Molecular Profiling Research Center for Drug Discovery (MolProf), AIST

# Active Workflow Combination Type

**User Manual** 

MolProf, AIST 2016/04/25

# Contents

| 1 | Introduction                         | 1  |
|---|--------------------------------------|----|
| 2 | Combination types of Active workflow | 2  |
| 3 | Common rules                         | 3  |
| 4 | RNA Structure Prediciton             | 7  |
|   | 4.1 Preparation                      | 7  |
|   | 4.2 Nodes                            | 8  |
|   | 4.2.1 Node list                      | 8  |
|   | 4.2.2 Node setting                   | 11 |
|   | 4.2.2.1 SetVariable                  | 11 |
|   | 4.2.2.2 FastaFileReader              | 12 |
|   | 4.2.2.3 Sparql_AIST                  | 13 |
|   | 4.2.2.4 CentroidFold_AIST            | 15 |
|   | 4.2.2.5 IPknot_AIST                  | 16 |
|   | 4.2.2.6 RactIP_AIST                  | 17 |
|   | 4.2.2.7 Rascal_AIST                  | 18 |
|   | 4.2.2.8 RASSIE_AIST                  | 19 |
|   | 4.3 Results                          | 20 |
|   | 4.3.1 IPknot_AIST                    | 20 |
|   | 4.3.2 RactIP_AIST                    | 21 |
|   | 4.3.3 Rascal_AIST                    | 22 |
|   | 4.3.4 RASSIE_AIST                    | 23 |
|   | 4.3.5 CentroidFold_AIST              | 24 |
| 5 | Protein Structure Prediction         | 25 |
|   | 5.1 Preparation                      | 26 |
|   | 5.2 Nodes                            | 26 |
|   | 5.2.1 Node list                      | 26 |
|   | 5.2.2 Node setting                   | 33 |
|   | 5.2.2.1 SetVariable                  | 33 |
|   | 5.2.2.2 FastaFileReader              | 34 |
|   | 5.2.2.3 Sparql_AIST                  | 35 |
|   | 5.2.2.4 BlastForModeller _AIST       | 37 |
|   | 5.2.2.5 HitRegionSelector_AIST       | 38 |
|   | 5.2.2.6 TemplateSelector_AIST        | 40 |
|   | 5.2.2.7 Modeller_AIST                | 41 |
|   | 5.2.2.8 CPHmodels_DTU                | 42 |

| 5.2.2.9 P | PsiPred_AIST                                                                      | .43  |
|-----------|-----------------------------------------------------------------------------------|------|
| 5.2.2.10  | Poodle_AIST                                                                       | .44  |
| 5.2.2.11  | TmHmm_DTU                                                                         | 45   |
| 5.2.2.12  | SignalP_DTU                                                                       | 46   |
| 5.2.2.13  | ChloroP_DTU                                                                       | .47  |
| 5.2.2.14  | LipoP_DTU                                                                         | . 48 |
| 5.2.2.15  | NetCTL_DTU                                                                        | .49  |
| 5.2.2.16  | NetChop_DTU                                                                       | 50   |
| 5.2.2.17  | NetNES_DTU                                                                        | 51   |
| 5.2.2.18  | NetPhosK_DTU                                                                      | 52   |
| 5.2.2.19  | NetPhos_DTU                                                                       | 53   |
| 5.2.2.20  | NetPicoRNA_DTU                                                                    | 54   |
| 5.2.2.21  | DictyOGlyc_DTU                                                                    | 55   |
| 5.2.2.22  | WolfPsort_AIST                                                                    | 56   |
| 5.2.2.23  | TargetP_DTU                                                                       | 57   |
| 5.2.2.24  | SecretomeP_DTU                                                                    | . 58 |
| 5.2.2.25  | DisoPred_AIST                                                                     | 59   |
| 5.2.2.26  | Memsat_AIST                                                                       | 60   |
| 5.3 Res   | sults                                                                             | 61   |
| 5.3.1 Bla | $stForModeller\_AIST \rightarrow HtmlView$                                        | 61   |
| 5.3.2 Hit | $RegionSelector\_AIST \rightarrow HtmlView$                                       | 62   |
| 5.3.3 Ter | nplateSelector_AIST → PDBjMineWeb                                                 | 63   |
| 5.3.4 Mo  | $deller\_AIST \rightarrow JmolForModeller$                                        | 64   |
| 5.3.5 CP  | $Hmodels\_DTU \rightarrow JmolForModeller$                                        | 65   |
| 5.3.6 CP  | $Hmodels\_DTU \rightarrow HtmlView$                                               | 66   |
| 5.3.7 Psi | $Pred\_AIST \rightarrow AISTViewer \dots$                                         | .67  |
| 5.3.8 Poo | $dle\_AIST \rightarrow AISTViewer$                                                | . 69 |
| 5.3.9 Tm  | $Hmm_DTU \rightarrow HtmlView$                                                    | .71  |
| 5.3.10 S  | $\operatorname{SignalP}_{\operatorname{DTU}} \rightarrow \operatorname{HtmlView}$ | .72  |
| 5.3.11 C  | $ChloroP_DTU \rightarrow HtmlView$                                                | .73  |
| 5.3.12 L  | $ipoP_DTU \rightarrow HtmlView$                                                   | .74  |
| 5.3.13 N  | $MetCTL_DTU \rightarrow HtmlView$                                                 | .75  |
| 5.3.14 N  | ${\rm NetChop\_DTU} \rightarrow {\rm HtmlView} \ldots$                            | .76  |
| 5.3.15 N  | ${\rm NetNES\_DTU} \rightarrow {\rm HtmlView} \dots$                              | .77  |
| 5.3.16 N  | $etPhosK_DTU \rightarrow HtmlView$                                                | .78  |
| 5.3.17 N  | ${\tt NetPhos\_DTU} \rightarrow {\tt HtmlView}$                                   | .79  |

|   | 5.3.18  | $NetPicoRNA\_DTU \rightarrow HtmlView \dots$ | .80  |
|---|---------|----------------------------------------------|------|
|   | 5.3.19  | $DictyOGlyc\_DTU \rightarrow HtmlView$       | .81  |
|   | 5.3.20  | $WolfPsort\_AIST \rightarrow HtmlView$       | . 82 |
|   | 5.3.21  | $TargetP_DTU \rightarrow HtmlView$           | .83  |
|   | 5.3.22  | SecretomeP_DTU $\rightarrow$ HtmlView        | .84  |
|   | 5.3.23  | $DisoPred\_AIST \rightarrow AISTViewer$      | .85  |
|   | 5.3.24  | $Memsat\_AIST \rightarrow AISTViewer$        | .86  |
| 6 | Phyl    | ogenetic Tree                                | .88  |
|   | 6.1     | Preparation                                  | . 89 |
|   | 6.2     | Nodes                                        | . 89 |
|   | 6.2.1   | Node list                                    | . 89 |
|   | 6.2.2   | Node setting                                 | .91  |
|   | 6.2.2.1 | FastaFileReader                              | .91  |
|   | 6.2.2.2 | ClustalW_AIST                                | . 92 |
|   | 6.2.2.3 | Mafft_AIST                                   | . 93 |
|   | 6.2.2.4 | PhylogeneticTree_AIST                        | . 95 |
|   | 6.3     | Results                                      | .97  |
|   | 6.3.1   | $ClustalW\_AIST \rightarrow AISTViewer$      | . 97 |
|   | 6.3.2   | $Mafft\_AIST \rightarrow AISTViewer \dots$   | . 99 |
|   | 6.3.3   | PhylogeneticTreeView                         | 101  |
| 7 | Mole    | ecular Simulation                            | 102  |
|   | 7.1     | Preparation                                  | 103  |
|   | 7.2     | Nodes                                        | 103  |
|   | 7.2.1   | Node list                                    | 103  |
|   | 7.2.2   | Node setting                                 | 108  |
|   | 7.2.2.1 | SetVariable                                  | 108  |
|   | 7.2.2.2 | FastaFileReader                              | 109  |
|   | 7.2.2.3 | Sparql_AIST                                  | 110  |
|   | 7.2.2.4 | BlastForModeller _AIST                       | 112  |
|   | 7.2.2.5 | HitRegionSelector_AIST                       | 113  |
|   | 7.2.2.6 | TemplateSelector_AIST                        | 115  |
|   | 7.2.2.7 | Modeller_AIST                                | 116  |
|   | 7.2.2.8 | CompoundQuery_AIST                           | 117  |
|   | 7.2.2.9 | AutoDock_AIST                                | 120  |
|   | 7.2.2.1 | 0 MMPrep_AIST                                | 121  |
|   | 7.2.2.1 | 1 InitMinMM_AIST                             | 122  |

| 7.2.2.12  | MoltrecMD_AIST                                                                                                    |                                                                                                    |
|-----------|----------------------------------------------------------------------------------------------------|----------------------------------------------------------------------------------------------------|
| 7.2.2.13  | ResultPathSetter                                                                                                    |                                                                                                    |
| 7.2.2.14  | Ammos_AIST                                                                                                    |                                                                                                    |
| 7.2.2.15  | fpocket2_AIST                                                                                                    |                                                                                                    |
| 7.2.2.16  | PdbFileReader                                                                                                    |                                                                                                    |
| 7.2.2.17  | Mol2FileReader                                                                                                    |                                                                                                    |
| 7.3 Re    | sults                                                                                                    |                                                                                                    |
| 7.3.1 Bla | $astForModeller\_AIST \rightarrow HtmlView$                                                                                                    |                                                                                                    |
| 7.3.2 Hi  | $tRegionSelector\_AIST \rightarrow HtmlView$                                                                                                    |                                                                                                    |
| 7.3.3 Te  | $mplateSelector\_AIST \rightarrow PDBjMineWeb$                                                                                                    |                                                                                                    |
| 7.3.4 Mo  | $deller\_AIST \rightarrow JmolForModeller$                                                                                                    |                                                                                                    |
| 7.3.5 Au  | $toDock\_AIST \rightarrow JmolForModeller$                                                                                                    |                                                                                                    |
| 7.3.6 Ini | $itMinMM\_AIST \rightarrow JmolForModeller$                                                                                                    |                                                                                                    |
| 7.3.7 Mo  | $pltrecMD\_AIST \rightarrow HtmlView$                                                                                                    |                                                                                                    |
| 7.3.8 Re  | $sultPathSetter \rightarrow JmolForModeller, HtmlView$                                                                                                    |                                                                                                    |
| 7.3.9 fpc | $ocket2\_AIST \rightarrow JmolForModeller$                                                                                                    |                                                                                                    |
| 8 SPAR    | JT                                                                                                    |                                                                                                    |
| 8.1 No    | odes                                                                                                    |                                                                                                    |
| 8.1.1 No  | ode list                                                                                                    |                                                                                                    |
| 8.1.2 Sp  | arql_AIST                                                                                                    |                                                                                                    |
| 8.1.2.1   | Node setting                                                                                                    |                                                                                                    |
| 8.1.3 Sp  | arql_AIST_Adv                                                                                                    |                                                                                                    |
| 8.1.3.1   | Node setting                                                                                                    |                                                                                                    |
| 8.1.4 Se  | quenceSelector                                                                                                    |                                                                                                    |
| 8.1.4.1 I | Result                                                                                                    |                                                                                                    |
| 8.1.5 Ht  | mlView                                                                                                    |                                                                                                    |
| 8.1.5.1 I | Result                                                                                                    |                                                                                                    |
| 9 Append  | dix                                                                                                    | 145                                                                                                    |
| 9.1 LS    | DBCrossSearch                                                                                                    |                                                                                                    |
| 10 Contac | et                                                                                                    |                                                                                                    |
|           | 7.2.2.12         7.2.2.13         7.2.2.14         7.2.2.15         7.2.2.16         7.2.2.17         7.3         7.3.1         Bla         7.3.2         11         7.3.3         7.3.4         7.3.5         Au         7.3.6         7.3.8         7.3.8         7.3.9         7.3.9         8.1.1         Not         8.1.2         Sp         8.1.1         8.1.2         8.1.3         Sp         8.1.4         8.1.5         9         Appen         9.1         10 | 7.2.2.12MoltrecMD_AIST7.2.2.13ResultPathSetter7.2.2.14Ammos_AIST7.2.2.15fpocket2_AIST7.2.2.16PdbFileReader7.2.2.17Mol2FileReader7.3Results7.3.1BlastForModeller_AIST $\rightarrow$ HtmlView7.3.2HitRegionSelector_AIST $\rightarrow$ HtmlView7.3.3TemplateSelector_AIST $\rightarrow$ PDBjMineWeb7.3.4Modeller_AIST $\rightarrow$ JmolForModeller7.3.5AutoDock_AIST $\rightarrow$ JmolForModeller7.3.6InitMinMM_AIST $\rightarrow$ JmolForModeller7.3.7MoltrecMD_AIST $\rightarrow$ HtmlView7.3.8ResultPathSetter $\rightarrow$ JmolForModeller7.3.9fpocket2_AIST $\rightarrow$ JmolForModeller8SPARQL8.1Nodes8.1.1Node list8.1.2Sparql_AIST8.1.3Sparql_AIST8.1.4SequenceSelector8.1.5.1Result8.1.5.1Result9Appendix9.1LSDBCrossSearch10Contact |

#### 1 Introduction

This manual describes Combination types of Active workflow that have developed at Molecular Profiling Research Center for Drug Discovery (MolProf), Advanced Industrial Science and Technology (AIST). For the installation procedure, please refer to the installation manual available in a TOGO Web site (http://togo.medals.jp).

The Active workflows run on KNIME platform. Please refer to the KNIME site for further information. This manual explains how to use Active workflows.

KNIME : <u>http://www.knime.org/</u>

# 2 Combination types of Active workflow

There are four Combination types of Active workflow which are available.

| No. | Active workflow          | OS             | Description            |
|-----|--------------------------|----------------|------------------------|
| 1   | RNA Structure Prediction | Windows32bit   | RNA second-tertiary    |
|     | Active Workflow          | Linux 64bit    | structure prediction,  |
|     |                          | MacOS (OS X    | RNA-RNA interaction    |
|     |                          | 10.7 and over) | prediction             |
| 2   | Protein Structure        | Windows32bit   | Protein function       |
|     | Prediction Active        | Linux 64bit    | prediction, modelling  |
|     | Workflow                 | MacOS (OS X    |                        |
|     |                          | 10.7 and over) |                        |
| 3   | PhylogeneticTree Active  | Windows32bit   | Multiple alignment,    |
|     | Workflow                 | Linux 64bit    | Phylogenetic tree      |
|     |                          | MacOS (OS X    |                        |
|     |                          | 10.7 and over) |                        |
| 4   | Molecular Simulation     | Windows32bit   | Protein modelling,     |
|     | Active Workflow          | Linux 64bit    | docking, and molecular |
|     |                          | MacOS (OS X    | simulation             |
|     |                          | 10.7 and over) |                        |

2-1 Combination types of Active workflow

## 3 Common rules

Common rules in all Active workflows are as follows:

#### 1. Starting Active workflows

On KNIME Explorer menu on upper left corner of the screen, user can select a workflow by specifying each of four Active workflows.

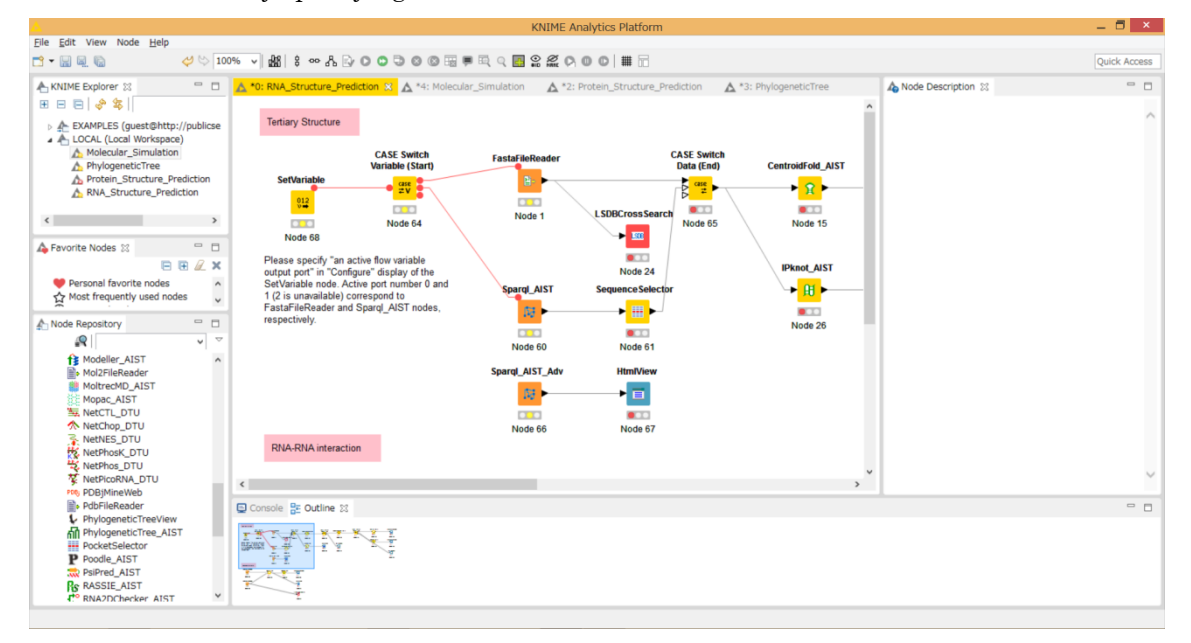

3-1 RNA\_Structure\_Prediction workflow

#### 2. Nodes

A node deals with an assigned task as a functional unit.

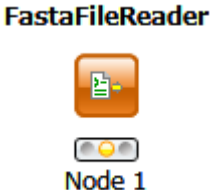

3-2 FastaFileReader

When a node is selected, the explanation of each node is displayed in the "Node Description" column on the right of the KNIME screen.

#### 3. Node condition

A node has a signal bar which shows the node execution condition. Types of sign are shown in the below table.

| Signal bar | Color              | Description            |  |  |
|------------|--------------------|------------------------|--|--|
|            | red To be prepared |                        |  |  |
|            | yellow             | Preparation completion |  |  |
|            | green              | Execution termination  |  |  |
|            | blue               | Running                |  |  |
| queued     | queued             | Waiting                |  |  |

3-3 Node execution conditions

#### 4. Node menu

By right-clicking on a node, KNIME commands are displayed as shown in the menu below.

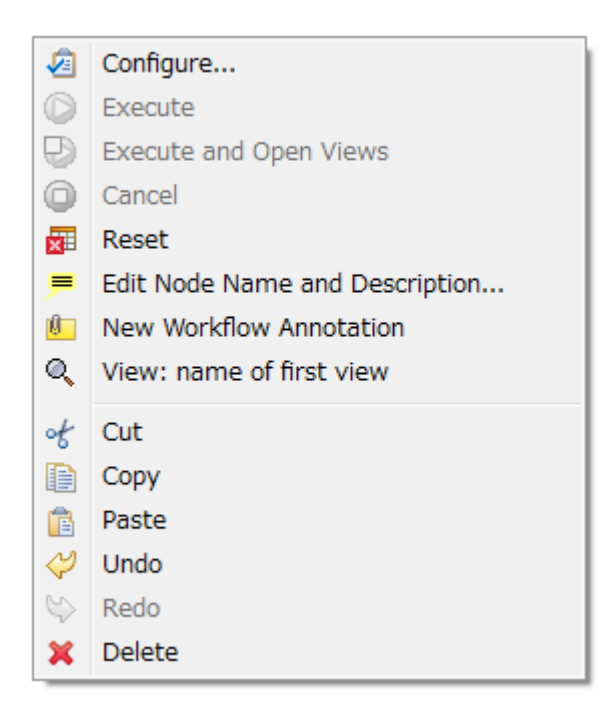

3-4 Node menu

| Menu command            | Action                      | Note                   |
|-------------------------|-----------------------------|------------------------|
| Configure               | Open a Dialog window        | Specify execution      |
|                         |                             | condition of the node. |
| Execute                 | Execute the node.           | The node cannot be     |
|                         |                             | used unless the node   |
|                         |                             | status is yellow.      |
| Execute and Open Views  | Execute the node and open a | The node cannot be     |
|                         | View window.                | used unless the node   |
|                         |                             | status is yellow.      |
| Cancel                  | Cancel the execution.       | -                      |
| Reset                   | Reset the node progress.    | -                      |
| Edit Node Name and      | Edit the node name and      | -                      |
| Description             | Description.                |                        |
| New Workflow Annotation | Write annotations in a text | -                      |
|                         | box.                        |                        |
| View : [viewer name]    | Open a View window.         | -                      |
| Cut                     | Cut the node.               | -                      |
| Сору                    | Copy the node.              | -                      |
| Paste                   | Paste the node.             | -                      |
| Undo                    | Undo                        | -                      |
| Redo                    | Redo                        | -                      |
| Delete                  | Delete the node.            | -                      |

3-5 Command list

#### 5. Execution of all executable nodes

By clicking the below icon on the top menu, user can execute all executable nodes. In case, user should set execution conditions for all nodes before executions (Execute all executable nodes (Shift+F7))

# $\odot$

#### 3-5 Execute all executable nodes

#### 6. Alert and error messages

When an error or alert has occurred during executions, an error or alert message is displayed on the pop-up window and a KNIME console dialog on the bottom of the screen.

Please check the error or alert message to solve the problem.

Types of error and alert message are shown in the below table.

| No | Messages                                 | Reason and solution            |
|----|------------------------------------------|--------------------------------|
| 1  | Console :                                | Reason :                       |
|    | WARN FastaFileReader 0:2:1               | The file is not specified.     |
|    | failed to apply settings: Please specify | Solution :                     |
|    | a filename.                              | Specify the file.              |
| 2  | Pop up :                                 | Reason :                       |
|    | SOAP execution error.                    | An error occurred when SOAP is |
|    | Please resubmit again later.             | executed.                      |
|    | Console :                                | Solution :                     |
|    | ERROR CentroidFold_AIST Execute          | Execute it again later.        |
|    | failed: Error occurred.                  |                                |

| 3-6 | Error | and | alert | messages |
|-----|-------|-----|-------|----------|
|-----|-------|-----|-------|----------|

## 4 RNA Structure Prediciton

RNA Structure Prediction is a workflow which predicts RNA secondary-tertiary structures and RNA-RNA interactions, via SOAP.

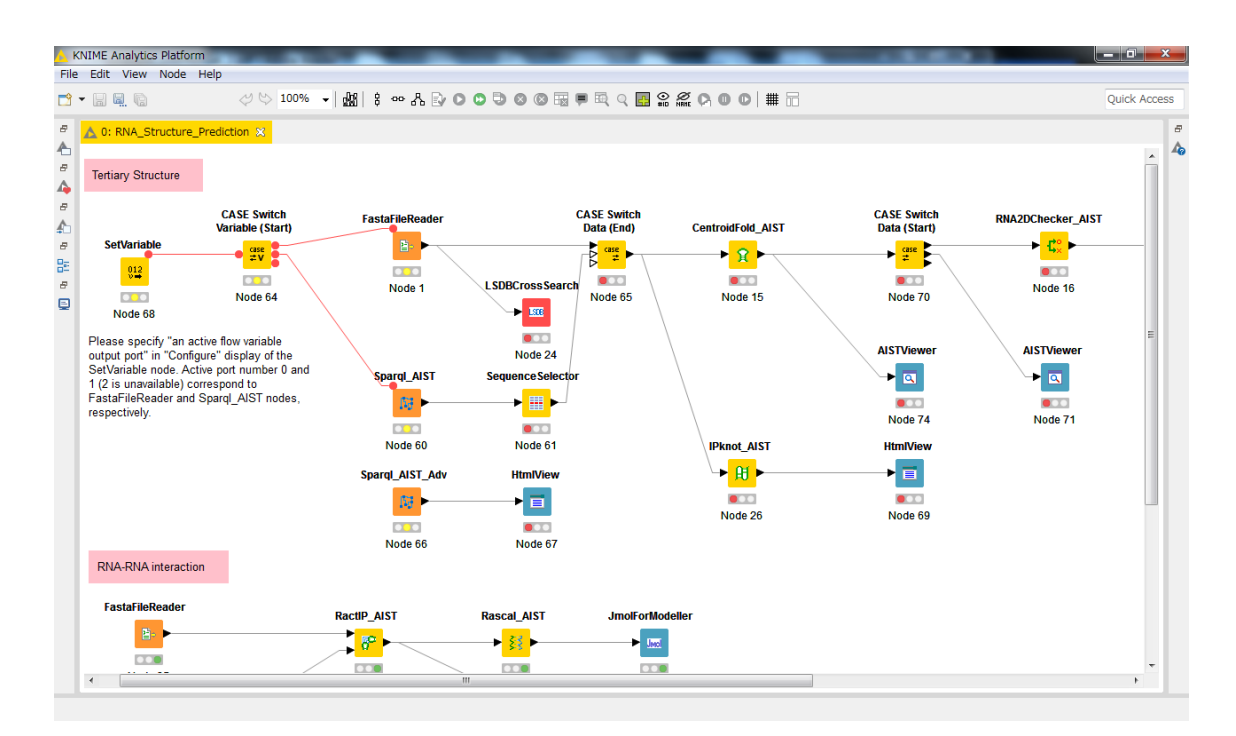

#### 4-1 RNA\_Structure\_Prediction workflow

## 4.1 Preparation

This workflow needs a RNA FASTA sequence file.

| File type               |  |
|-------------------------|--|
| RNA FASTA sequence file |  |

RNA Structure Prediction Active workflow has 17 types of KNIME node. The nodes are shown in the below table. Please check each KNIME node description.

#### 4.2.1 Node list

| 1       SetVariable       Y       Control CASE Switch         012       0130g:       0: first outport         1       Node 1       1: second outport         2       CASE Switch       CASE Switch         Variable(Start)       CASE Switch       Control CASE Switch         Variable(Start)       CASE Switch       Control CASE Switch         Variable(Start)       Image: SetVariable (Start)       Image: SetVariable (Start)         0       Image: SetVariable (Start)       Image: SetVariable (Start)         0       Image: SetVariable (Start)       Image: SetVariable (Start)         0       Image: SetVariable (Start)       Image: SetVariable (Start)         0       Image: SetVariable (Start)       Image: SetVariable (Start)         0       Image: SetVariable (Start)       Image: SetVariable (Start)         0       Image: SetVariable (Start)       Image: SetVariable (Start)         0       Image: SetVariable (Start)       Image: SetVariable (Start)         1       FastaFileReader       Y       Set FASTA file.         1       Image: SetVariable (Start)       Image: SetVariable (Start)       Image: SetVariable (Start)         1       Image: SetVariable (Start)       Image: SetVariable (Start)       Image: SetVariable (Start)                                                                                                    | No | Name            | Icon             | Set | Description         |
|----------------------------------------------------------------------------------------------------|----|-----------------|------------------|-----|---------------------|
| Image: searchImage: searchVariable. Open<br>Dialog:<br>0: first outport<br>1: second outport<br>2: third outport2CASE Switch<br>Variable(Start)CASE Switch<br>Variable (Start)Control CASE Switch<br>using workflow<br>variables.3FastaFileReaderFastaFileReader<br>Node 2YSet FASTA file.4LSDBCrossSearch<br>Node 4Image: search.Execute LSDB cross<br>search.Execute LSDB cross<br>search.                                                                                                    | 1  | SetVariable     | SetVariable      | Y   | Control CASE Switch |
| Image: second outport     Dialog:     0: first outport       Node 1     0: first outport     1: second outport       2     CASE Switch     CASE Switch     Control CASE Switch       Variable(Start)     Image: second outport     2: third outport       3     FastaFileReader     FastaFileReader     Y       8     LSDBCrossSearch     Image: second outport       9     Image: second outport     Image: second outport       9     FastaFileReader     Y       9     Set FASTA file.                                                                                                    |    |                 | 012              |     | Variable. Open      |
| Image: Second outport       0: first outport         Node 1       1: second outport         2       CASE Switch         Variable(Start)       CASE Switch         Variable(Start)       Case Switch         Variable(Start)       Case Switch         Variable(Start)       Case Switch         Variable(Start)       Control CASE Switch         Variable(Start)       Second Start)         Variable(Start)       Second Start)                                                                                                    |    |                 |                  |     | Dialog:             |
| Node 1       1: second outport         2       CASE Switch       CASE Switch         Variable(Start)       CASE Switch       Control CASE Switch         Variable(Start)       Image: second outport       Control CASE Switch         Variable(Start)       Image: second outport       Second outport         3       FastaFileReader       FastaFileReader       Y         Set FASTA file.       Image: second outport       Set FASTA file.         Image: second outport       Image: second outport       Set FASTA file.         Image: second outport       Image: second outport       Set FASTA file.         Image: second outport       Image: second outport       Set FASTA file.         Image: second outport       Image: second outport       Image: second outport         Image: second outport       Image: second outport       Image: second outport         Image: second outport       Image: second outport       Image: second outport         Image: second outport       Image: second outport       Image: second outport         Image: second outport       Image: second outport       Image: second outport         Image: second outport       Image: second outport       Image: second outport         Image: second outport       Image: second outport       Image: second outport                                                                                                    |    |                 | Node 1           |     | 0: first outport    |
| Image: constraint of the second second sec |    |                 |                  |     | 1: second outport   |
| 2       CASE Switch<br>Variable(Start)       CASE Switch<br>Variable (Start)       Control CASE Switch<br>using workflow<br>variables.         3       FastaFileReader       FastaFileReader       Y         3       FastaFileReader       Y       Set FASTA file.         4       LSDBCrossSearch       LSDBCrossSearch       Execute LSDB cross<br>search.                                                                                                    |    |                 |                  |     | 2:third outport     |
| Variable(Start)       Variable (Start)       using workflow variables.         3       FastaFileReader       Y       Set FASTA file.         3       FastaFileReader       Y       Set FASTA file.         1       LSDBCrossSearch       LSDBCrossSearch       Execute LSDB cross search.         1       Node 4       Node 4       Image: Search search search search search search                                                                                                    | 2  | CASE Switch     | CASE Switch      |     | Control CASE Switch |
| 3       FastaFileReader       Y       Set FASTA file.         3       FastaFileReader       Y       Set FASTA file.         1       LSDBCrossSearch       LSDBCross Search       Execute LSDB cross search.         1       Node 4       Image: Search search search search.       FastaFileReader search.                                                                                                    |    | Variable(Start) | Variable (Start) |     | using workflow      |
| Image: Second second second                |    |                 | e case<br>≠V     |     | variables.          |
| 3     FastaFileReader     Y     Set FASTA file.       3     FastaFileReader     Y     Set FASTA file.       1     Image: Set FastafileReader     Y     Set FASTA file.       1     Image: Set FastafileReader     Y     Set Fastafile.       1     Image: Set FastafileReader     Y     Set Fastafile.       1     Image: Set FastafileReader     Y     Set Fastafile.       1     Image: Set FastafileReader     Y     Set Fastafile.       1     Image: Set FastafileReader     Y     Set Fastafile.       1     Image: Set FastafileReader     Y     Set Fastafile.       1     Image: Set FastafileReader     Y     Set Fastafile.       1     Image: Set FastafileReader     Y     Set Fastafile.       1     Image: Set FastafileReader     Y     Set Fastafile.       1     Image: Set FastafileReader     Y     Set Fastafile.       1     Image: Set FastafileReader     Y     Set Fastafile.       4     Image: Set FastafileReader     Image: Set FastafileReader     Y       4     Image: Set FastafileReader     Image: Set FastafileReader     Image: Set FastafileReader       4     Image: Set FastafileReader     Image: Set FastafileReader     Image: Set FastafileReader       5     Image: Set FastafileReader                                                                                                    |    |                 | Node 2           |     |                     |
| 3       FastaFileReader       Y       Set FASTA file.         1       Image: Set FastaFileReader       Y       Set FASTA file.         1       Image: Set FastaFileReader       Y       Set Fasta file.         1       Image: Set Fasta fileReader       Y       Set Fasta file.         1       Image: Set Fasta fileReader       Y       Set Fasta file.         1       Image: Set Fasta fileReader       Y       Set Fasta file.         1       Image: Set Fasta fileReader       Y       Set Fasta file.         1       Image: Set Fasta fileReader       Y       Set Fasta file.         1       Image: Set Fasta fileReader       Y       Set Fasta file.         1       Image: Set Fasta fileReader       Y       Set Fasta file.         1       Image: Set Fasta fileReader       Y       Set Fasta file.         1       Image: Set Fasta fileReader       Y       Set Fasta file.         1       Image: Set Fasta fileReader       Y       Y         1       Image: Set Fasta fileReader       Y       Y         1       Image: Set Fasta fileReader       Y       Y         1       Image: Set Fasta fileReader       Y       Y         1       Image: Set Fasta fileReader                                                                                                    |    |                 | 10062            |     |                     |
| 4       LSDBCrossSearch       Execute LSDB cross search         Image: search       Image: search       Image: search         Image: search       Image: search       Image: search <td< th=""><th>3</th><th>FastaFileReader</th><th>FastaFileReader</th><th>Y</th><th>Set FASTA file.</th></td<>                                                                                                    | 3  | FastaFileReader | FastaFileReader  | Y   | Set FASTA file.     |
| Image: A second second seco  |    |                 |                  |     |                     |
| A     LSDBCrossSearch     Execute LSDB cross search       Image: search     Image: search     Image: search       Image: search     Image: search     Image: search       Image: search     Image: search     Image: search       Image: search     Image: search     Image: search       Image: search     Image: search     Image: search       Image: search     Image: search     Image: search                                                                                                    |    |                 |                  |     |                     |
| 4 LSDBCrossSearch LSDBCrossSearch search.                                                                                                    |    |                 | Node 3           |     |                     |
| Node 4                                                                                                    | 4  | LSDBCrossSearch | LSDBCross Search |     | Execute LSDB cross  |
| Node 4                                                                                                    |    |                 | ► ISCE           |     | search.             |
|                                                                                                    |    |                 | Node 4           |     |                     |

#### 4.2.1-1 RNA Structure Prediction Active Workflow node list

| 5  | Sparql_AIST                   | Sparql_AIST                    | Y | Execute SPARQL<br>against AIST<br>endpoints. |
|----|-------------------------------|--------------------------------|---|----------------------------------------------|
| 6  | SequenceSelector              | Sequence Selector              |   | Select a sequence<br>from SPARQL<br>results. |
| 7  | CASE Switch<br>Variable (End) | CASE Switch<br>Data (End)      |   | CASE Switch end node.                        |
| 8  | CentroidFold_AIST             | CentroidFold_AIST              | Y | Execute<br>CentroidFold.                     |
| 9  | IPknot_AIST                   | IPknot_AIST<br>► 문 ►<br>Node 9 | Y | Execute IPknot.                              |
| 10 | RNA2DChecker_AIST             | RNA2DChecker_AIST              |   | Execute<br>RNA2DChecker.                     |
| 11 | RASSIE_AIST                   | RASSIE_AIST                    | Y | Execute RASSIE.                              |

| 12 | RactIP_AIST     | RactIP_AIST                       | Y | Execute RactIP.    |
|----|-----------------|-----------------------------------|---|--------------------|
|    |                 | <mark>,</mark> <mark>8° </mark> ► |   |                    |
|    |                 | Node 12                           |   |                    |
| 13 | Rascal_AIST     | Rascal_AIST                       | Y | Execute Rascal.    |
|    |                 | ▶ 👯 ►                             |   |                    |
|    |                 | Node 13                           |   |                    |
| 14 | Sparql_AIST_Adv | Sparql_AIST_Adv                   | Y | Execute SPARQL     |
|    |                 | <b>53</b>                         |   | against public     |
|    |                 |                                   |   | enapoints.         |
|    |                 | Node 14                           |   |                    |
| 15 | AISTViewer      | AISTViewer                        |   | Display prediction |
|    |                 |                                   |   | results.           |
|    |                 | Node 15                           |   |                    |
| 16 | HtmlView        | HtmlView                          |   | Display results.   |
|    |                 |                                   |   |                    |
|    |                 |                                   |   |                    |
|    |                 | Node 16                           |   | ~                  |
| 17 | JmolforModeller | JmolForModeller                   |   | Start Jmol.        |
|    |                 | ► Unit                            |   |                    |
|    |                 | Node 17                           |   |                    |
|    |                 | Node 17                           |   |                    |

4.2.2.1 SetVariable

Set a number to control CASE Switch Variable (Start) outports using workflow variables.

- 1) Right-clicking on the SetVariable node and specify "Configure...".
- 2) Open the below pop-up window and set execution conditions.

|                                                | Dialog - 0:75 - SetVariable 🛛 🗖 🗙                                                                                                    |
|------------------------------------------------|----------------------------------------------------------------------------------------------------|
| File                                           |                                                                                                    |
| Options Flow<br>Specify an acti<br>Active flow | Variables Memory Policy<br>ve flow variable output port (0:first; 1:second; 2:third)<br>variable ouput port number (integer: 0 to 2): 0 ÷ |
| ОК                                             | Apply Cancel 🕜                                                                                                    |

4.2.2.1-1 SetVariable : Configure...

0: CASE Switch Variable(Start) first outport

1: CASE Switch Variable(Start) second outport

2: CASE Switch Variable(Start) third outport

In the workflow, set 0 and 1 for FastaFileReader and Sparql\_AIST, respectively.

Set an RNA FASTA sequence file.

- 1) Right-clicking on the FastaFileReader node and specify "Configure...".
- 2) Open the below pop-up window and set execution conditions.

| 🛓 Dialog - 0:1 - FastaFileReader | x |
|----------------------------------|---|
| File                             |   |
|                                  |   |
| Easta File                       |   |
| Selected File:                   |   |
| - Browse                         |   |
| ↓ Druwse                         |   |
|                                  |   |
|                                  |   |
|                                  |   |
|                                  |   |
|                                  |   |
| OK - Execute Apply Cancel        |   |
|                                  |   |

4.2.2.2-1 FastaFileReader : Configure...

```
• Options \rightarrow Fasta File \rightarrow SelectedFile:
```

Specify an RNA FASTA sequence file in a text box or "Browse" (red open rectangular)

Set AIST SPARQL endpoints and SPARQL conditions.

- 1) Right-clicking on the Sparql\_AIST node and specify "Configure...".
- 2) Open the below pop-up window and set execution conditions.

| 🔺 Dialog - 0:60 - Sparql_AIST 🚽 🗖 🗙                                     |
|-------------------------------------------------------------------------|
| File                                                                    |
| Options Advanced Flow Variables Memory Policy                           |
| Output Directory                                                        |
| Selected Directory.                                                     |
| C:¥                                                                     |
|                                                                         |
| SPARQL endpoints                                                        |
| SEVENS endpoint: http://tgrdf.medals.jp/openrdf-sesame/repositories/s   |
| ✓ fRNAdb endpoint: http://tgrdf.medals.jp/openrdf-sesame/repositories/s |
| UNIPROT endpoint http://tgrdf.medals.jp/openrdf-sesame/repositories/i   |
| PDB endpoint: http://pdb.bio2rdf.org/sparql                             |
| KEGG - pathway endpoint: http://keggbio2rdf.org/sparql                  |
| SPARQL search conditions                                                |
| Taxon (not available for UNIPROT)                                       |
| Keyword                                                                 |
| Minimum sequence length 10                                              |
| Maximum sequence length 60                                              |
| Resolution (for PDB) 2.8                                                |
| Pathway (for KEGG-pathway)                                              |
| Output format                                                           |
| Output format ('FASTA' for 'SequenceSelector nod                        |
| ● FASTA ◯ Tab-delimited                                                 |
|                                                                         |
| OK Apply Cancel                                                         |
|                                                                         |

4.2.2.3-1 Sparql\_AIST : Configure...

#### • Options $\rightarrow$ Output $\rightarrow$ Selected Directory:

Specify an output directory in a text box or "Browse".

#### • Options $\rightarrow$ SPARQL endpoints:

Endpoints: SEVENS, fRNAdb, UNIPROT, PDB and KEGG-pathway Check fRNAdb in this workflow.

#### • Options $\rightarrow$ SPARQL search conditions:

Specify Taxon, Keyword, Minimum sequence length, Maximum sequence length, Resolution and Pathway. In this workflow, Keyword, Minimum and Maximum sequence length parameters are effective.

#### • Options $\rightarrow$ Output format:

Specify FASTA or Tab-delimited radio buttons.

Set an output directory and execution parameters.

- 1) Right-clicking on the CentroidFold\_AIST node and specify "Configure...".
- 2) Open the below pop-up window and set execution conditions.

| 🔺 Dialog - 0:33 - CentroidFold_AIST (Node 15) 🛛 🗖 💌 |
|-----------------------------------------------------|
| File                                                |
| Parameters Flow Variables Memory Policy             |
| Format<br>• Fasta O ClustalW                        |
| Output                                              |
| Selected Directory                                  |
| C.¥ V Browse                                        |
|                                                     |
| Weight of base pairs<br>Gamma: 2^2 v                |
| Advanced<br>Other options                           |
|                                                     |
| OK Apply Cancel 🕐                                   |

4.2.2.4-1 CentroidFold\_AIST : Configure...

- Options  $\rightarrow$  Input type  $\rightarrow$  Format Specify Fasta or ClustalW format.
- Options  $\rightarrow$  Output  $\rightarrow$  Selected Directory:

Specify an output directory in a text box or "Browse".

• Options  $\rightarrow$  Weight of base pairs  $\rightarrow$  Gamma: Change Gamma value (default: 2^2).

#### • Options $\rightarrow$ Advanced $\rightarrow$ Other options

Specify CentroidFold\_AIST execution parameters.

Click "OK" button after setting the conditions.

#### 4.2.2.5 IPknot\_AIST

Set an output directory.

- 1) Right-clicking on the IPknot\_AIST node and specify "Configure...".
- 2) Open the below pop-up window and set execution conditions.

| 🔥 Dialog - 0:12 - IPknot_AIST (Node 26) 🛛 🗕 🗖 💌                        |
|------------------------------------------------------------------------|
| File                                                                   |
| Options Flow Variables Memory Policy Select Output Directory C# Browse |
| Advanced<br>Options                                                    |
| OK Apply Cancel 🕐                                                      |

4.2.2.5-1 IPknot\_AIST : Configure...

#### • Options $\rightarrow$ Select Output Directory $\rightarrow$ Selected Directory:

Specify an output directory in a text box or "Browse" (red open rectagular).

Set an output directory.

- 1) Right-clicking on the RactIP\_AIST node and specify "Configure...".
- 2) Open the below pop-up window and set execution conditions.

| △ Dialog - 0:20 - RactIP_AIST (Node 37) - □ × |
|-----------------------------------------------|
| File                                          |
| Options Flow Variables Memory Policy          |
| Selected Directory                            |
| C.¥ ✓ Browse                                  |
|                                               |
| Advanced Options                              |
|                                               |
| OK Apply Cancel ?                             |

4.2.2.6-1 RactIP\_AIST : Configure...

• Options  $\rightarrow$  Select Output Directory  $\rightarrow$  Selected Directory:

Specify an output directory in a text box or "Browse" (red open rectagular). Click "OK" button after setting the conditions. Set an output directory and execution parameters.

- 1) Right-clicking on the Rascal\_AIST node and specify "Configure...".
- 2) Open the below pop-up window and set execution conditions.

|           | Dialog - 0:44 - Rascal_AIST (Node 43) 🛛 🗕 🗙 |
|-----------|---------------------------------------------|
| File      |                                             |
| Options   | Flow Variables Memory Policy                |
| Output    | Selected Directory.                         |
|           |                                             |
| - Advanci | ed Options                                  |
|           |                                             |
|           | OK Apply Cancel 🕐                           |

4.2.2.7-1 Rascal\_AIST : Configure...

#### • Options $\rightarrow$ Select Output Directory $\rightarrow$ Selected Directory:

Specify an output directory in a text box or "Browse" (red open rectagular).

#### • Options $\rightarrow$ Advanced:

Specify Rascal execution parameters. Check "Specify options" in case activates Options text box

#### 4.2.2.8 RASSIE\_AIST

Set an output directory.

- 1) Right-clicking on the RASSIE\_AIST node and specify "Configure...".
- 2) Open the below pop-up window and set execution conditions.

| 🔥 Dialog - 0:34 - RASSIE_AIST (Node 18) 🛛 🗕 🗖 🗙                 |
|-----------------------------------------------------------------|
| File                                                            |
| Options Flow Variables Memory Policy<br>Select Output Directory |
| Selected Directory                                              |
| C:¥ V Browse                                                    |
|                                                                 |
| Advanced                                                        |
| -q 100 -ins 100 -clst -outclst 10 -ins_chain                    |
|                                                                 |
| OK Apply Cancel 🕡                                               |

4.2.2.8-1 RASSIE\_AIST : Configure...

#### • Options $\rightarrow$ Select Output Directory $\rightarrow$ Selected Directory:

Specify an output directory in a text box or "Browse" (red open rectagular).

#### • Options $\rightarrow$ Advanced:

Specify RASSIE execution parameters.

## 4.3 Results

## 4.3.1 IPknot\_AIST

## 1) <u>HtmlView</u>

Results of IPknot\_AIST (text format) can be displayed using the HtmlView node.

| 🛓 Html View - 0:13 - HtmlView                                                                                                    |            | x   |
|----------------------------------------------------------------------------------------------------|------------|-----|
| Eile                                                                                                    |            |     |
| URL: file:C:/work/KNIME/prg/testData/outdir/2011-11-01/10-43-22-0.023648505524485608/ipk                                                                                         | not.out    |     |
| >gi 334185880 ref NM_001203122.1  Arabidopsis thaliana RIO kinase 2 (AT3G51270) mRNA, cds                                                                                        | complete   | *   |
| GTGTCTAAAGGATTTTCGAGTTCACAAAAAGAATTTCCTCGCTCTACCGCCGCCGTCTCTCTC                                                                                                    | AGAGAAGAAA |     |
| GGGATGCGAAACCATGAGATTGTTCCTTCTGAGCTTGTGGAGCGCATTGCTTGTCTAAAACATGATGTTTCGAGATGCTCCTG<br>GGGAATGCGAAACCATGAGATTGTTCCTTCTGAGCTTGTGGAGCGCATTGCTTGTCTAAAACATGGAGGCACCTACAAGGTCCTG     | AAGAACTTGC | -   |
| TCAAGTATAAGCTTTTGCACCACGATTCCTCTAAATATGATGGATTCCGACTCACCTATCTGGGTTATGACTTTCTTGCCATTAA                                                                                            | AACATTGGTC | :   |
| AACCGGGGTATATTTACCGGTGTCGGTCGTCAGATTGGTGTTGGTAAAGAGTCAGACATATTTGAGGTCGCTCAGGAAGATGGAA<br>AATGAAGTTACATAGACTAGGGAGAACATCCTTTTAGGGCTGTCAAATTAAGGGTCAGCATACTTGAGGCATCGCAGTAGTTTCAGG | CTATTCTAGO |     |
| TCTCCCCGACTTGCAGCTCTCAAGGAGTTTGCTTTTATGAAGGCTTTGGAAGAACATGACTTTCCCGGTTCCAAAAGCTATTGACTG                                                                                          | CAATAGACAT |     |
| TGTGTTATCATGGTTCAGGTGAAGCAATTACAGAACCCTGAGACAATTTTCGAGAAGATCATTGGTATTGTTGTTCGTTTGGCTG                                                                                            | AGCATGGTCI | 1   |
| GAATICATIGIGACIICAAIGAATICAACAICAIGATIGAIGAIGAGAAGAAGAAGAAGAIGAIGAIIGAII                                                                                                    | TAAAGGTGAA | ( I |
| TCAGAGGAGACGGAGGTGGATGAGAACAGCAGACCATCTTTTTTCGATATTACTAAAGATGCTAATGCTCTGGATAAAGATCTAG                                                                                            | AAGCTAGTGO | ;   |
| GTTCACAAGAAAGGAGCAGACTGACCTCGATAAATTTATTGAAGGTGGGGTGGAGAAGAGTGAAGATTCTGATGAGGATGAGGAA                                                                                            | TCTGATGATG | 1   |
| GAGGCAGAAGTTGAGTTGGATAATACCGAGAAGGAGAGCGAGAAGCAATGGAGATGAAGTGAGTG                                                                                                    | TGTGTGAGGA |     |
| GGAAGAGAAAGAGGCAGAGCTGGAGAAAAATTTGGGCAAGGTAAGACGCAGAGCCATGGCAGCAGCAGGGGACGTAGAAAGTCA                                                                                             | CAGTCTTCAA | 1   |
| GAAACACATACAAGGACAAAGGACGCGGATCCCAAAACTCCAAGATCCACAGCAACATGAGCGGCTTTTGATACTCCAACTGTGG                                                                                            | GCTTGAATGG | ŧ   |
| GCCGFATAAFGATGATGATAGCGGCCCCATAAFCTTTTTCTAGTGACTTTTTCTCGAAFCGTTGAGTTTTCCCAAAFTGAACACCCAACC                                                                                       | ARIGIACIOR |     |
|                                                                                                    | ))))))))   |     |
| $(1)) \cdots \cdots ((((((((((((((((((((((((((((((($                                                                                                    |            |     |
|                                                                                                    |            |     |
| $\cdot ((((((((((((((((((((((((((((((((($                                                                                                    |            |     |
| ((((((((((((((((((((((((((((((((((((                                                                                                    | )          |     |
|                                                                                                    |            |     |
| ((((((((((((((((((((((((((((((((((((                                                                                                    |            | (   |
| ((((((((((((((((((((((((((((((((((((                                                                                                    | ··//////·· | 6   |
| ((((((((((((((((((((((((((((())))))))))                                                                                                    | )))        | 1   |
| $((((((\dots, \dots))))))))) \dots (((((((\dots, \dots))))))) \dots (((((((\dots, \dots)))))))))$                                                                                | ····))))); |     |
| $(((((\cdots,)))))$                                                                                                    |            |     |
| ·······(((((((((((((((((((((((((((((((                                                                                                    | ]]]]].(((( | 1   |
| (((((()).))))))                                                                                                    | ))         |     |
| /                                                                                                    |            |     |
|                                                                                                    |            |     |
|                                                                                                    |            |     |
|                                                                                                    |            |     |
|                                                                                                    |            |     |
|                                                                                                    |            |     |
|                                                                                                    |            |     |
|                                                                                                    |            |     |
|                                                                                                    |            | -   |
|                                                                                                    |            |     |

4.3.1-1 HtmlView-IPknot Results

## 1) <u>HtmlView</u>

Results of RactIP\_AIST (text format) can be displayed using the HtmlView node.

| 🛓 Html View - 0:21 - HtmlView                                                                                                    | X                                                                |
|----------------------------------------------------------------------------------------------------|------------------------------------------------------------------|
| Eile                                                                                                    |                                                                  |
| URL: file:C:/work/KNIME/prg/testData/outdir/2011-11-01/11-14-33-0.9340077957916748/ractip.out                                                                                                    |                                                                  |
| <pre>* 0: objval = 0.00000000e+00 infeas = 0.000000000e+00 (0)<br/>* 200: objval = 7.444637042e+01 infeas = 0.000000000e+00 (0)<br/>* 378: objval = 8.946468091e+01 infeas = 0.000000000e+00 (0)</pre>                                                                                                    | Î                                                                |
| Integer optimization begins         + 378: mip = not found yet <= +inf (1; 0)                                                                                                    |                                                                  |
| <pre>Jqi 334185880 ref NM_001203122.1  Arabidopsis thaliana RIO kinase 2 (AT3G51270) mRNA, compl<br/>cds<br/>GTGTCTAAAGGATTTTCGAGTTCACAAAAGAATTTCCTCGCTCTACCGCCGCCGCCGTCTCTCTC</pre>                                                                                                    | ete<br>GAAA<br>AGAT<br>TIGC                                      |
| TCAAGTATAAGCTTTTGCACCACGATTCCTCTAAATATGATGGATTCCGACTCACCTATCTGGGTTATGACTTTCTTGCCATTAAAAACATT<br>AACCGGGGTATATTTACCGGTGGTCGGGCGTCAGATTGGTGTTAGAAGCACGACATATTTGAGGCGCCCCAGGAAGATGGAACTATTC<br>AATGAAGTTACATAGACTAGGGAGAACCTCCTTTAGGGCTGCTAAATCTAAGCGTGACTACTGAGGCACCGCAGTAGTTCAGCTGGT<br>TCCCCCGACTTGCAGGCTCTCAAGGAGTTGCTTTATGAAGGCTTTGGAAGAACATGACTTCCGGTTCCAAAAGCTATTGACTGCAATAG<br>TGTGTTATCATGGTCAGGTGAAGCAATTACAGAACCCTGGACACAATTTCGAGATCATTGGTATTGTTGTTCGTCAGCAGCAC<br>AATTCATTGTGACTTCAATGAATCCAACATCATGATGATGATGAAGAAAATAACGATGATTTCCACAAATGGTATCCATGTTTCCA | GGTC<br>TAGC<br>TATC<br>ACAT<br>GTCT<br>CACC                     |
| GAAATGCACCAAATGTACTTTGACCGTGATATCGAATGCATCTTCAAGTTTTTCGGAAAAAGGTTTAATATGTCTTTCCAAGAGTAAAGG<br>TCAGAGGACGGAGGGGGGGGGG                                                                                                    | TGAA<br>GTGG ≡<br>GATG<br>TGTT<br>AGGA<br>TCAA<br>LATGG<br>LCTGA |
| GACAGAGAAATTAAATTATAACGGATATGTTTCTTAATAAATCAAATCTCAAATG                                                                                                    |                                                                  |
|                                                                                                    | ·····                                                            |
| ······································                                                                                                    | ·····                                                            |
| >gi 28416578 gb BT004574.1  Arabidopsis thaliana At3g03070 gene, complete cds<br>ATGGCGTCGAATCTCCTGAAAGCCCTAATCCGATCTCAGATTCTTCCATCTTCCAGGAGGAATTTCAGTGTGGCGACCACACAGCTTGGCA<br>AACAGACGATCTAGTCGGCAATCACCCCCCAAATGGATGCAGGATAGAAGCAAGAAATCACCTATGGAACTGATTAGTGAGGTTCCACCT                                                                                                    | TTCC                                                             |

4.3.2-1 HtmlView-RactIP Results

## 4.3.3 Rascal\_AIST

1) <u>JmolForModeller</u>

Results of Rascal\_AIST can be displayed using the JmolForModeller node.

Please visit a Jmol web for further information.

| o mor · noto n more our our gome |
|----------------------------------|
|----------------------------------|

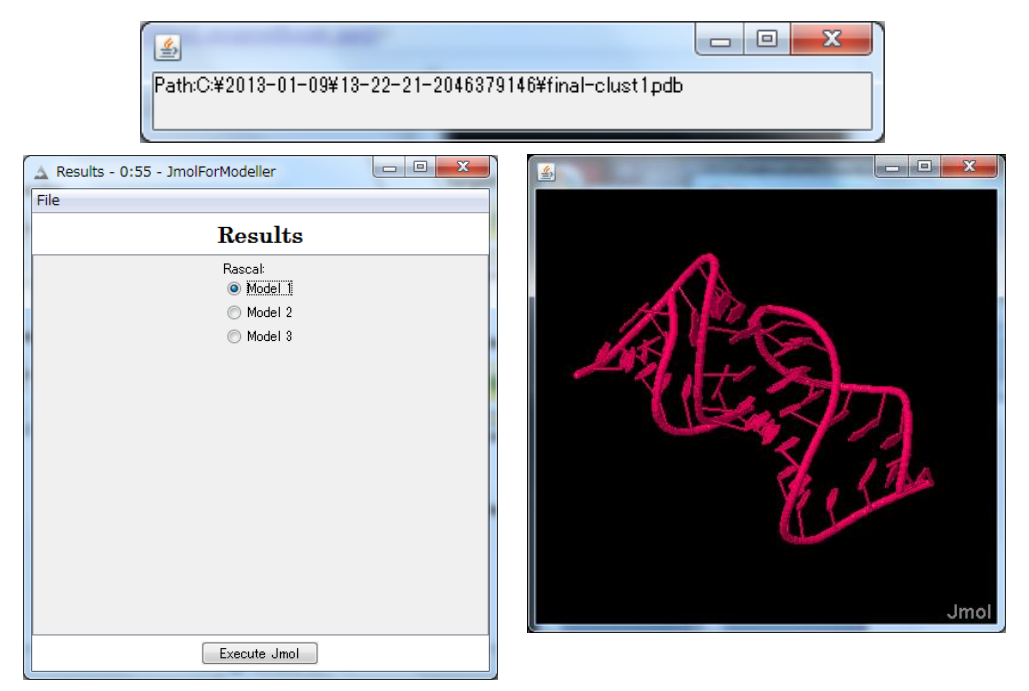

4.3.3-1 JmolForModeller –Results

Specify a Model number radio button and click [Execute Jmol] button on the bottom of the dialog. After clicking, Jmol starts and displays RNA-RNA interaction structures specified in the dialog.

## 4.3.4 RASSIE\_AIST

#### 1) <u>JmolForModeller</u>

Results of RASSIE\_AIST can be displayed using the JmolForModeller node.

Please visit a Jmol web for further information.

Jmol : <u>http://jmol.sourceforge.net/</u>

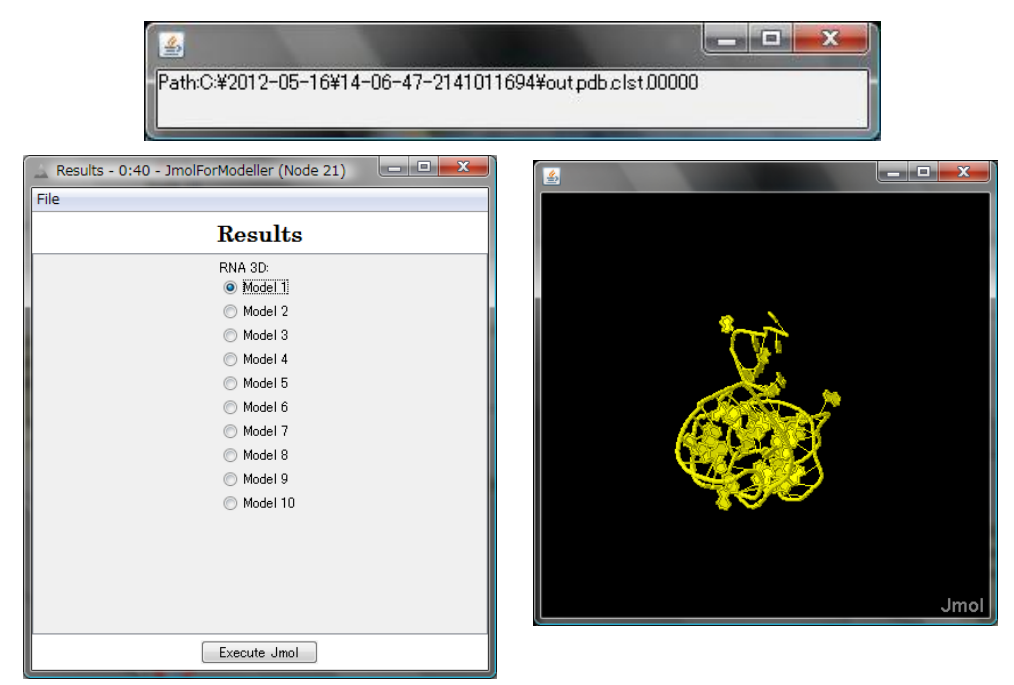

4.3.4-1 JmolForModeller – Results

Specify a Model number radio button and click [ Execute Jmol ] button on the bottom of the dialog. After clicking, Jmol starts and displays an RNA tertiary structure specified in the dialog.

## 4.3.5 CentroidFold\_AIST

## 1) <u>AISTViewer</u>

Results of CentroidFold\_AIST can be displayed using the AISTViewer node.

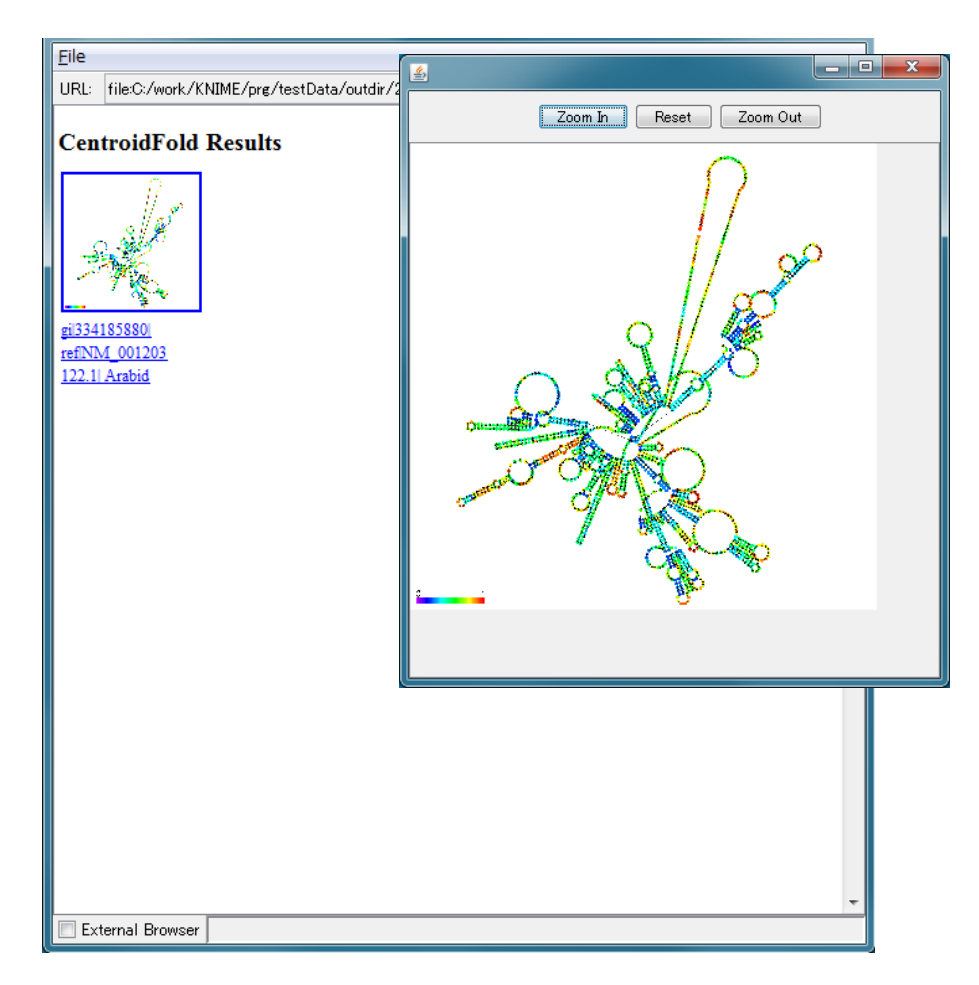

4.3.5-1 AISTViewer – CentroidFold Results

## 5 Protein Structure Prediction

Protein Structure Prediction is a workflow that performs protein function prediction such as modelling, disorder prediction, post-translational modification prediction, subcellular localization prediction and so on. These analyses are executed through SOAP. Modelling procedures are as follows:

- 1) BLAST or PSI-BLAST is executed for a query sequence against PDB sequences detected from ATOM lines of PDB entry files.
- 2) Appropriate hit regions of PDB sequences are chosen based on E-value, amino acids identity and coverage.
- 3) MODELLER (http://salilab.org/modeller/) is executed to model protein structures of these hit regions. In this case, if hit regions show high similarities which meet user setting conditions to existing PDB structures, registered structure information of PDBjMine Web site is displayed (http://legacy.ipr.pdbj.org/mine/index.html) without modelling.
- 4) Modelled structures can be viewed by Jmol (http://jmol.sourceforge.net/).

\*MODELLER requires a license key. Please visit a MODELLER web site

(http://salilab.org/modeller/registration.html) to get it in advance.

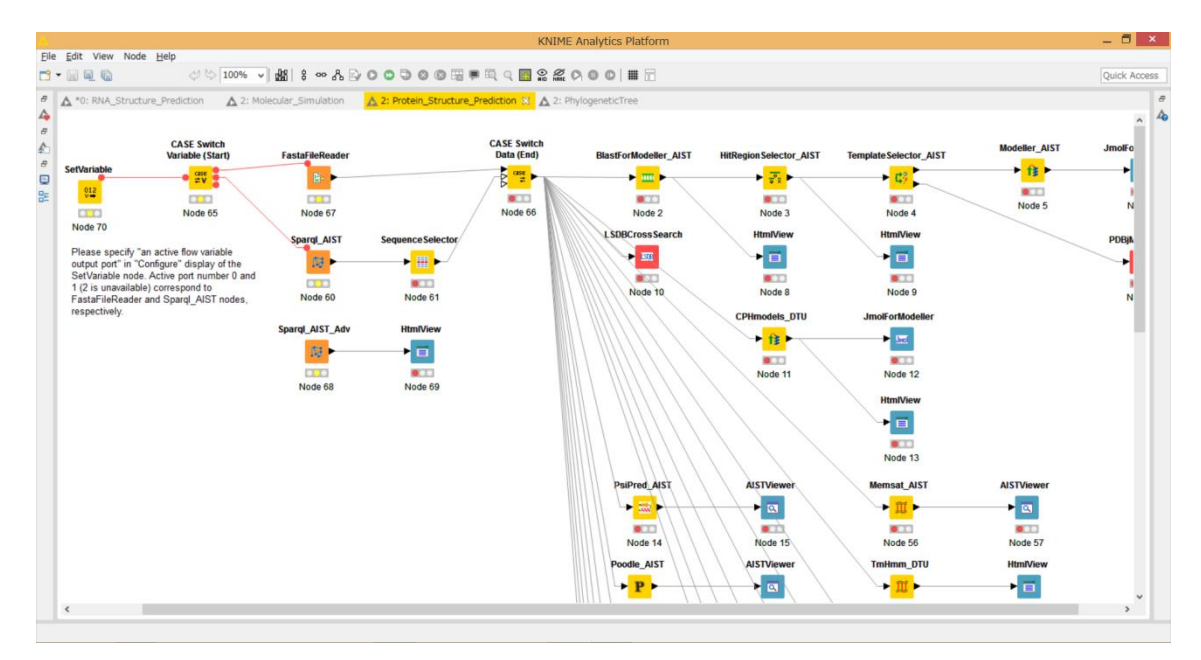

5-1 Protein\_Structure\_Prediction

## 5.1 Preparation

This workflow needs a protein FASTA sequence file.

| File type                   |  |
|-----------------------------|--|
| protein FASTA sequence file |  |

## 5.2 Nodes

Protein Structure Prediction Active workflow has 34 types of KNIME node. The nodes are shown in the below table. Please check each KNIME node description.

## 5.2.1 Node list

| No | Name            | Icon                   | Set | Description         |
|----|-----------------|------------------------|-----|---------------------|
| 1  | SetVariable     | SetVariable            | Y   | Control CASE        |
|    |                 | 012                    |     | Switch Variable.    |
|    |                 |                        |     | Open Dialog:        |
|    |                 |                        |     | 0: first outport    |
|    |                 | Node 1                 |     | 1: second outport   |
|    |                 |                        |     | 2: third outport    |
| 2  | CASE Switch     | CASE Switch            |     | Control CASE        |
|    | Variable(Start) | Variable (Start)       |     | Switch using        |
|    |                 | e case<br>≠V<br>Node 2 |     | workflow variables. |

5.2.1-1 Protein Structure Prediction Active Workflow node list

| 3 | FastaFileReader        | FastaFileReader   | Y | Set FASTA file.    |
|---|------------------------|-------------------|---|--------------------|
|   |                        | 18- ►             |   |                    |
|   |                        |                   |   |                    |
|   |                        | Node 3            |   |                    |
| 4 | LSDBCrossSearch        | L SDBCross Search |   | Execute LSDB cross |
|   |                        |                   |   | search.            |
|   |                        | Node 4            |   |                    |
| 5 | Sparql_AIST            | Spargl AIST       | Y | Execute SPARQL     |
|   |                        | <b>1</b>          |   | against AIST       |
|   |                        |                   |   | endpoints.         |
|   |                        | Node 5            |   |                    |
| 6 | SequenceSelector       | Sequence Selector |   | Select a sequence  |
|   |                        | ▶ ▦ ▶             |   | from SPARQL        |
|   |                        |                   |   | results.           |
|   |                        | Node 6            |   |                    |
| 7 | CASE Switch Variable   | CASE Switch       |   | CASE Switch end    |
|   | (End)                  | Data (End)        |   | node.              |
|   |                        |                   |   |                    |
|   |                        | Node 7            |   |                    |
| 8 | BlastForModeller_AIST  |                   | Y | Execute BLAST      |
|   |                        |                   |   | (PSI-BLAST).       |
|   |                        |                   |   |                    |
|   |                        | Node 8            |   |                    |
| 9 | HitRegionSelector AIST |                   | Y | Detect hit regions |
| - |                        |                   |   | from BLAST         |
|   |                        | ra, ≤             |   | (PSI-BLAST)        |
|   |                        |                   |   | execution results. |
|   |                        | Node 9            |   |                    |

| 10 | TemplateSelector_AIST | Template Selector_AIST           | Y | Choose a modelling<br>template. |
|----|-----------------------|----------------------------------|---|---------------------------------|
| 11 | Modeller_AIST         | Modeller_AIST                    | Y | Execute<br>MODELLER.            |
| 12 | CPHmodels_DTU         | CPHmodels_DTU                    | Y | Execute homology<br>modelling.  |
| 13 | PsiPred_AIST          | PsiPred_AIST                     | Y | Execute PsiPred.                |
| 14 | Poodle_AIST           | Poodle_AIST<br>P<br>P<br>Node 14 | Y | Execute POODLE.                 |
| 15 | TmHmm_DTU             | TmHmm_DTU                        | Y | Execute TMHMM.                  |
| 16 | SignalP_DTU           | SignalP_DTU                      | Y | Execute SignalP.                |

| 17 | ChloroP_DTU  | ChloroP_DTU         | 要 | Execute ChloroP.  |
|----|--------------|---------------------|---|-------------------|
|    |              | ▶ ≫ ▶               |   |                   |
|    |              |                     |   |                   |
|    |              | Node 17             |   |                   |
| 18 | LipoP_DTU    | LipoP_DTU           | Y | Execute LipoP.    |
|    |              | ► <mark>⊯</mark> ►  |   |                   |
|    |              |                     |   |                   |
|    |              | Node 18             |   |                   |
| 19 | NetCTL_DTU   | NetCTL_DTU          | Y | Execute NetCTL.   |
|    |              | ►                   |   |                   |
|    |              |                     |   |                   |
|    |              | Node 19             |   |                   |
| 20 | NetChop_DTU  | NetChop_DTU         | Y | Execute NetChop.  |
|    |              | r 🔸 🕨               |   |                   |
|    |              | Node 20             |   |                   |
| 21 | NetNES_DTU   | NetNES_DTU          | Y | Execute NetNES.   |
|    |              | ▶ <mark>ॠ</mark> ►  |   |                   |
|    |              |                     |   |                   |
|    |              | Node 21             |   |                   |
| 22 | NetPhosK_DTU | NetPhosK_DTU        | Y | Execute NetPhosK. |
|    |              | ► <mark>核</mark> .► |   |                   |
|    |              |                     |   |                   |
|    |              | Node 22             |   |                   |
| 18 | LipoP_DTU    | LipoP_DTU           | Y | Execute LipoP.    |
|    |              | ► <mark>⊯</mark> ►  |   |                   |
|    |              |                     |   |                   |
|    |              | Node 18             |   |                   |

| -  |                | -              |   |                        |
|----|----------------|----------------|---|------------------------|
| 19 | NetCTL_DTU     | NetCTL_DTU     | Y | Execute NetCTL.        |
| 20 | NetChop_DTU    | NetChop_DTU    | Y | Execute NetChop.       |
| 21 | NetNES_DTU     | NetNES_DTU     | Y | Execute NetNES.        |
| 22 | NetPhosK_DTU   | NetPhosK_DTU   | Y | Exeucte NetPhosK.      |
| 23 | NetPhos_DTU    | NetPhos_DTU    | Y | Execute NetPhos.       |
| 24 | NetPicoRNA_DTU | NetPicoRNA_DTU | Y | Execute<br>NetPicoRNA. |
| 25 | DictyOGlyc_DTU | DictyOGlyc_DTU | Y | Execute<br>DictyOGlyc. |

| 26 | WolfPsort_AIST  | WolfPsort_AIST                 | Y | Execute WoLF<br>PSORT.                         |
|----|-----------------|--------------------------------|---|------------------------------------------------|
| 27 | TargetP_AIST    | TargetP_DTU                    | Y | Execute TargetP.                               |
| 28 | SecretomeP_DTU  | SecretomeP_DTU                 | Y | Execute<br>SecretomeP.                         |
| 29 | DisoPred_AIST   | Disopred_AIST<br>کک<br>Node 29 | Y | Execute<br>DISOPRED.                           |
| 30 | Memsat_AIST     | Memsat_AIST                    | Y | Execute MEMSAT.                                |
| 31 | Sparql_AIST_Adv | Sparql_AIST_Adv                | Y | Execute SPARQL<br>against public<br>endpoints. |
| 32 | AISTViewer      | AISTViewer                     |   | Display prediction<br>results.                 |
| 33 | HtmlView        | HtmlView        | Display prediction |
|----|-----------------|-----------------|--------------------|
|    |                 |                 | results.           |
|    |                 | Node 16         |                    |
| 34 | JmolForModeller | JmolForModeller | Execute Jmol.      |
|    |                 | ► <u>Unci</u>   |                    |
|    |                 | Node 17         |                    |

5.2.2.1 SetVariable

Set a number to control CASE Switch Variable (Start) outports using workflow variables.

- 1) Right-clicking on the SetVariable node and specify "Configure...".
- 2) Open the below pop-up window and set execution conditions.

|         | Dialog - 0:75 - SetVariable 🛛 🗖 🗙                                |
|---------|------------------------------------------------------------------|
| File    |                                                                  |
| Optiona |                                                                  |
| Specify | an active flow variable output port (Offirst: 1:second: 2:third) |
| Activ   | ve flow variable ouput port number (integer: 0 to 2):            |
|         |                                                                  |
| Ok      | C Apply Cancel ?                                                 |

5.2.2.1-1 SetVariable : Configure...

0: CASE Switch Variable(Start) first outport

1: CASE Switch Variable(Start) second outport

2: CASE Switch Variable(Start) third outport

In the workflow, set 0 and 1 for FastaFileReader and Sparql\_AIST, respectively.

Set a protein FASTA sequence file.

- 1) Right-clicking on the FastaFileReader node and specify "Configure...".
- 2) Open the below pop-up window and set execution conditions.

| 🛓 Dialog - 0:1 - FastaFileReader | - • × |
|----------------------------------|-------|
| File                             |       |
|                                  |       |
| Options Memory Policy            |       |
|                                  | -     |
|                                  | _     |
| ▼ Browse.                        |       |
|                                  |       |
|                                  |       |
|                                  |       |
|                                  |       |
|                                  |       |
| OK - Execute Apply Ca            | ancel |
|                                  |       |

5.2.2-1 FastaFileReader : Configure...

```
• Options \rightarrow Fasta File \rightarrow SelectedFile:
```

Specify a protein FASTA sequence file in a text box or "Browse" (red open rectangular)

Set AIST SPARQL endpoints and SPARQL conditions.

- 1) Right-clicking on the Sparql\_AIST node and specify "Configure...".
- 2) Open the below pop-up window and set execution conditions.

| 📐 🛛 Dialog - 2:60 - Sparql_AIST 🛛 🗕 🗖                                  |  |  |
|------------------------------------------------------------------------|--|--|
| File                                                                   |  |  |
|                                                                        |  |  |
| Options Advanced Flow Variables Memory Policy                          |  |  |
| Output Directory                                                       |  |  |
| Selected Directory.                                                    |  |  |
| C.¥                                                                    |  |  |
|                                                                        |  |  |
|                                                                        |  |  |
| SPARQL endpoints                                                       |  |  |
| SEVENS endpoint: http://tgrdf.medals.jp/openrdf-sesame/repositories/s  |  |  |
| fRNAdb endpoint: http://tgrdf.medals.jp/openrdf-sesame/repositories/s  |  |  |
|                                                                        |  |  |
| UNIPROT endpoint: http://tgrdf.medals.jp/openrdf-sesame/repositories/c |  |  |
| PDB endpoint: http://pdb.bio2rdf.org/sparql                            |  |  |
|                                                                        |  |  |
| KEGG - pathway endpoint: http://keggblo2rdr.org/sparqi                 |  |  |
| SPARQL search conditions                                               |  |  |
| Taxon (not available for UNIPROT)                                      |  |  |
| Kewword                                                                |  |  |
|                                                                        |  |  |
| Minimum sequence length 300                                            |  |  |
| Maximum sequence length 600                                            |  |  |
| Resolution (for PDR) 28                                                |  |  |
|                                                                        |  |  |
| Pathway (for KEGG-pathway)                                             |  |  |
| Output format                                                          |  |  |
| Output format ('FASTA' for 'SequenceSelector nod                       |  |  |
| FASTA Tab-delimited                                                    |  |  |
|                                                                        |  |  |
|                                                                        |  |  |
| OK Apply Cancel (?)                                                    |  |  |
|                                                                        |  |  |
|                                                                        |  |  |

5.2.2.3-1 Sparql\_AIST : Configure...

#### • Options $\rightarrow$ Output $\rightarrow$ Selected Directory:

Specify an output directory in a text box or "Browse".

#### • Options $\rightarrow$ SPARQL endpoints:

Endpoints: SEVENS, fRNAdb, UNIPROT, PDB and KEGG-pathway Check SEVENS, UNIPROT and/or PDB in this workflow.

#### • Options $\rightarrow$ SPARQL search conditions:

Specify Taxon, Keyword, Minimum sequence length, Maximum sequence length, Resolution and Pathway. In this workflow, Keyword, Minimum and Maximum sequence length, Resolution parameters are effective.

## • Options $\rightarrow$ Output format:

Specify either FASTA or Tab-delimited radio button.

Specify either BLAST or PSI-BLAST program and set an output directory.

- 1) Right-clicking on the BlastForModeller\_AIST node and specify "Configure...".
- 2) Open the below pop-up window and set execution conditions.

| 🔺 🛛 Dialog - 2:2 - BlastForModeller_AIST 🚽 🗖 💌 |
|------------------------------------------------|
| File                                           |
| Options Flow Variables Memory Policy           |
| BLAST version 2.2.18                           |
|                                                |
|                                                |
| E-Value 1.0E-5                                 |
| Literation (I)                                 |
| Interation 3                                   |
| Select Output Directory                        |
| Selected Directory                             |
| C:¥ V Browse                                   |
|                                                |
|                                                |
|                                                |
| OK Apply Cancel 🕐                              |
|                                                |

5.2.2.4-1 BlastForModeller\_AIST : Configure...

- Options → BLAST version 2.2.18 → Execution Type
   Specify Execution Type (BLAST or PSI-BLAST) (open red rectangular)
- Options  $\rightarrow$  BLAST version 2.2.18  $\rightarrow$  E-Value

Specify E-value (default: 1.0E-5) (open red rectangular)

## • Options $\rightarrow$ BLAST version 2.2.18 $\rightarrow$ Iteration

Specify max number of Iterations for PSI-BLAST (default: 3) (open red rectangular).

#### • Options $\rightarrow$ Select Output Directory $\rightarrow$ Selected Directory:

Specify an output directory in a text box or "Browse" (blue open rectangular).

Click "OK" button after setting the conditions.

## 5.2.2.5 HitRegionSelector\_AIST

Specify the conditions for hit regions detected by BLAST (PSI-BLAST) to use modelling.

- Right-clicking on the HitRegionSelector\_AIST node and specify "Configure...".
- 2) Open the below pop-up window and set execution conditions.

| 🝐 Dialog - 2:3 - HitRegionSelector_AIST 🛛 🗕 🗙                         |
|-----------------------------------------------------------------------|
| File                                                                  |
|                                                                       |
| Options Flow Variables Memory Policy                                  |
| Conditions to select (PSI-)BLAST hit regions (Integer is only permitt |
| Coverage (%) 60                                                       |
|                                                                       |
| Identity (%) 20                                                       |
| Identity (wy 30                                                       |
|                                                                       |
| Minimum Length 30                                                     |
|                                                                       |
| ·                                                                     |
|                                                                       |
| OK Apply Cancel 🕐                                                     |
|                                                                       |

5.2.2.5-1 HitRegionSelector\_AIST : Configure...

• Options  $\rightarrow$  Condition to select (PSI-)BLAST hit regions (Integer is only permitted to input)  $\rightarrow$  Coverage(%)

Specify Coverage (%) (default: 60).

• Options  $\rightarrow$  Condition to select (PSI-)BLAST hit regions (Integer is only permitted to input)  $\rightarrow$  Identity(%)

```
Specify Identity (%) (default: 30)
```

# • Options $\rightarrow$ Condition to select (PSI-)BLAST hit regions (Integer is only permitted to input) $\rightarrow$ Minimum Length

Specify minimum length of amino acid sequence (default: 30).

Specify Coverage and Identity.

- Right-clicking on the TemplateSelector\_AIST node and specify "Configure...".
- 2) Open the below pop-up window and set execution conditions.

| 🝐 Dialog - 2:4 - TemplateSelector_AIST 🛛 🗖 💌                                                                  |
|----------------------------------------------------------------------------------------------------|
| File                                                                                                    |
| Options Flow Variables Memory Policy<br>Conditions to determine for modelling or for diplaying PDBj Mine Web. |
| Identity (%) 90                                                                                               |
| OK Apply Cancel 🕐                                                                                             |

5.2.2.6-1 TemplateSelector\_AIST : Configure...

## • Options $\rightarrow$ Condition to determine for modelling or for displaying PDBj Mine Web. $\rightarrow$ Coverage(%), Identity(%)

Specify Coverage and Identity (default: Coverage: 90, Identity: 90).

Determine a template for protein modelling. If the coverage and identity of hit regions don't meet the template selecting conditions specified by user, protein modelling is executed by MODELLER. If not so, a web browser opens a PDBjMine web site and displays PDB structure information for the hit regions.

Specify maximum number of models and input a MODELLER license key.

- 1) Right-clicking on the Modeller\_AIST node and specify "Configure...".
- 2) Open the below pop-up window and set execution conditions.

| 🔥 Dialog - 2:5 - Modeller_AIST 😑 🗖                                                                           | x |
|----------------------------------------------------------------------------------------------------|---|
| File                                                                                                    |   |
| Options Flow Variables Memory Policy<br>Condition for Modeller Execution<br>Number of Models for Modelling 5 |   |
| Modeller License<br>License Key for Modeller (required)                                                      | ] |
| OK Apply Cancel 💽                                                                                            |   |

5.2.2.7-1 Modeller\_AIST : Configure...

 $\boldsymbol{\cdot}$  Options  $\rightarrow$  Condition for Modeller Execution  $\rightarrow$  Number of Models for Modelling

Specify maximum number of models (default: 3) Range:  $1 \sim 10$ 

• Options  $\rightarrow$  Modeller License  $\rightarrow$  License Key for Modeller (required) Input a MODELLER license key (required).

- 1) Right-clicking on the CPHmodels\_DTU node and specify "Configure...".
- 2) Open the below pop-up window and set execution conditions.

| △ Dialog - 2:51 - CPHmodels_DTU (Node 11) |        | x |
|-------------------------------------------|--------|---|
| File                                      |        |   |
| Options Flow Variables Memory Policy      |        | = |
| Selected Directory                        |        |   |
| C¥                                        | Browse |   |
|                                           |        |   |
|                                           |        |   |
|                                           |        |   |
|                                           |        |   |
| OK Apply Cancel                           | 0      |   |

5.2.2.8-1 CPHmodels\_DTU : Configure...

• Options  $\rightarrow$  Select Output Directory  $\rightarrow$  Selected Directory: Specify an output directory in a text box or "Browse" (red open rectangular).

- 1) Right-clicking on the PsiPred\_AIST node and specify "Configure...".
- 2) Open the below pop-up window and set execution conditions.

| 🔥 Dialog - 2:11 - PsiPred_AIST (Node 14) 🛛 🗕 💌                               |
|------------------------------------------------------------------------------|
| File Options Flow Variables Memory Policy Select Output Directory C.¥ Browse |
| OK Apply Cancel 🕐                                                            |

5.2.2.9-1 PsiPred\_AIST : Configure...

• Options  $\rightarrow$  Select Output Directory  $\rightarrow$  Selected Directory: Specify an output directory in a text box or "Browse" (red open rectangular).

- 1) Right-clicking on the Poodle\_AIST node and specify "Configure...".
- 2) Open the below pop-up window and set execution conditions.

| △ Dialog - 2:13 - Poodle_AIST (Node 16) - □ × |
|-----------------------------------------------|
| File                                          |
| Options Flow Variables Memory Policy          |
| POODLE Type<br>POODLE-S O POODLE-L            |
| Output<br>Selected Directory.                 |
|                                               |
| OK Apply Cancel 🕐                             |

5.2.2.10-1 Poodle\_AIST : Configure...

## • Options $\rightarrow$ Type $\rightarrow$ POODLE Type

Select POODEL program.

POODLE-S: for short disorder region prediction.

POODLE-L: for long (40 aa and over) disorder region prediction.

## • Options $\rightarrow$ Output $\rightarrow$ Selected Directory :

Specify an output directory in a text box or "Browse" (red open rectangular).

- 1) Right-clicking on the TmHmm\_DTU node and specify "Configure...".
- 2) Open the below pop-up window and set execution conditions.

| 🔥 Dialog - 2:21 - TmHmm_DTU (Node 18) 🛛 🗕 💌                     |
|-----------------------------------------------------------------|
| File                                                            |
| Options Flow Variables Memory Policy<br>Select Output Directory |
| Selected Directory.                                             |
| C¥ Browse                                                       |
|                                                                 |
|                                                                 |
|                                                                 |
|                                                                 |
| OK Apply Cancel 📀                                               |

5.2.2.11-1 TmHmm\_DTU : Configure...

• Options  $\rightarrow$  Select Output Directory  $\rightarrow$  Selected Directory: Specify an output directory in a text box or "Browse" (red open rectangular).

- 1) Right-clicking on the SignalP\_DTU node and specify "Configure...".
- 2) Open the below pop-up window and set execution conditions.

| 🔥 Dialog - 2:19 - SignalP_DTU (Node 20) 🛛 🗕 🗖                   | <b>K</b> |
|-----------------------------------------------------------------|----------|
| File                                                            |          |
| Options Flow Variables Memory Policy<br>Select Output Directory | ī        |
| Selected Directory.                                             |          |
| C¥ V Browse                                                     |          |
|                                                                 |          |
| Organism type                                                   | 1        |
| Organism type Eukaryotes 🗸 🗸                                    |          |
| OK Apply Cancel ?                                               |          |

5.2.2.12-1 SignalP\_DTU : Configure...

## • Options $\rightarrow$ Select Output Directory $\rightarrow$ Selected Directory:

Specify an output directory in a text box or "Browse" (red open rectangular).

#### • Options $\rightarrow$ Organism Type:

Selectg Eukaryotes, Gram-negative bacteria or Gram-positeve bacteria.

- 1) Right-clicking on the ChloroP\_DTU node and specify "Configure...".
- 2) Open the below pop-up window and set execution conditions.

| 🔥 Dialog - 2:23 - ChloroP_DTU (Node 22) 🛛 🗕 💌                   |
|-----------------------------------------------------------------|
| File                                                            |
| Options Flow Variables Memory Policy<br>Select Output Directory |
| C.¥ Browse                                                      |
|                                                                 |
|                                                                 |
|                                                                 |
| OK Apply Cancel                                                 |

5.2.2.13-1 ChloroP\_DTU : Configure...

• Options  $\rightarrow$  Select Output Directory  $\rightarrow$  Selected Directory: Specify an output directory in a text box or "Browse" (red open rectangular).

- 1) Right-clicking on the LipoP\_DTU node and specify "Configure...".
- 2) Open the below pop-up window and set execution conditions.

| 🔥 Dialog - 2:25 - LipoP_DTU (Node 24) — 🗖 🗙                       |
|-------------------------------------------------------------------|
| File Options Flow Variables Memory Policy Select Output Directory |
| Selected Directory.<br>C.¥ V Browse                               |
| OK Apply Cancel 🕐                                                 |

5.2.2.14-1 LipoP\_DTU : Configure...

• Options  $\rightarrow$  Select Output Directory  $\rightarrow$  Selected Directory: Specify an output directory in a text box or "Browse" (red open rectangular).

Set an output directory and "Supertype".

- 1) Right-clicking on the NetCTL\_DTU node and specify "Configure...".
- 2) Open the below pop-up window and set execution conditions.

| 🔥 Dialog - 2:27 - NetCTL_DTU (Node 26) 🛛 🗕 💌                    |
|-----------------------------------------------------------------|
| File                                                            |
| Options Flow Variables Memory Policy<br>Select Output Directory |
| Selected Directory.                                             |
| C¥                                                              |
|                                                                 |
| Select Supertype Supertype A1 supertype v                       |
| OK Apply Cancel 🕜                                               |

5.2.2.15-1 NetCTL\_DTU : Configure...

## • Options $\rightarrow$ Select Output Directory $\rightarrow$ Selected Directory:

Specify an output directory in a text box or "Browse" (red open rectangular).

#### • Options $\rightarrow$ Select Supertype:

Choose a Supertype (A1~A3, A24, A26, B7, B8, B27, B39, B44, B58 or B62)

Set an output directory and "Prediction method".

- 1) Right-clicking on the NetChop\_DTU node and specify "Configure...".
- 2) Open the below pop-up window and set execution conditions.

| 🔥 Dialog - 2:29 - NetChop_DTU (Node 28) 🛛 🗕 💌 |
|-----------------------------------------------|
| File                                          |
| Options Flow Variables Memory Policy          |
| Select Output Directory                       |
| C# Browse                                     |
|                                               |
|                                               |
| Select Prediction method                      |
| Prediction method C term 3 v                  |
|                                               |
|                                               |
| OK Apply Cancel 🔇                             |
|                                               |

5.2.2.16-1 NetChop\_DTU : Configure...

• Options  $\rightarrow$  Select Output Directory  $\rightarrow$  Selected Directory: Specify an output directory in a text box or "Browse" (red open rectangular).

• Options  $\rightarrow$  Select Prediction method: Choose either "C term 3.0" or "20S 3.0".

- 1) Right-clicking on the NetNES\_DTU node and specify "Configure...".
- 2) Open the below pop-up window and set execution conditions.

| 🔺 Dialog - 2:31 - NetNES_DTU (Node 32) 🛛 🗕 🗖 💌 |
|------------------------------------------------|
| File                                           |
| Options Flow Variables Memory Policy           |
| Select Output Directory                        |
| Selected Directory                             |
| C.¥ V Browse                                   |
|                                                |
|                                                |
|                                                |
|                                                |
|                                                |
|                                                |
| OK Apply Cancel 🕐                              |
|                                                |

5.2.2.17-1 NetNES\_DTU : Configure...

• Options  $\rightarrow$  Select Output Directory  $\rightarrow$  Selected Directory: Specify an output directory in a text box or "Browse" (red open rectangular).

- 1) Right-clicking on the NetPhosK\_DTU node and specify "Configure...".
- 2) Open the below pop-up window and set execution conditions.

| 🔥 Dialog - 2:33 - NetPhosK_DTU (Node 34) 🛛 🗕 💌                  |
|-----------------------------------------------------------------|
| File                                                            |
| Options Flow Variables Memory Policy<br>Select Output Directory |
| Selected Directory.                                             |
| C.* Drowse                                                      |
|                                                                 |
|                                                                 |
|                                                                 |
| OK Apply Cancel                                                 |

5.2.2.18-1 NetPhosK\_DTU : Configure...

• Options  $\rightarrow$  Select Output Directory  $\rightarrow$  Selected Directory: Specify an output directory in a text box or "Browse" (red open rectangular).

- 1) Right-clicking on the NetPhos\_DTU node and specify "Configure...".
- 2) Open the below pop-up window and set execution conditions.

| 🔥 Dialog - 2:35 - NetPhos_DTU (Node 36) 🛛 🗕 🗙 |
|-----------------------------------------------|
| File                                          |
| Options Flow Variables Memory Policy          |
| Select Output Directory                       |
| Selected Directory.                           |
| C¥                                            |
|                                               |
|                                               |
|                                               |
|                                               |
|                                               |
| OK Apply Cancel 🕐                             |
|                                               |

5.2.2.19-1 NetPhos\_DTU : Configure...

• Options  $\rightarrow$  Select Output Directory  $\rightarrow$  Selected Directory: Specify an output directory in a text box or "Browse" (red open rectangular).

- 1) Right-clicking on the NetPicoRNA\_DTU node and specify "Configure...".
- 2) Open the below pop-up window and set execution conditions.

| 🔥 Dialog - 2:37 - NetPicoRNA_DTU (Node 38) 🛛 🗕 💌 |  |
|--------------------------------------------------|--|
| File                                             |  |
| Options Flow Variables Memory Policy             |  |
| - Select Output Directory<br>Selected Directory  |  |
| C# Browse                                        |  |
|                                                  |  |
|                                                  |  |
|                                                  |  |
|                                                  |  |
| OK Apply Cancel 🕜                                |  |

5.2.2.20-1 NetPicoRNA\_DTU : Configure...

• Options  $\rightarrow$  Select Output Directory  $\rightarrow$  Selected Directory: Specify an output directory in a text box or "Browse" (red open rectangular).

- 1) Right-clicking on the DictyOGlyc\_DTU node and specify "Configure...".
- 2) Open the below pop-up window and set execution conditions.

| 🔥 Dialog - 2:43 - DictyOGlyc_DTU (Node 44) 🛛 🗖 🗙                |
|-----------------------------------------------------------------|
| File                                                            |
| Options Flow Variables Memory Policy<br>Select Output Directory |
| Selected Directory                                              |
| C:¥ ✓ Browse                                                    |
|                                                                 |
|                                                                 |
|                                                                 |
|                                                                 |
| OK Apply Cancel 🕐                                               |
|                                                                 |

5.2.2.21-1 DictyOGlyc\_DTU : Configure...

• Options  $\rightarrow$  Select Output Directory  $\rightarrow$  Selected Directory: Specify an output directory in a text box or "Browse" (red open rectangular).

Set an output directory and kingdom.

- 1) Right-clicking on the WolfPsort\_AIST node and specify "Configure...".
- 2) Open the below pop-up window and set execution conditions.

| 🔺 Dialog - 2:15 - WolfPsort_AIST (Node 46) 🛛 🗖 💌 |
|--------------------------------------------------|
| File                                             |
| Options Flow Variables Memory Policy             |
| Type                                             |
| Output<br>Selected Directory.<br>C:¥             |
| OK Apply Cancel 🕐                                |

5.2.2.22-1 WolfPsort\_AIST : Configure...

• Options  $\rightarrow$  Kingdom  $\rightarrow$  Type

Choose animal, plant or fungi (red open rectangular).

```
• Options \rightarrow Select Output Directory \rightarrow Selected Directory:
```

Specify an output directory in a text box or "Browse" (blue open rectangular).

Set an output directory and kingdom.

- 1) Right-clicking on the TargetP\_DTU node and specify "Configure...".
- 2) Open the below pop-up window and set execution conditions.

| 🔺 Dialog - 2:17 - TargetP_DTU (Node 48) 🛛 🗕 💌                   |
|-----------------------------------------------------------------|
| File                                                            |
| Options Flow Variables Memory Policy<br>Select Output Directory |
| Selected Directory.                                             |
| C.¥ Browse                                                      |
|                                                                 |
| Organism type<br>Organism type Non−Pla ↓                        |
| OK Apply Cancel 🔇                                               |

5.2.2.3-1 TargetP\_DTU : Configure...

• Options  $\rightarrow$  Select Output Directory  $\rightarrow$  Selected Directory: Specify an output directory in a text box or "Browse" (red open rectangular).

#### • Options $\rightarrow$ Organism type:

Choose either Non-Plant or Plant.

Set an output directory and organism type.

- 1) Right-clicking on the SecretomeP\_DTU node and specify "Configure...".
- 2) Open the below pop-up window and set execution conditions.

| 🔺 Dialog - 2:45 - SecretomeP_DTU (Node 50) 🛛 🗕 💌                |
|-----------------------------------------------------------------|
| File                                                            |
| Options Flow Variables Memory Policy<br>Select Output Directory |
| Selected Directory.                                             |
| C:¥ V Browse                                                    |
|                                                                 |
| Organism type<br>Organism type Gram-negative bacter v           |
| OK Apply Cancel ၇                                               |

5.2.2.24-1 SecretomeP\_DTU : Configure...

## • Options $\rightarrow$ Select Output Directory $\rightarrow$ Selected Directory:

Specify an output directory in a text box or "Browse" (red open rectangular).

#### • Options $\rightarrow$ Organism type:

Choose Gram-negative bacteria, Gram-positive bacteria or Mammalian.

- 1) Right-clicking on the DisoPred\_AIST node and specify "Configure...".
- 2) Open the below pop-up window and set execution conditions.

| 🔥 Dialog - 2:54 - Disopred_AIST 🛛 🗕 🔍 |
|---------------------------------------|
| File                                  |
| Options Flow Variables Memory Policy  |
| Selected Directory.                   |
| C.¥ ✓ Browse                          |
|                                       |
|                                       |
|                                       |
|                                       |
| OK Apply Cancel                       |

5.2.2.25-1 DisoPred\_AIST : Configure...

• Options  $\rightarrow$  Select Output Directory  $\rightarrow$  Selected Directory: Specify an output directory in a text box or "Browse" (red open rectangular).

- 1) Right-clicking on the Memsat\_AIST node and specify "Configure...".
- 2) Open the below pop-up window and set execution conditions.

| 🔥 Dialog - 2:56 - Memsat_AIST 🚽 🗖 🗙  |
|--------------------------------------|
| File                                 |
| Options Flow Variables Memory Policy |
| Selected Directory.                  |
| C:¥                                  |
|                                      |
|                                      |
|                                      |
|                                      |
| OK Apply Cancel 🕜                    |

5.2.2.26-1 Memsat\_AIST : Configure...

• Options  $\rightarrow$  Select Output Directory  $\rightarrow$  Selected Directory: Specify an output directory in a text box or "Browse" (red open rectangular).

## 5.3.1 BlastForModeller\_AIST $\rightarrow$ HtmlView

Results of BlastForModeller\_AIST can be displayed using the HtmlView node.

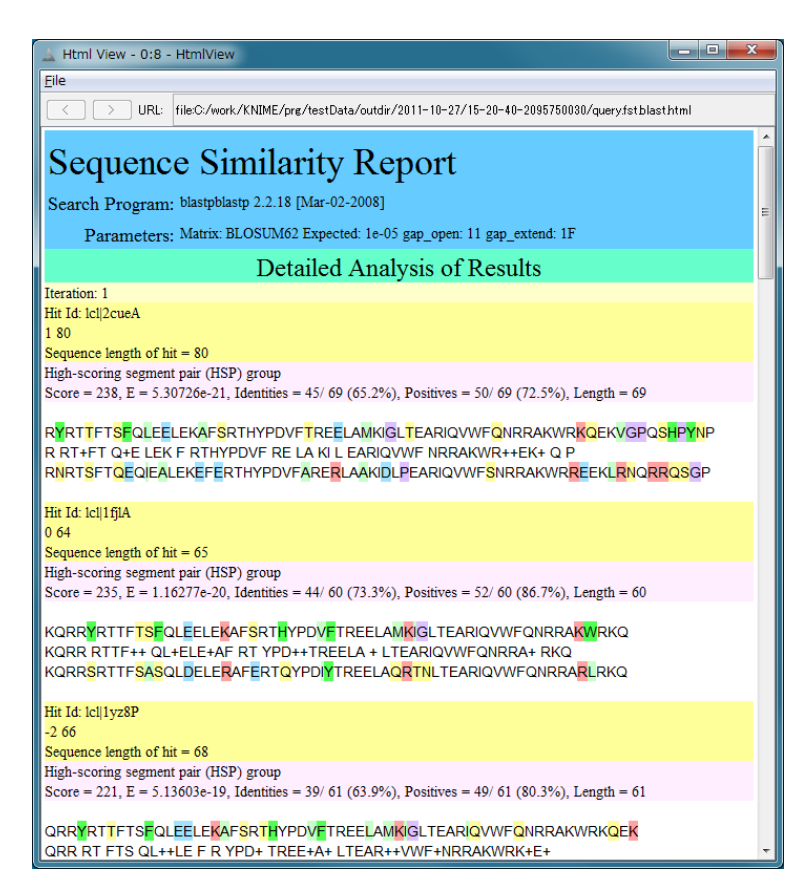

5.3.1-1 BlastForModeller\_AIST execution results (HtmlView)

## 5.3.2 HitRegionSelector\_AIST $\rightarrow$ HtmlView

Results of HitRegionSelector\_AIST can be displayed using the HtmlView node.

| 🛓 Html View - 0:9 - HtmlView                                                                                                    | - • ×              |
|----------------------------------------------------------------------------------------------------|--------------------|
| Eile                                                                                                    |                    |
| URL: file:C:/work/KNIME/prg/testData/outdir/2011-10-27/17-32-361830042478/domsp                                                                                                    | olit.log           |
| PDB Query Hit Length(aa) Query Coverage(%) Query Hit Range(aa)<br>a) PDB Coverage(%) PDB Hit Range(aa) Identity(%) E-value<br>1205A 248 354.29 497-744 246 62.12 135-380 26.77 7.10235e-19 | PDB Hit Length(a 🔺 |

5.3.2-1 HitRegionSelector\_AIST execution results (HtmlView)

## 5.3.3TemplateSelector\_AIST → PDBjMineWeb

If an identity and coverage of hit regions are high compared with user setting conditions, results of TemplateSelector\_AIST can be displayed using PDBjMineWeb node.

First, a dialog window is opened and PDB code and hit region range of its structure are displayed with a radio button.

By selecting a radio button and clicking "Open PDBj Mine Web" button, a PDBjMine web site is opened and displays a corresponding structure information.

| 🗻 PDBj Mine - 0:7 - PDBjMineWeb                          | _ <b>D</b> _ X _ |  |
|----------------------------------------------------------|------------------|--|
| Eile                                                     |                  |  |
| A similar region to an existing PDB structure was found. |                  |  |
| PDB code: ItwfC hit region: 384-649                      |                  |  |
|                                                          |                  |  |
|                                                          |                  |  |
|                                                          |                  |  |
|                                                          |                  |  |
| Open PDBj Mine Web                                       |                  |  |

5.3.3-1 PDBjMineWeb – PDBj Mine

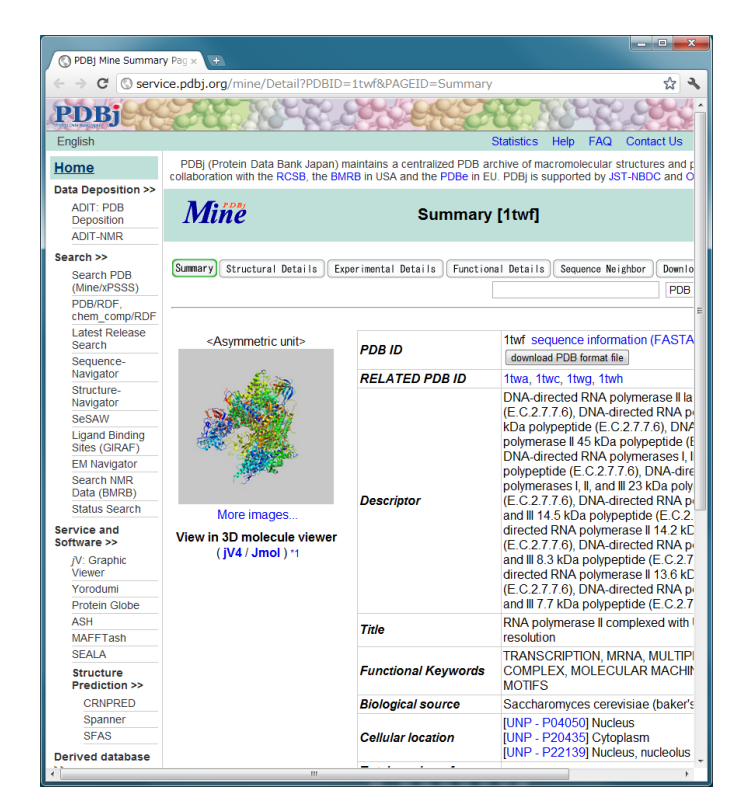

5.3.3-2 PDBjMineWeb – PDBj Mine

## 5.3.4 Modeller\_AIST $\rightarrow$ JmolForModeller

| 🔔 Results - 0:6 - JmolForModeller                                                                                                    | é                                                                                                    |
|----------------------------------------------------------------------------------------------------|----------------------------------------------------------------------------------------------------|
| File                                                                                                    |                                                                                                    |
| Results                                                                                                    | ~~~~~~~~~~~~~~~~~~~~~~~~~~~~~~~~~~~~~~~                                                                                                    |
| Sequence Region (aa): 1-326<br>Model 1 : Objective Function = 14423853<br>Model 2 : Objective Function = 14659855<br>Model 3 : Objective Function = 1478.6036<br>Model 4 : Objective Function = 1497.5812<br>Model 5 : Objective Function = 1760.7408<br>Sequence Region (aa): 327-381<br>Model 1 : Objective Function = 221.4748<br>Model 2 : Objective Function = 235.2573<br>Model 3 : Objective Function = 260.7991<br>Model 4 : Objective Function = 285.5612<br>Model 5 : Objective Function = 548.8173 | Indexes and a second second seco |
| Sequence Region (aa): 384-649<br>PDB: ali/1twfC                                                                                                    |                                                                                                    |
| Execute Jmol                                                                                                    |                                                                                                    |
| Path:C:¥2012-09-05¥16-09-01-13297947                                                                                                    | 56¥domain_1¥ali/usersequence.1-326                                                                                                    |

Results of Modeller\_AIST can be displayed using JmolForModeller node.

5.3.4-1 JmolForModeller – Modeller Results

First, a dialog window is opened and models and these objective functions (modelled structure only) are displayed in every hit region category. By selecting a radio button corresponded to each model and clicking "Execute Jmol" button, Jmol starts and displays a specified structure.

Please a Jmol web site about how to operate Jmol.

Jmol : <u>http://jmol.sourceforge.net/</u>

## 5.3.5 CPHmodels\_DTU $\rightarrow$ JmolForModeller

| 🛓 Results - 0:5 - JmolForModeller    |                                         |
|--------------------------------------|-----------------------------------------|
| Eile  CPHmodels:  Model: 1           | Jmol                                    |
| Execute Jmol                         |                                         |
| Path:C:¥2013-01-15¥18-39-10-11132594 | - C X X X X X X X X X X X X X X X X X X |

Results of CPHmodels\_DTU can be displayed using JmolForModeller.

5.3.5-1 JmolForModeller – CPHmodels Results

First, a dialog window is opened and a model with a radio button is displayed. By clicking a "Execute Jmol" buton, Jmol starts and displays a modelling structure.

Please a Jmol web site about how to operate Jmol.

Jmol : <u>http://jmol.sourceforge.net/</u>

## 5.3.6 CPHmodels\_DTU $\rightarrow$ HtmlView

Results of CPHmodels\_DTU can be displayed using HtmlView node.

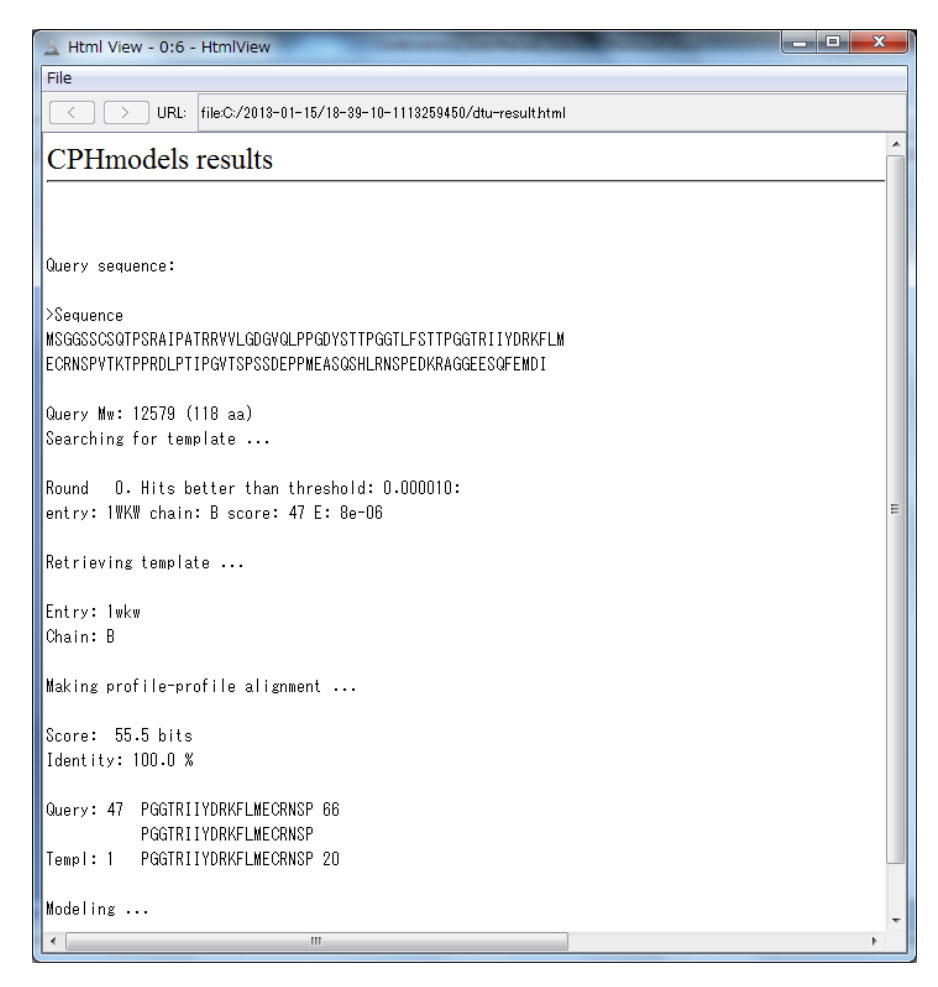

5.3.6-1 CPHmodels\_DTU execution results (HtmlView)

## 5.3.7 PsiPred\_AIST $\rightarrow$ AISTViewer

Results of PsiPred\_AIST can be displayed using AISTViewer node.

By clicking a "TextView" button on the top-right corner of the screen, a pop up window is opened and text format results are displayed.

Please visit a PSIPRED web site for further information.

PSIPRED : <u>http://bioinf.cs.ucl.ac.uk/psipred/</u>

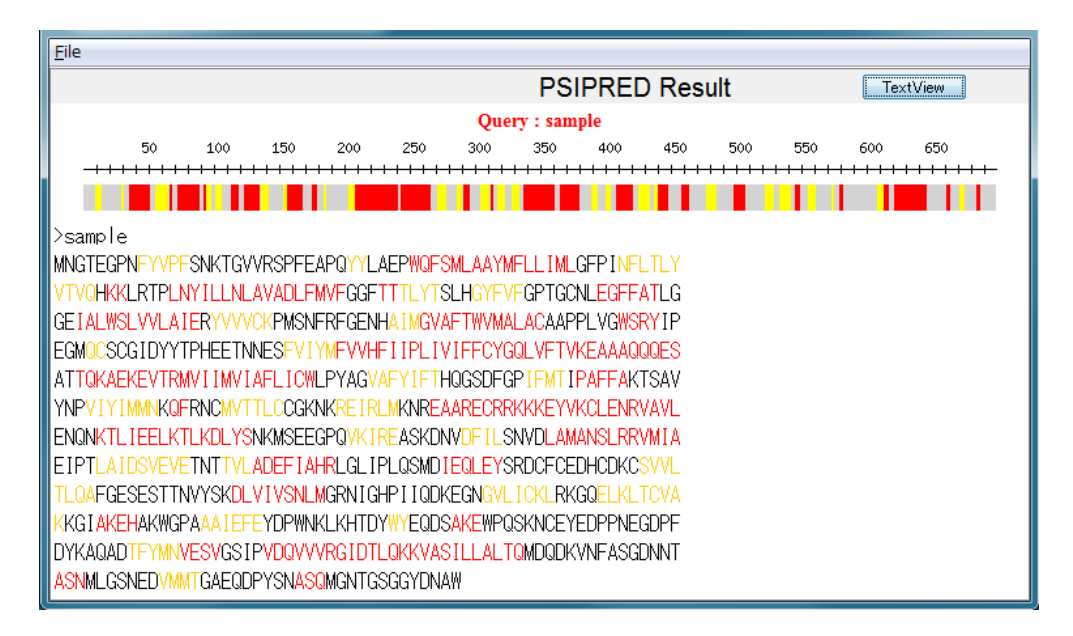

5.3.7-1 AISTViewer – PSIPRED Result
| 🛓 PSI | IPRED                 |                    |                  |                   |                 |                 | ×     |
|-------|-----------------------|--------------------|------------------|-------------------|-----------------|-----------------|-------|
| # PSI | PRED HFORMAT (P       | SIPRED V2.         | ō by David       | Jones)            |                 |                 | ^     |
| Conf: | 98887871787507        | 3677111675         | 3541000371       | 1357799999        | 999882376       | 2159999         |       |
| Pred: | CCCCCCCCEEEEC         |                    |                  | ЖННННННН          |                 | CEEEEEE         |       |
| AA:   | MNGIEGENETVEESI<br>10 | 20 20 vrigversperi | SAPUTTLAEF       | WUFSMLAATN<br>40  | FLLIMLGFP<br>50 | INFLILY<br>60   | -     |
|       | 10                    | 20                 | 00               | 10                | 00              | 00              | =     |
|       |                       |                    |                  |                   |                 |                 |       |
| Conf: | 87520001450567        | 7778778878         | 3872233010       | 4430113687        | 658567600       | 0001116         |       |
| Pred: | EEEECHHCCCCCHHH       | ННННННННН          | HHHCCCHHE        | LEEECCCEEEE       | ECCCCCCCH       | CELATIC         |       |
| AA.   | 70                    | RU 80              | -mvruuriii<br>90 | 100               | 110             | 120             |       |
|       | 10                    | 00                 |                  |                   |                 | 120             |       |
|       |                       |                    |                  |                   |                 |                 |       |
| Conf: | 72377888877330        | 267862011          | 0314676303       | 1015888887        | 752577444       | 2122076         |       |
| Pred: | ССНИНИНИНИИ           | CEFEFEECCO         | COCCOCCEE        | EHHHHHHHH         | HHHCCCCCC       | CHHHHCC         |       |
| AA:   | GETALWOLVVLATER       | 1.40               | 1EO              | MGYAFTWYMA<br>100 | 170             | 100 ton         |       |
|       | 150                   | 140                | 150              | 100               | 170             | 100             |       |
|       |                       |                    |                  |                   |                 |                 |       |
| Conf: | 57410124441167        | 5547877267         | 7223689999       | 9999998610        | 120001453       | 2011210         |       |
| Pred: | CCCEECCCCCCCCC        | CCCCCCCEE          | ЕЕНННННН         | ННННННН           | НННННННН        | НННННН          |       |
| AA:   | EGMQCSCGIDYYTP        | HEETNNESEV<br>200  | 210              | PLIVIFFCYG        | QLVFTVKEA       | AAQQQES<br>2.40 |       |
|       | 190                   | 200                | 210              | 220               | 230             | 240             |       |
|       |                       |                    |                  |                   |                 |                 |       |
| Conf: | 11023344457778        | 39999999997:       | 2133555899       | 19840688744       | 1224530354      | 3001100         |       |
| Pred: | ССНННННННН            | ннннннн            | HCCCCCEEEE       | EEECCCCCCC        | CEEEECHHH       | HHCCCCC         | <br>- |

5.3.7-2 PSIPRED Result – TextView

Results of Poodle\_AIST can be displayed using AISTViewer node.

Disorder probabilities are shown in form of a line plot. Vertical and horizontal axes are disorder probabilities and amino acid residue numbers, respectively. Regions which have 0.5 and over disorder probabilities (over a blue vertical line) regard as disordered.

An amino acid sequence is also displayed below the line plot graph. Red characters correspond to disorder regions.

By clicking a "TextView" button on the top of the screen, a pop up window is opened and text format results are displayed.

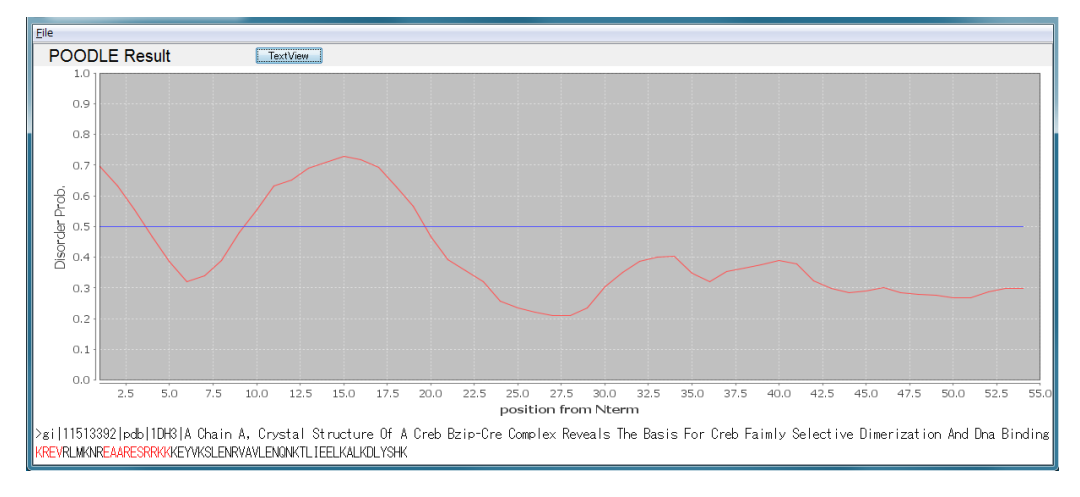

5.3.8-1 AISTViewer – POODLE Result

| 🔹 POODLE                                                                   |          |
|----------------------------------------------------------------------------|----------|
| PFRMAT DR                                                                  | <u>^</u> |
| REMARK K. Shimizu, Y. Muraoka, S. Hirose, and T. Noguchi                   |          |
| REMARK "Feature Selection Based on Physicochemical Properties of           |          |
| REMARK Redefined N-term Region and C-term Regions for Predicting Disorder" |          |
| REMARK Proc. of IEEE CIBCB 2005, pp262-267.                                |          |
| METHOD Prediction for short disorder using modified PSSM                   | =        |
| METHOD                                                                     |          |
| K D 0.712                                                                  |          |
| R D 0.696                                                                  |          |
| E D 0.632                                                                  |          |
| V D 0.555                                                                  |          |
| R O D.466                                                                  |          |
|                                                                            |          |
|                                                                            |          |
|                                                                            |          |
|                                                                            |          |
|                                                                            |          |
|                                                                            |          |
| A D 0.035                                                                  |          |
|                                                                            |          |
| F N N 709                                                                  |          |
| S D 0.729                                                                  |          |
| R D 0.718                                                                  |          |
| R D 0.693                                                                  |          |
| K D 0.629                                                                  | -        |

5.3.8-2 POODLE Result - TextView

### 5.3.9 TmHmm\_DTU $\rightarrow$ HtmlView

Results of TmHmm\_DTU can be displayed using HtmlView node.

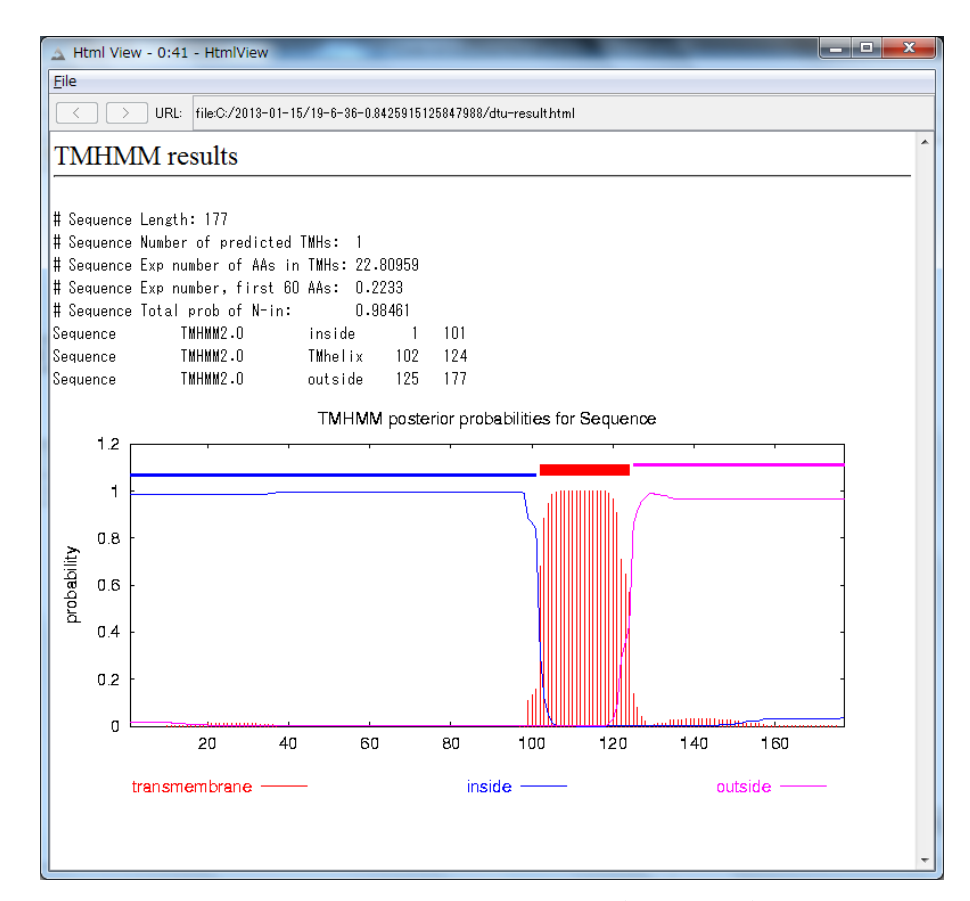

5.3.9-1 TmHmm\_DTU execution results (HtmlView)

# 5.3.10 SignalP\_DTU $\rightarrow$ HtmlView

Results of SignalP\_DTU can be displayed using HtmlView node.

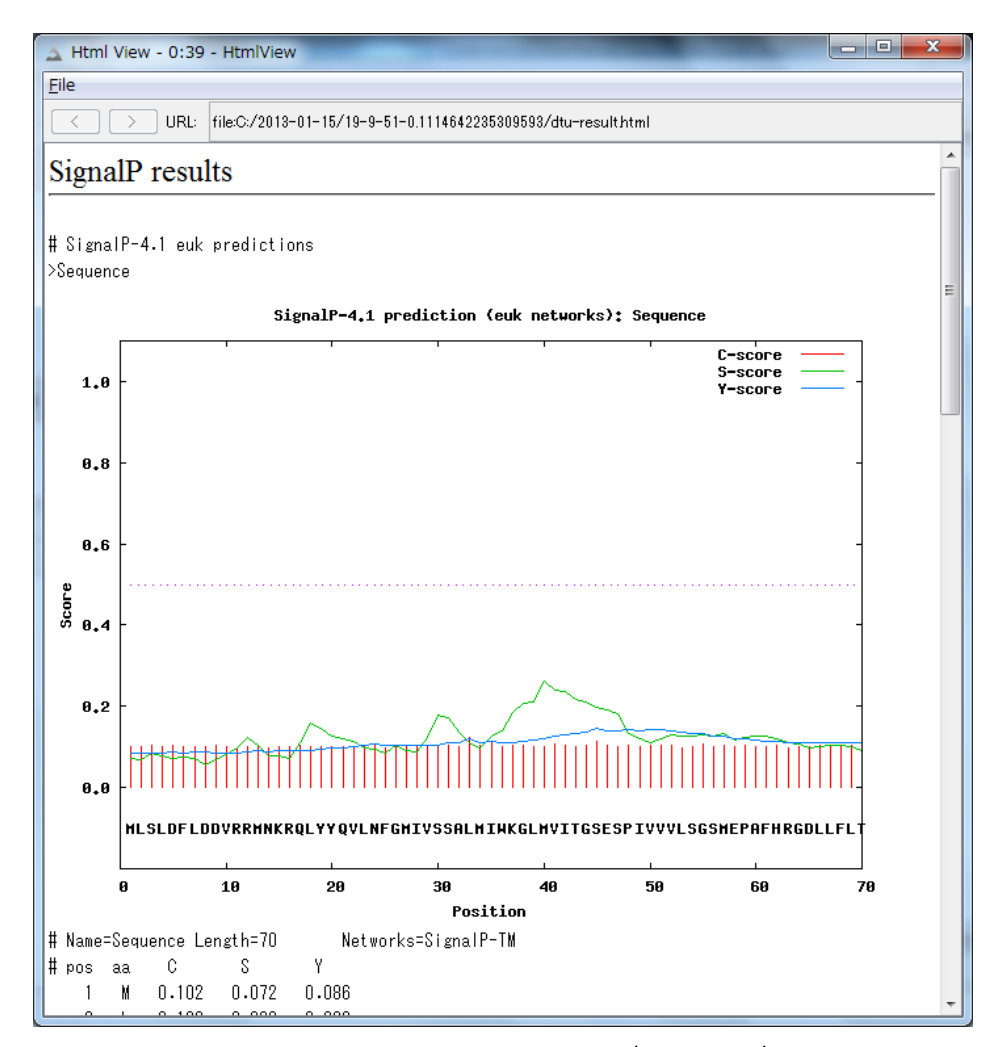

5.3.10-1 SignalP\_DTU execution results (HtmlView)

 $Results \ of \ ChloroP\_DTU \ can \ be \ displayed \ using \ HtmlView \ node.$ 

| A Html View - 0:9 | 9 - HtmlView          | -             |         |           |                 |  |
|-------------------|-----------------------|---------------|---------|-----------|-----------------|--|
| Eile              |                       |               |         |           |                 |  |
|                   | L: file:C:/2013-01-15 | /19-17-23-0.1 | 0762894 | 92128335/ | ltu-result.html |  |
| ChloroP re        | sults                 |               |         |           |                 |  |
|                   |                       |               |         |           |                 |  |
| ## chlorop v1.    | 1 prediction res      | ults ######   |         |           | #######         |  |
| umber of query    | sequences: 1          |               |         |           |                 |  |
| ame               | Length                | Score         | cTP     | -CS       | cTP-            |  |
|                   |                       |               |         | score     | length<br>      |  |
| equence           | 118                   | 0.509         | Y       | 1.130     | 16              |  |
|                   |                       |               |         |           |                 |  |
|                   |                       |               |         |           |                 |  |
|                   |                       |               |         |           |                 |  |
|                   |                       |               |         |           |                 |  |
|                   |                       |               |         |           |                 |  |
|                   |                       |               |         |           |                 |  |
|                   |                       |               |         |           |                 |  |
|                   |                       |               |         |           |                 |  |
|                   |                       |               |         |           |                 |  |
|                   |                       |               |         |           |                 |  |
|                   |                       |               |         |           |                 |  |
|                   |                       |               |         |           |                 |  |
|                   |                       |               |         |           |                 |  |
|                   |                       |               |         |           |                 |  |
|                   |                       |               |         |           |                 |  |

5.3.11-1 ChloroP\_DTU execution results (HtmlView)

# 5.3.12 LipoP\_DTU $\rightarrow$ HtmlView

Results of LipoP\_DTU can be displayed using HtmlView node.

| 🔬 Html View -                | - 0:13 - HtmlView              |           |            | -                   |  |
|------------------------------|--------------------------------|-----------|------------|---------------------|--|
| <u>F</u> ile                 |                                |           |            |                     |  |
| $\langle \rangle$            | URL: file:C:/2013-01-15/19-21- | 18-0.1402 | 2694363771 | 405/dtu-result.html |  |
| LipoP re                     | sults                          |           |            |                     |  |
|                              |                                |           |            |                     |  |
| ♯ Sequence C<br>♯ Cut−off=-3 | YT score=-0.200913 margin:     | =0.9720   | 77         |                     |  |
| Sequence                     | LipoP1.0:Best CYT              | 1         | 1          | -0.200913           |  |
| Sequence                     | LipoP1.0:Margin CYT            | 1         | 1          | 0.972077            |  |
| Sequence                     | LipoP1.0:Class TMH             | 1         | 1          | -1.17299            |  |
|                              |                                |           |            |                     |  |
|                              |                                |           |            |                     |  |
|                              |                                |           |            |                     |  |
|                              |                                |           |            |                     |  |
|                              |                                |           |            |                     |  |
|                              |                                |           |            |                     |  |
|                              |                                |           |            |                     |  |
|                              |                                |           |            |                     |  |
|                              |                                |           |            |                     |  |
|                              |                                |           |            |                     |  |
|                              |                                |           |            |                     |  |
|                              |                                |           |            |                     |  |
|                              |                                |           |            |                     |  |
|                              |                                |           |            |                     |  |
|                              |                                |           |            |                     |  |
|                              |                                |           |            |                     |  |
|                              |                                |           |            |                     |  |
|                              |                                |           |            |                     |  |
|                              |                                |           |            |                     |  |
|                              |                                |           |            |                     |  |
|                              |                                |           |            |                     |  |
|                              |                                |           |            |                     |  |
|                              |                                |           |            |                     |  |
|                              |                                |           |            |                     |  |

# 5.3.12-1 LipoP\_DTU execution results (HtmlView)

 $Results \ of \ NetCTL\_DTU \ can \ be \ displayed \ using \ HtmlView \ node.$ 

| A Html View - 0:28 - HtmlView   |                             |                                                | -            |        |
|---------------------------------|-----------------------------|------------------------------------------------|--------------|--------|
| File                            |                             |                                                |              |        |
|                                 | 19-24-8-0.5537612516963457/ | dtu-result.html                                |              |        |
|                                 |                             |                                                |              |        |
| NetCTL results                  |                             |                                                |              |        |
| -                               |                             |                                                |              |        |
| NetCTL-1.2 predictions using MH | supertype A1. Threshol      | d 0.750000                                     |              |        |
|                                 |                             |                                                |              | E      |
| 1 ID Sequence pep MSGGSSCSQ     | f 0.0693 aff_rescale        | 0.2942 cle 0.0791 tap                          | -0.1830 COMB | 0.2969 |
| 2 ID Sequence pep SGGSSCSQT     | f 0.0555 aff_rescale        | 0.2355 cle 0.0293 tap                          | -1.0460 COMB | 0.1876 |
| 3 ID Sequence pep GGSSCSQTP     | f 0.0546 aff_rescale        | 0.2319 cle 0.0824 tap                          | -0.2910 COMB | 0.2297 |
| 4 ID Sequence pep GSSCSQTPS     | f 0.0757 aff_rescale        | 0.3215 cle 0.0308 tap                          | -2.4180 COMB | 0.2052 |
| 5 ID Sequence pep SSCSQTPSR     | if   0.0626 aff_rescale     | 0.2657 cle 0.2791 tap                          | 1.5570 COMB  | 0.3854 |
| 6 ID Sequence pep SCSQTPSRA     | f 0.0593 aff_rescale        | 0.2517 cle 0.0662 tap                          | -0.4120 COMB | 0.2410 |
| 7 ID Sequence pep CSQTPSRAI     | f 0.0635 aff_rescale        | 0.2694 cle 0.1013 tap                          | 0.5560 COMB  | 0.3124 |
| 8 ID Sequence pep SQTPSRAIP     | if   0.0528 aff_rescale     | 0.2241 cle 0.0299 tap                          | 0.1900 COMB  | 0.2381 |
| 9 ID Sequence pep QTPSRAIPA     | if 0.0798 aff_rescale       | 0.3387 cle 0.1018 tap                          | -0.5050 COMB | 0.3287 |
| 10 ID Sequence pep TPSRAIPAT    | f 0.0541 aff_rescale        | 0.2295 cle 0.2279 tap                          | -1.0840 COMB | 0.2095 |
| 11 ID Sequence pep PSRAIPATR    | if 0.0480 aff_rescale       | 0.2037 cle 0.7916 tap                          | 1.1040 COMB  | 0.3776 |
| 12 ID Sequence pep SRAIPATRR    | if 0.0573 aff_rescale       | 0.2432 cle 0.7824 tap                          | 1.6160 COMB  | 0.4413 |
| 13 ID Sequence pep KAIPAIKKV    | t U.U648 att_rescale        | U.2752 cle U.7819 tap                          | U.734U COMB  | 0.4291 |
| 14 ID Sequence pep AIPAIRKVV    | tt U.U582 aft_rescale       | U.24/2 cle U./U38 tap                          | U./U4U COMB  | 0.3879 |
| 15 ID Sequence pep IPAIRKYVL    | ft U.U548 aff_rescale       | 0.2325 cle 0.9593 tap                          | U.844U COMB  | 0.4186 |
| 15 ID Sequence pep PAIKKYYLG    | ft U.U54U aff_rescale       | 0.2294 cle 0.2241 tap                          | -1.8500 COMB | 0.1741 |
| 10 ID Sequence pep AIRKVVLQD    | IT U.UOUD ATT_rescale       | 0.2207 CIE 0.0400 tap                          | -1.7890 COMB | 0.1741 |
| 10 ID Sequence pep IRRVVLaba    | f 0.0551 all_rescale        | 0.2204 CTE 0.0720 tap                          | -1.0070 COMB | 0.1000 |
| 20 ID Sequence pep RKWYLODGV    | f 0.0560 off rescale        | 0.2416 cle 0.0000 tap                          | 0.8330 COMB  | 0.4170 |
| 21 ID Sequence pep KVVLaDGVG    | f 0.0503 aff_rescale        | 0.2410 cle 0.0701 tap<br>0.2430 cle 0.9199 tap | 1 3050 COMB  | 0.2773 |
| 22 ID Sequence pep YVEdburge    | f 0.0620 aff rescale        | 0.2430 cle 0.3133 tap<br>0.2631 cle 0.2107 tap | 0.0700.COMB  | 0.9982 |
| 23 ID Sequence pep (GDGVA) PP   | f 0.0663 aff rescale        | 0.2814 cle 0.0468 tap                          | -0.2870 COMB | 0.2741 |
| 24 ID Sequence pep GDGVQI PPG   | f 0.0486 aff rescale        | 0.2062 cle 0.0470 tap                          | -1.9970 COMB | 0.1134 |
| 25 ID Sequence pep DGVOLPPGD    | f 0.0461 aff rescale        | 0.1958 cle 0.0315 tap                          | -2.3500 COMB | 0.0830 |
| 26 ID Sequence pep GVQLPPGDY    | f 0.1097 aff_rescale        | 0.4658 cle 0.9745 tap                          | 2.7130 COMB  | 0.7477 |
| 27 ID Sequence pep VQLPPGDYS    | f 0.0509 aff_rescale        | 0.2159 cle 0.0298 tap                          | -2.1200 COMB | 0.1144 |
|                                 | · · · · · · ·               | 0.0530 1.0.5000 .                              |              |        |

5.3.13-1 NetCTL\_DTU execution results (HtmlView)

Results of NetChop\_DTU can be displayed using HtmlView node.

| 4      | Htr     | nl Vi  | ew - | 0:29 - Html          | View             | the second second second second second second second second second second second second second second second s | _ <b>D</b> _ X |
|--------|---------|--------|------|----------------------|------------------|----------------------------------------------------------------------------------------------------|----------------|
| Ei     | le      |        |      |                      |                  |                                                                                                    |                |
| ſ      | <       |        | >    | URL: file:C:/2       | 2013-01-15/19-29 | -27-0.5876331447090448/dtu-result.html                                                                         |                |
| F      |         |        |      |                      |                  |                                                                                                    | A              |
| N      | Jet     | Ch     | op   | results              |                  |                                                                                                    |                |
| 17     |         |        |      |                      |                  |                                                                                                    |                |
| Ne     | et Ch   | C ao   | .0   | predictions          | using version    | C-term. Threshold 0.500000                                                                                     |                |
|        |         |        |      |                      |                  |                                                                                                    | E              |
|        |         |        |      |                      |                  | -                                                                                                    |                |
| ۶<br>۲ | os      | AA     | C    | score                | Ident            |                                                                                                    |                |
|        |         |        |      |                      |                  | -                                                                                                    |                |
|        | 1       | M      | S    | 0.636129             | Sequence         |                                                                                                    |                |
|        | 2       | 8      | ·    | 0.062696             | Sequence         |                                                                                                    |                |
|        | 3<br>1  | ն<br>Հ | •    | 0.140400             | Sequence         |                                                                                                    |                |
|        | 4       | ն<br>0 | •    | 0.050451             | Sequence         |                                                                                                    |                |
|        | 5       | 0      | ·    | 0.007000             | Sequence         |                                                                                                    |                |
|        | 0       | 0      | •    | 0.027808             | Sequence         |                                                                                                    |                |
|        | 0       | U<br>c | ÷    | 0.039821             | Sequence         |                                                                                                    |                |
|        | 0       | 0      | 0    | 0.070000             | Sequence         |                                                                                                    |                |
|        | 9<br>10 | Q<br>T | •    | 0.0000077            | Sequence         |                                                                                                    |                |
|        | 10      | I<br>D | •    | 0.0028277            | Sequence         |                                                                                                    |                |
|        | 12      | r<br>e | •    | 0.002301<br>n nonoto | Sequence         |                                                                                                    |                |
|        | 12      | D      | •    | 0.030010             | Sequence         |                                                                                                    |                |
|        | 14      | n<br>A | •    | 0.278127             | Sequence         |                                                                                                    |                |
|        | 15      | н<br>Т | •    | 0.000138             | Sequence         |                                                                                                    |                |
|        | 16      | P      | •    | 0.101300             | Sequence         |                                                                                                    |                |
|        | 17      | Å      | •    | 0.101801             | Sequence         |                                                                                                    |                |
|        | 18      | T      | •    | 0.227901             | Sequence         |                                                                                                    |                |
|        | 19      | R      | s    | 0.791574             | Sequence         |                                                                                                    |                |
|        | 20      | R      | S    | 0.782428             | Sequence         |                                                                                                    |                |
|        | 21      | v      | S    | 0.781868             | Sequence         |                                                                                                    |                |
|        | 22      | Ý      | S    | 0.703768             | Sequence         |                                                                                                    |                |
|        | 23      | L      | S    | 0.959304             | Sequence         |                                                                                                    |                |
|        | 24      | G      |      | 0.224106             | Sequence         |                                                                                                    |                |
|        | 25      | D      |      | 0.045504             | Sequence         |                                                                                                    | -              |

5.3.14-1 NetChop\_DTU execution results (HtmlView)

### 5.3.15 NetNES\_DTU $\rightarrow$ HtmlView

Results of NetNES\_DTU can be displayed using HtmlView node.

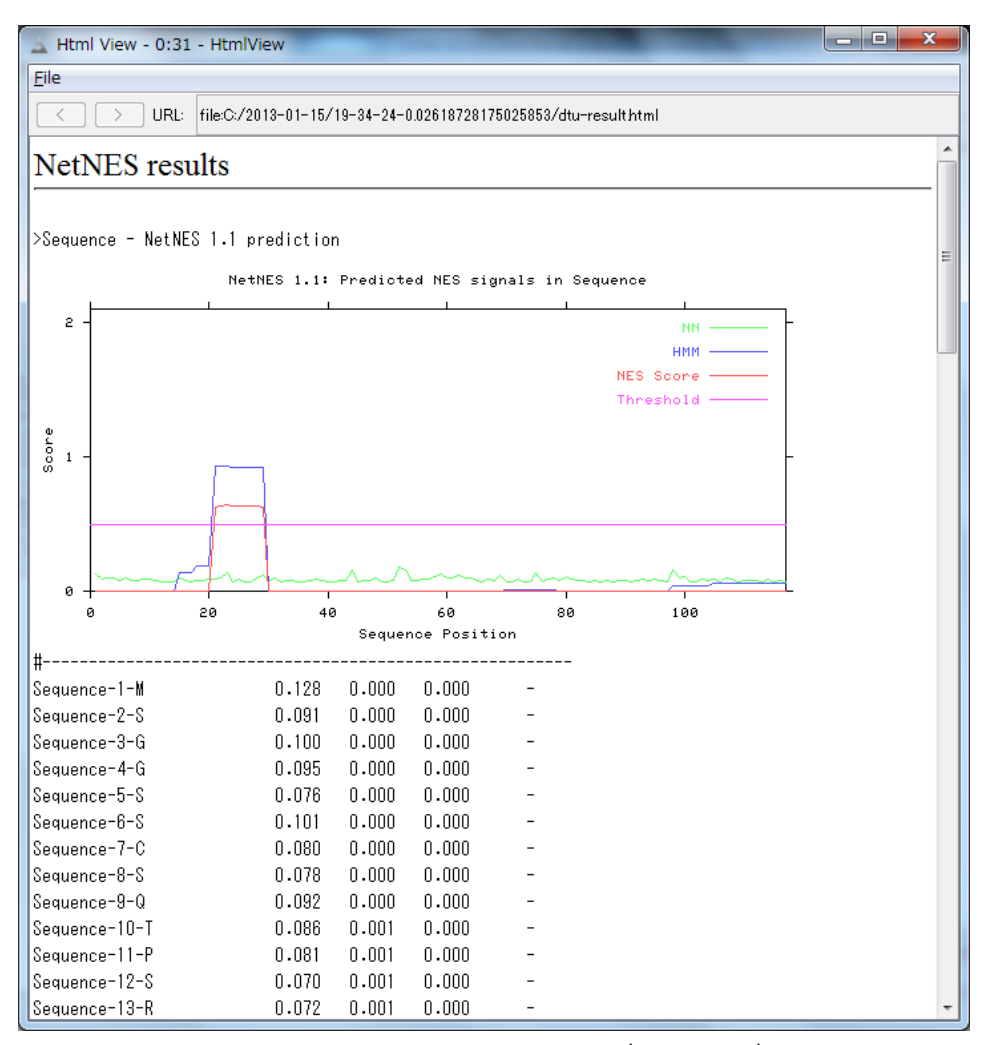

5.3.15-1 NetNES\_DTU execution results (HtmlView)

 $Results \ of \ NetPhosK\_DTU \ can \ be \ displayed \ using \ HtmlView \ node.$ 

| 🔬 Htm            | l View - 0: | 34 - HtmlViev   |                                                     | × |
|------------------|-------------|-----------------|-----------------------------------------------------|---|
| <u>F</u> ile     |             |                 |                                                     |   |
| $\left[ \right]$ |             | L: file:C:/2013 | -01-15/19-36-50-0.00723448796424031/dtu-result.html |   |
|                  |             | •.              |                                                     |   |
| Netl             | PhosK       | results         |                                                     |   |
|                  |             |                 |                                                     |   |
| Method           | l: NetPhos  | K without E     | SS filtering:                                       |   |
| Query:           | Sequenc     | е               |                                                     |   |
|                  |             |                 |                                                     |   |
| Site             | Kinase      | Score           |                                                     |   |
| S-2              | CKI         | 0.52            |                                                     |   |
| S-5              | cdc2        | 0.55            |                                                     |   |
| S-6              | PKC         | 0.61            |                                                     |   |
| S-8              | DNAPK       | 0.60            |                                                     |   |
| T-10             | p38MAPK     | 0.51            |                                                     |   |
| T-10             | cdk5        | 0.68            |                                                     |   |
| T-18             | PKC         | 0.69            |                                                     | = |
| T-37             | p38MAPK     | 0.54            |                                                     |   |
| T-37             | cdc2        | 0.54            |                                                     |   |
| T-37             | cdk5        | 0.54            |                                                     |   |
| T-45             | cdc2        | 0.55            |                                                     |   |
| T-46             | p38MAPK     | 0.50            |                                                     |   |
| T-46             | cdk5        | 0.57            |                                                     |   |
| T-70             | p38MAPK     | 0.51            |                                                     |   |
| T-70             | cdk5        | 0.68            |                                                     |   |
| 8-83             | cdk5        | 0.63            |                                                     |   |
| S-85             | CKII        | 0.62            |                                                     |   |
| S-94             | DNAPK       | 0.64            |                                                     |   |
| S-94             | ATM         | 0.61            |                                                     |   |
| S-96             | PKC         | 0.75            |                                                     |   |
| 8-101            | GSK3        | 0.50            |                                                     |   |
| 8-112            | CKII        | U.65            |                                                     |   |
| 8-112            | DNAPK       | U.55            |                                                     |   |
| 9-115            | AIM         | 0.62            |                                                     | - |

5.3.16-1 NetPhosK\_DTU execution results (HtmlView)

Results of NetPhos\_DTU can be displayed using HtmlView node.

| Truth view -      | 0:35 - 1  | HtmlView       |           |           |                                     |     | ×        |
|-------------------|-----------|----------------|-----------|-----------|-------------------------------------|-----|----------|
| <u>F</u> ile      |           |                |           |           |                                     |     |          |
| $\langle \rangle$ | URL: file | e:C:/2013-01-1 | 5/19-39-0 | )-0.02101 | 7865753876763/dtu-result.html       |     |          |
| NetPhos           | resul     | ts             |           |           |                                     |     | <u>^</u> |
|                   |           |                |           |           |                                     |     |          |
| 118 Sequend       | ce        |                |           |           |                                     |     |          |
| MSGGSSCSQTPSF     | RAIPATRE  | \VVLGDGVQLPP   | GDYSTTP   | GGTLFST   | TPGGTRIIYDRKFLMECRNSPVTKTPPRDLPTIPG | 80  |          |
| VTSPSSDEPPME/     | ASQSHERM  | ISPEDKRAGGEE   | SQFEMDI   |           |                                     | 160 |          |
| S.S.T             | T.        |                | YT.       |           | ΤΤ                                  | 80  | E        |
|                   | s         | .s             | s         |           |                                     | 160 |          |
|                   |           |                |           |           |                                     |     |          |
| Phosphorylati     | ion site  | es predicted   | :         | Ser:      | 9 Thr: 5 Tyr: 1                     |     |          |
|                   |           |                |           |           |                                     |     |          |
|                   | Seri      | ne predicti    | ons       |           |                                     |     |          |
| Name              | Pos       | Context<br>v   | Score     | Pred      |                                     |     |          |
| Sequence          | 2         | MSGGSS         | 0.011     |           |                                     |     |          |
| Sequence          | 5         | MSGGSSCSQ      | 0.162     |           |                                     |     |          |
| Sequence          | 6         | SGGSSCSQT      | 0.944     | *S*       |                                     |     |          |
| Sequence          | 8         | GSSCSQTPS      | 0.511     | *S*       |                                     |     |          |
| Sequence          | 12        | SQTPSRAIP      | 0.005     |           |                                     |     |          |
| Sequence          | 35        | PGDYSTTPG      | 0.211     |           |                                     |     |          |
| Sequence          | 44        | GTLFSTTPG      | 0.055     | •         |                                     |     |          |
| Sequence          | 65        | ECRNSPVTK      | 0.958     | *8*       |                                     |     |          |
| Sequence          | 83        | PGVTSPSSD      | 0.991     | *8*       |                                     |     |          |
| Sequence          | 85        | VTSPSSDEP      | 0.987     | *S*       |                                     |     |          |
| Sequence          | 86        | TSPSSDEPP      | 0.982     | *S*       |                                     |     |          |
| Sequence          | 94        | PMEASQSHL      | 0.084     | •         |                                     |     |          |
| Sequence          | 96        | EASQSHLRN      | 0.644     | *S*       |                                     |     |          |
| Sequence          | 101       | HLRNSPEDK      | 0.998     | *S*       |                                     |     |          |
| Sequence          | 112       | GGEESQFEM      | U.862     | *8*       |                                     |     |          |

5.3.17-1 NetPhos\_DTU execution results (HtmlView)

Results of NetPicoRNA\_DTU can be displayed using HtmlView node.

| 🛓 Html View - 0:3                                                                                             | 6 - Htm                                          | lView                                                    |                                              |                                                                                  | -                                       | _ <b>D</b> X |
|----------------------------------------------------------------------------------------------------|--------------------------------------------------|----------------------------------------------------------|----------------------------------------------|----------------------------------------------------------------------------------|-----------------------------------------|--------------|
| <u>F</u> ile                                                                                                  |                                                  |                                                          |                                              |                                                                                  |                                         |              |
|                                                                                                    | file:C:,                                         | /2013-01-1                                               | 5/19-46-1                                    | 2-0.0481980993836937                                                             | 9/dtu-result.html                       |              |
| NetPicoRN                                                                                                    | A re                                             | sults                                                    |                                              |                                                                                  |                                         | <u>م</u>     |
|                                                                                                    |                                                  |                                                          |                                              |                                                                                  |                                         |              |
| >Sequence<br>MVCLRLPGGSCMAVLT<br>YNQEEYVRFDSDVGEF<br>QRRVHPKVTVYPSKTC<br>DWTFQTLVMLETVPRS<br>FLGAGLFIYFRNQKGH | VTLMVL:<br>RAVTEL<br>PLQHHNI<br>GEVYTC<br>SGLQPR | SSPLALAGI<br>GRPDEEYWI<br>LLVCSVSGI<br>QVEHPSVT:<br>GFLS | DTRPRFLE<br>NSQKDFLE<br>FYPGSIEV<br>SPLTVEWR | YSTSECHFFNGTERVRF<br>DRRAAVDTYCRHNYGVG<br>RWFRNGQEEKTGVVSTG<br>ARSESAQSKMLSGVGGF | LDRYF<br>ESFTV<br>LIHNG<br>VLGLL        |              |
| You have selecte<br>- 2A prediction<br>- 3C prediction<br>- 3CFMDV predict<br>- auto predictio                | d the '<br>ion<br>n                              | followin.                                                | g option:                                    | s:                                                                               |                                         |              |
| <i></i><br>2Apro prediction                                                                                   | ,,,,,,,,,,,,,,,,,,,,,,,,,,,,,,,,,,,,,,,          |                                                          |                                              | ****                                                                             | ,,,,,,,,,,,,,,,,,,,,,,,,,,,,,,,,,,,,,,, |              |
| OUTPUT:                                                                                                    |                                                  |                                                          |                                              |                                                                                  |                                         |              |
| Residue                                                                                                    | Pos                                              | Clv                                                      | Surf                                         | Sequence                                                                         | Comment                                 |              |
| G<br>A                                                                                                    | 8<br>29                                          | 0.049<br>0.047                                           | 0.695<br>0.468                               | CLRLPGGSCMA<br>SPLALAGDTRP                                                       |                                         |              |
| N<br>V                                                                                                    | 48<br>73                                         | 0.038<br>0.092                                           | 0.653<br>0.393                               | ECHFFNGTERV<br>RFDSDVGEFRA                                                       |                                         | -            |

5.3.18-1 NetPicoRNA\_DTU execution results (HtmlView)

 $Results \ of \ DictyOGlyc\_DTU \ can \ be \ displayed \ using \ HtmlView \ node.$ 

| 🔬 Html V     | /iew - 0:11 | HtmlVie     | W            |                   |                  |                      | _ 0 | ×        |
|--------------|-------------|-------------|--------------|-------------------|------------------|----------------------|-----|----------|
| <u>F</u> ile |             |             |              |                   |                  |                      |     |          |
|              | > URL:      | file:C:/201 | 3-01-15/19-5 | 53-54-0.6088173   | 1377901589/dtu-r | esulthtml            |     |          |
| Dicty        | OGlvc       | result      | s            |                   |                  |                      |     | <b>^</b> |
|              |             |             | -            |                   |                  |                      |     | -11      |
| Nomo · S     | oquonco     | L           | anath• 11    | 2                 |                  |                      |     |          |
| MSGGSSCS     | QTPSRAIPA   |             | GVQLPPGDYS:  | ,<br>ITPGGTLFSTTP | GGTRIIYDRKFLN    | ECRNSPVTKTPPRDLPTIPG | 80  |          |
| VTSPSSDE     | PPMEASQSH   | LRNSPEDK    | RAGGEESQFE   | MD I              |                  |                      |     |          |
|              | G           |             |              |                   |                  | G                    | 80  |          |
|              |             |             |              |                   |                  |                      |     |          |
|              |             |             |              |                   |                  |                      |     |          |
| Name         | Residue     | Number      | Potential    | Threshold         | Assignment       |                      |     | E        |
| Sequence     | Ser         | 0002        | 0.0231       | 0.3937            | •                |                      |     |          |
| Sequence     | Ser         | 0005        | 0.0926       | 0.4637            | •                |                      |     |          |
| Sequence     | Ser         | 0006        | 0.0743       | 0.4726            | •                |                      |     |          |
| Sequence     | Ser         | 0008        | 0.3551       | 0.4/16            | •                |                      |     |          |
| Sequence     | Inr         | 0010        | 0.0554       | 0.4577            |                  |                      |     |          |
| Sequence     | აer<br>Thr  | 0012        | 0.0709       | 0.40//<br>0.5606  | u                |                      |     |          |
| Sequence     | Inr         | 0010        | 0.0193       | 0.0000            | •                |                      |     |          |
| Sequence     | oer<br>Thr  | 0035        | 0.2023       | 0.4407            | •                |                      |     |          |
| Sequence     | Thr         | 0037        | 0.0385       | 0.4796            | •                |                      |     |          |
| Sequence     | Thr         | 0041        | 0.0585       | 0.5576            |                  |                      |     |          |
| Sequence     | Ser         | 0044        | 0.2398       | 0.5646            |                  |                      |     |          |
| Sequence     | Thr         | 0045        | 0.0229       | 0.5496            |                  |                      |     |          |
| Sequence     | Thr         | 0046        | 0.0287       | 0.5286            |                  |                      |     |          |
| Sequence     | Thr         | 0050        | 0.2696       | 0.5735            |                  |                      |     |          |
| Sequence     | Ser         | 0065        | 0.2373       | 0.4836            |                  |                      |     |          |
| Sequence     | Thr         | 0068        | 0.2909       | 0.4237            |                  |                      |     |          |
| Sequence     | Thr         | 0070        | 0.5861       | 0.4037            | G                |                      |     |          |
| Sequence     | Thr         | 0077        | 0.0833       | 0.4916            |                  |                      |     |          |
| Sequence     | Thr         | 0082        | 0.2337       | 0.4786            | •                |                      |     |          |
| Sequence     | Ser         | 0083        | 0.3293       | 0.4756            | •                |                      |     | -        |
| C            | C           | 0005        | 0 1500       | 0 4057            |                  |                      |     |          |

5.3.19-1 DictyOGlyc\_DTU execution results (HtmlView)

### 5.3.20 WolfPsort\_AIST $\rightarrow$ HtmlView

Results of WolfPsort\_AIST can be displayed using HtmlView node.

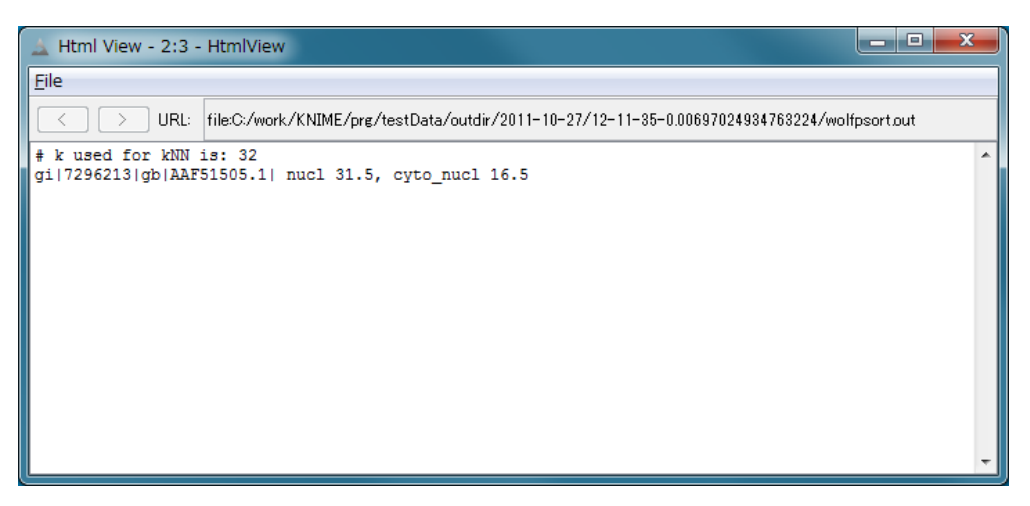

5.3.20-1 WolfPsort\_AIST execution results (HtmlView)

 $Results \ of \ Target P\_DTU \ can \ be \ displayed \ using \ HtmlView \ node.$ 

| 🛓 Html View - 0:                                                         | 40 - HtmlView                                                     | _            |           |          |         |        |        | ×    |
|--------------------------------------------------------------------------|-------------------------------------------------------------------|--------------|-----------|----------|---------|--------|--------|------|
| <u>F</u> ile                                                             |                                                                   |              |           |          |         |        |        |      |
|                                                                          | RL: file:C:/2013-01-1                                             | 5/19-57-50-0 | .01006785 | 95121699 | 3∕dtu-i | result | html   |      |
| TargetP re                                                               | sults                                                             |              |           |          |         |        |        | <br> |
| ### targetp v1.<br>Number of query<br>Cleavage site p<br>Using NON-PLANT | 1 prediction re<br>vsequences: 1<br>predictions inclu<br>networks | sults #####  | ######    |          |         | #####  | ###### |      |
| Name                                                                     | Len                                                               | mTP          | SP        | other    | Loc     | RC     | TPlen  |      |
| Sequence                                                                 | 266                                                               | 0.064        | 0.935     | 0.026    | S       | 1      | 29     |      |
| cutoff                                                                   |                                                                   | 0.000        | 0.000     | 0.000    |         |        |        |      |
|                                                                          |                                                                   |              |           |          |         |        |        |      |
|                                                                          |                                                                   |              |           |          |         |        |        |      |
|                                                                          |                                                                   |              |           |          |         |        |        |      |
|                                                                          |                                                                   |              |           |          |         |        |        |      |
|                                                                          |                                                                   |              |           |          |         |        |        |      |
|                                                                          |                                                                   |              |           |          |         |        |        |      |
|                                                                          |                                                                   |              |           |          |         |        |        |      |
|                                                                          |                                                                   |              |           |          |         |        |        |      |
|                                                                          |                                                                   |              |           |          |         |        |        |      |

5.3.21-1 TargetP\_DTU execution results (HtmlView)

Results of SecretomeP\_DTU can be displayed using HtmlView node.

| A Html View -               | 0:38 - HtmlView                            |                     |                       |               |  |
|-----------------------------|--------------------------------------------|---------------------|-----------------------|---------------|--|
| File                        |                                            |                     |                       |               |  |
| $\langle \rangle$           | URL: file:C:/2013-0                        | -15/19-59-54-0.3048 | 13015146292736/dtu-re | esulthtml     |  |
| Secreton                    | neP results                                |                     |                       |               |  |
|                             |                                            |                     |                       |               |  |
| lon-classica                | lly secreted prot                          | eins should obt     | ain an NN-score e     | exceeding     |  |
| he normal ti<br>o contain a | hreshold of <b>0.5</b> ,<br>cignal poptida | but not at the      | same time be pre      | dicted        |  |
| letwork 1                   | Network 2                                  | Network 3           | SecP score            | Sequence name |  |
| 747061                      | n q8n <i>44</i> q                          | <br>N 745926        | <br>П 82 <b>44</b> 79 | Sequence      |  |
|                             | 0.00010                                    | 0.140020            | 01027110              | Soquence      |  |
|                             |                                            |                     |                       |               |  |
|                             |                                            |                     |                       |               |  |
|                             |                                            |                     |                       |               |  |
|                             |                                            |                     |                       |               |  |
|                             |                                            |                     |                       |               |  |
|                             |                                            |                     |                       |               |  |
|                             |                                            |                     |                       |               |  |
|                             |                                            |                     |                       |               |  |
|                             |                                            |                     |                       |               |  |
|                             |                                            |                     |                       |               |  |
|                             |                                            |                     |                       |               |  |
|                             |                                            |                     |                       |               |  |
|                             |                                            |                     |                       |               |  |
|                             |                                            |                     |                       |               |  |

5.3.22-1 SecretomeP\_DTU execution results (HtmlView)

Results of DisoPred\_AIST can be displayed using AISTViewer node.

Disorder regions are shown in red boxes and characters.

By clicking a "TextView" button on the top-right corner of the screen, a pop up window is opened and text format results are displayed.

Please visit a DISOPRED web site for further information.

DISOPRED : http://bioinf.cs.ucl.ac.uk/index.php?id=806

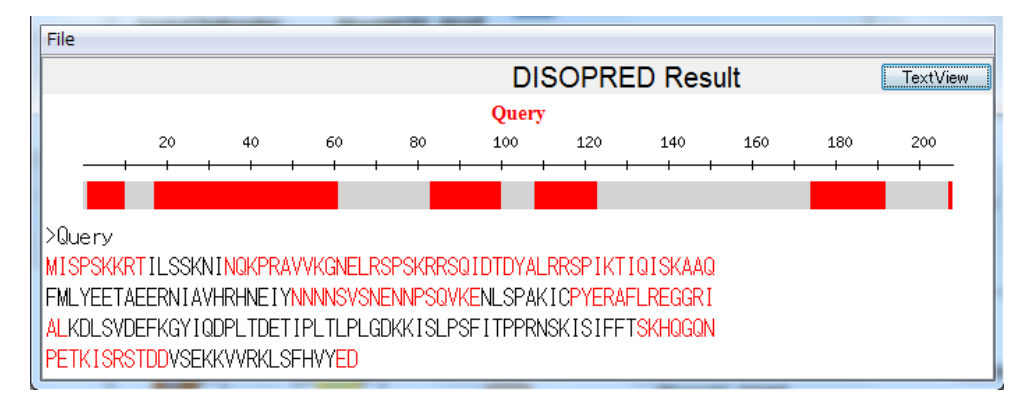

5.3.23-1 AISTViewer – DISOPRED Result

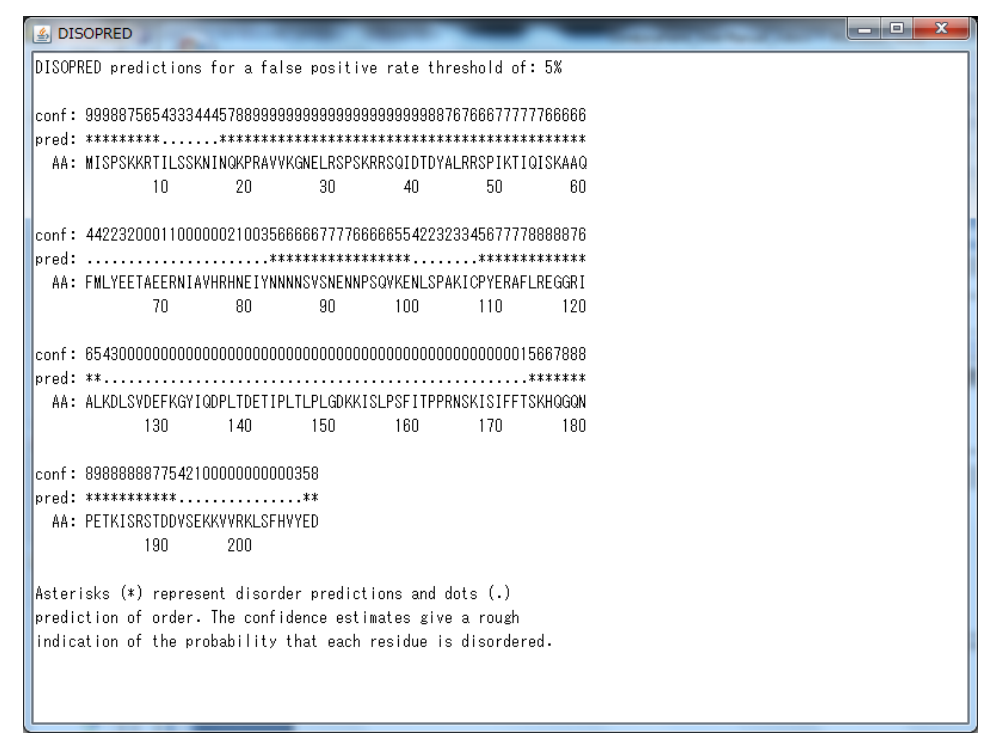

5.3.23-2 DISOPRED Result – TextView

Results of Memsat\_AIST can be displayed using AISTViewer node.

Each color used in an amino acid sequence are as follows:

Transmembrane(TM) regions: red

Outside helix cap of TM: magenta

Inside helix cap of TM: orange

Outside sequence: grey

Inside sequence: black

By clicking a "TextView" button on the top of the screen, a pop up window is opened and text format results are displayed.

Please visit a MEMSAT web site for further information.

MEMSAT : http://bioinf.cs.ucl.ac.uk/software\_downloads/memsat/

| File                                       |                           |
|--------------------------------------------|---------------------------|
| MEMSAT Result                              | TextView                  |
| Quer                                       | y                         |
| Transmembrane (TM)                         |                           |
| Outside helix cap of TM                    |                           |
| Outside sequence                           |                           |
| Inside sequence                            |                           |
| >Querv                                     |                           |
| MNGTEGPNEYVPESNKTGVVRSPEEAPOYYLAEPWOE      | SMLAAYMELLIMI GEPINELTLY  |
|                                            |                           |
| GETAL WSL VVL A TERVVVVCKPMSNEREGENHA TMCV | AFTWAMAL ACAAPPL VOWSRYTP |
|                                            |                           |
|                                            |                           |
|                                            |                           |
|                                            |                           |
| ENUNKTLIEELKILKULYSNKMSEEGPUVKIREASKL      | JNVDFTLSNVDLAMANSERRVMTA  |
| EIPTLAIDSVEVETNTTVLADEFIAHRLGLIPLQSMD      | )IEQLEYSRDCFCEDHCDKCSVVL  |
| TLQAFGESESTTNVYSKDLVIVSNLMGRNIGHPIIQD      | KEGNGVLICKLRKGQELKLTCVA   |
| KKGIAKEHAKWGPAAAIEFEYDPWNKLKHTDYWYEQD      | )SAKEWPQSKNCEYEDPPNEGDPF  |
| DYKAQADTFYMNVESVGSIPVDQVVVRGIDTLQKKVA      | SILLALTQMDQDKVNFASGDNNT   |
| ASNMLGSNEDVMMTGAEQDPYSNASQMGNTGSGGYDN      | IA₩                       |

5.3.24-1 AISTViewer – Memsat Result

| 🛃 MEMSAT                                            |
|-----------------------------------------------------|
|                                                     |
|                                                     |
|                                                     |
| seqfile-nn                                          |
| 699 residues read from file.                        |
| $u_{\rm plix}$ 1 from 252 (in) to 278 (out) • 25001 |
|                                                     |
| Score = 25.881000                                   |
| Helix 1 from 38 (out) to 62 (in) : 30467            |
| 000000XXXXXXXXXXXXXIIIIII++++++++++                 |
| Score = 44.105000                                   |
| Helix 1 from 4 (in) to 23 (out) : 4294962640        |
| Helix 2 from 34 (out) to 54 (in) : 20607            |
| Helix 3 from 57 (in) to 75 (out) : 4294962310       |
| Helix 4 from 78 (out) to 96 (in) : 25178            |
| Helix 5 from 99 (in) to 118 (out) : 10411           |
| Helix 6 from 121 (out) to 140 (in) : 18157          |
| Helix 7 from 152 (in) to 171 (out) : 18411          |
| Helix 8 from 197 (out) to 221 (in) : 25851          |
| Helix 9 from 224 (in) to 242 (out) : 4294961946     |
| Helix 10 from 245 (out) to 263 (in) : 962           |
| Helix 11 from 266 (in) to 284 (out) : 7003          |
| Helix 12 from 287 (out) to 306 (in) : 11757         |
| Helix 13 from 330 (in) to 348 (out) : 4294960008    |
| Helix 14 from 351 (out) to 370 (in) : 4294959329    |
| • <u> </u>                                          |

5.3.24-2 Memsat Result – TextView

# 6 Phylogenetic Tree

Phylogenetic Tree is a workflow that executes multiple alignment and makes phylogenetic tree. Each prediction node is executed via SOAP.

| Software      | Web site                                             |  |
|---------------|------------------------------------------------------|--|
| Mafft         | http://mafft.cbrc.jp/alignment/software/             |  |
| ClustalW      | http://www.clustal.org/                              |  |
| Archaeopteryx | https://sites.google.com/site/cmzmasek/home/software |  |
|               | /archaeopteryx                                       |  |
| LSDB          | http://biosciencedbc.jp/dbsearch/                    |  |

Please visit below web sites for further information.

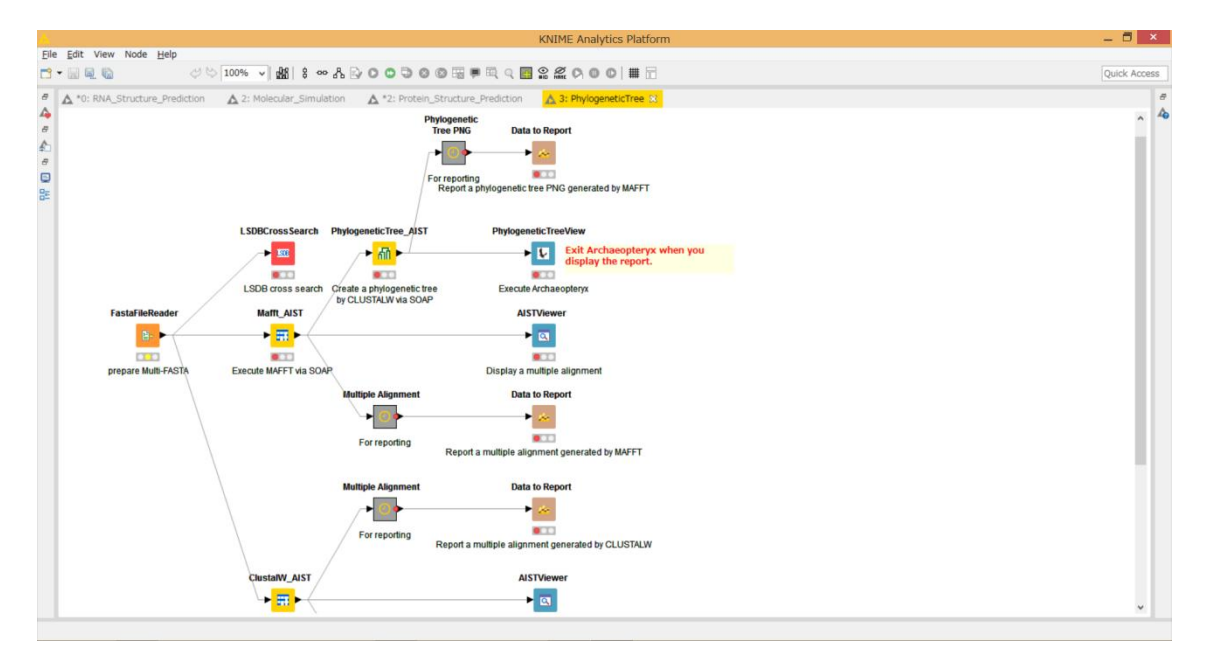

6-1 Phylogenetic Tree

## 6.1 Preparation

This workflow requires nucleic acid or protein multi-FASTA format file. This multi-FASTA file must contain at least four sequences.

| File type               |  |
|-------------------------|--|
| Multi-FASTA format file |  |

#### 6.2 Nodes

Phylogenetic Tree Active workflow has 7 types of KNIME node. The nodes are shown in the below table. Please check each KNIME node description.

6.2.1 Node list

| No | Name                  | Icon                       | Set | Description        |
|----|-----------------------|----------------------------|-----|--------------------|
| 1  | FastaFileReader       | FastaFileReader            | Y   | Read               |
|    |                       | 首                          |     | Multi-FASTA file.  |
|    |                       |                            |     |                    |
|    |                       | prepare Multi-FASTA        |     |                    |
| 2  | Mafft_AIST            | Mafft_AIST                 | Y   | Execute Mafft.     |
|    |                       | ► <mark>=</mark>           |     |                    |
|    |                       |                            |     |                    |
|    |                       | Execute MAFFT via SOAP     |     |                    |
| 3  | ClustalW_AIST         | ClustalW_AIST              | Y   | Execute ClustalW.  |
|    |                       | ► <mark>==</mark> ►        |     |                    |
|    |                       |                            |     |                    |
|    |                       | Execute CLUSTALW via SOAP  |     |                    |
| 4  | PhylogeneticTree_AIST | PhylogeneticTree_AIST      | Y   | Execute            |
|    |                       | <mark>►</mark> ត្រា ►      |     | Phylogenetic Tree. |
|    |                       |                            |     |                    |
|    |                       | Create a phylogenetic tree |     |                    |

| 5 | AISTViewer           | AISTViewer                   |   | Display prediction |
|---|----------------------|------------------------------|---|--------------------|
|   |                      |                              |   | results.           |
|   |                      |                              |   |                    |
|   |                      | Display a multiple alignment |   |                    |
| 6 | PhylogeneticTreeView | <b>PhylogeneticTreeView</b>  |   | Display            |
|   |                      | ► <b>U</b>                   |   | Phylogenetic Tree. |
|   |                      |                              |   |                    |
|   |                      | Execute Archaeopteryx        |   |                    |
| 7 | LSDBCrossSearch      | LSDBCrossSearch              | - | Execute LSDB       |
|   |                      | ► ISCE                       |   | cross search.      |
|   |                      |                              |   |                    |
|   |                      | LSDB cross search            |   |                    |

6.2.2.1 FastaFileReader

Set multi-FASTA sequence file.

- 1) Right-clicking on the FastaFileReader node and specify "Configure...".
- 2) Open the below pop-up window and set execution conditions.

| 🛓 Dialog - 0:1 - FastaFileReader                            |
|-------------------------------------------------------------|
| File Options Memory Policy Fasta File Selected File: Browse |
| OK - Execute Apply Cancel                                   |

6.2.2.1-1 FastaFileReader : Configure...

```
• Options \rightarrow Fasta File \rightarrow SelectedFile:
```

Specify multi-FASTA sequence file in a text box or "Browse" (red open rectangular)

Click "OK" button after setting the conditions.

Set an output directory.

- 1) Right-clicking on the ClustalW\_AIST node and specify "Configure...".
- 2) Open the below pop-up window and set execution conditions.

| 🔥 Dialog - 3:11 - ClustalW_AIST (Execute CLUS 🗕 🗖 🗙           |
|---------------------------------------------------------------|
| File                                                          |
| Options Flow Variables Memory Policy<br>Type<br>PROTEIN O DNA |
| Select Output Directory<br>Selected Directory:<br>C:¥         |
| OK Apply Cancel ?                                             |

6.2.2.2-1 ClustalW\_AIST : Configure...

#### • Options $\rightarrow$ Type

Choose either PROTEIN or DNA based on query sequence type.

#### • Options $\rightarrow$ Select Output Directory $\rightarrow$ Selected Directory:

Specify an output directory in a text box or "Browse" (red open rectangular)

Click "OK" button after setting the conditions.

Set an output directory and execution options.

- 1) Right-clicking on the Mafft\_AIST node and specify "Configure...".
- 2) Open the below pop-up window and set execution conditions.

| 🛆 Dialog - 3:2 - Mafft_AIST (Execute MAFFT via SOAP) 🛛 🗖 💌                                    |
|-----------------------------------------------------------------------------------------------|
| File                                                                                          |
| Options Flow Variables Memory Policy<br>Select Output Directory<br>Selected Directory:<br>C.¥ |
| Advanced<br>Options<br>retree 2maxiterate 0bl 62op 1.53ep 0.0clustalout                       |
| OK Apply Cancel                                                                               |

6.2.2.3-1 Mafft\_AIST : Configure...

#### • Options $\rightarrow$ Select Output Directory $\rightarrow$ Selected Directory:

Specify an output directory in a text box or "Browse" (red open rectangular)

### $\boldsymbol{\cdot}$ Options $\rightarrow$ Advanced $\rightarrow$ Options

Specify Mafft execution parameters (blue open rectangular).

User can specify each parameter by separating a single space. Mafft options are as follows:

| op #                                                              | : Gap opening penalty, default: 1.53                      |                                          |
|-------------------------------------------------------------------|-----------------------------------------------------------|------------------------------------------|
| ep #                                                              | : Offset (works like gap extension penalty), default: 0.0 |                                          |
| maxiterate # : Maximum number of iterative refinement, default: 0 |                                                           |                                          |
| clustalout : Output: clustal format, default: fasta               |                                                           | : Output: clustal format, default: fasta |
| reorder : Outorder: aligned, default: input order                 |                                                           |                                          |
| quiet : Do not report progress                                    |                                                           |                                          |

Default option setting is shown in below table.

--retree 2 --maxiterate 0 --bl 62 --op 1.53 --ep 0.0 --clustalout

Click "OK" button after setting the conditions.

Set an output directory and execution parameters.

- 1) Right-clicking on the PhylogeneticTree\_AIST node and specify "Configure...".
- 2) Open the below pop-up window and set execution conditions.

| 🔥 Dialog - 3:4 - PhylogeneticTree_AIST (Create 🗕 🗖 💌                                                          |
|----------------------------------------------------------------------------------------------------|
| File                                                                                                    |
| Options Flow Variables Memory Policy Select Output Directory C# Browse                                        |
| Phylogenetic Tree<br>Methods<br>NJ UPGMA<br>BOOTSTRAP (valid for "NJ<br>On On Off<br>Number of BOOTSTRAP 1000 |
| OK Apply Cancel 🖓                                                                                             |

6.2.2.4-1 PhylogeneticTree\_AIST : Configure...

• Options  $\rightarrow$  Select Output Directory  $\rightarrow$  Selected Directory:

Specify an output directory in a text box or "Browse" (red open rectangular)

#### • Options $\rightarrow$ Phylogenetic Tree

Specify types of phylogenetic tree (blue open rectangular).

 $\boldsymbol{\cdot}$  Methods :

Choose either NJ or UPGMA.

• BOOTSTRAP (valid for "NJ") :

Choose either On or Off.

• Number of BOOTSTRAP :

Specify number of BOOTSTRAP (default: 1000)

Click "OK" button after setting the conditions.

### 6.3.1 ClustalW\_AIST → AISTViewer

Results of ClustalW\_AIST can be displayed using AISTViewer node.

Each sequence name and its multiple alignment result is displayed on the left and right side of the screen, respectively.

By clicking a "TextView" button on the top of the screen, a pop up window is opened and text format results are displayed.

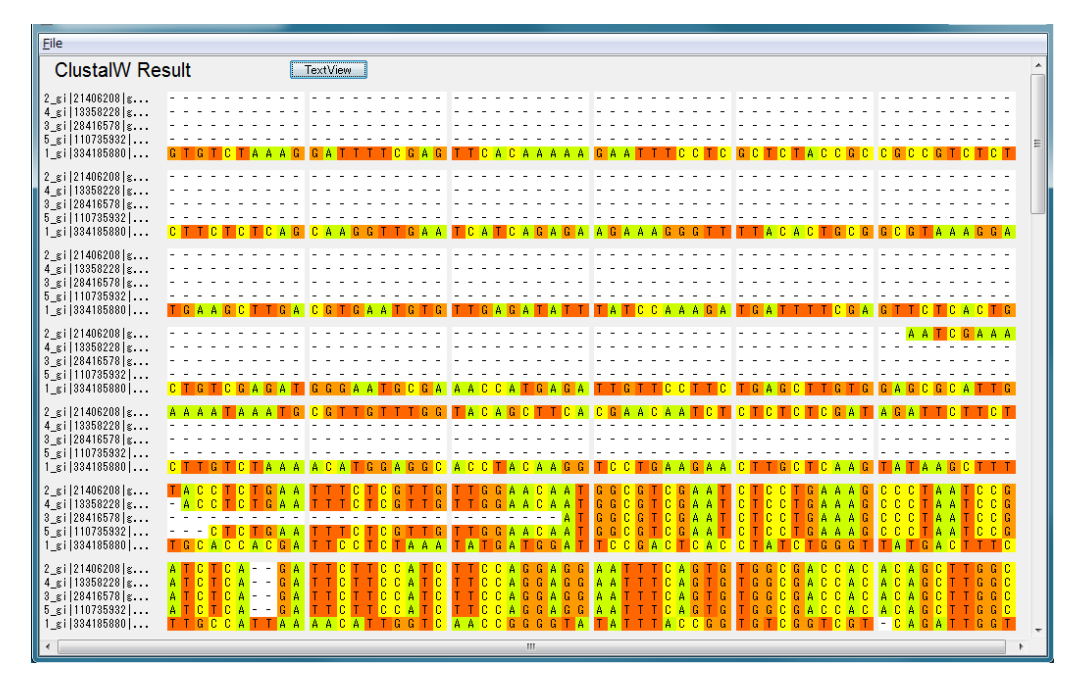

6.3.1-1 AISTViewer - ClustalW Result

| S ClustalW                                          |   |
|-----------------------------------------------------|---|
| >2_gi 21406208 gb AY087471.1 _A                     | ^ |
|                                                     |   |
|                                                     | = |
|                                                     |   |
| <br>^^^T^^^^^^^^^^^^^^^^^^^^^^                      |   |
|                                                     |   |
| TAPPTCTGAATTTCTCGTTGTTGGAACAATGGCGTCGAATCTCCTCGAAAG |   |
|                                                     |   |
|                                                     |   |
|                                                     |   |
|                                                     |   |
|                                                     |   |
|                                                     |   |
|                                                     |   |
| GAATIGCTGGTCTCTCTCCCCTTTTATTGC-ATTITTAAGTT          |   |
| TGIGTATIGITITITICIGGIGIGCCTACTACATCTICAGCTATATIATC  |   |
| TAATAAAGGATICGATCAAAGTCGGGTAAGTITGATTTTGTTTGATCTC   |   |
| ACTICAGCACTIGICATGIIGIAACATICAATCICIGATATCACTGIYII  |   |
| II                                                  |   |
|                                                     |   |
|                                                     |   |
|                                                     |   |
|                                                     |   |
|                                                     |   |
|                                                     |   |
|                                                     |   |
|                                                     |   |

6.3.1-2 ClustalW Result – TextView

#### $6.3.2 \text{ Mafft} \rightarrow \text{AISTViewer}$

Results of Mafft\_AIST can be displayed using AISTViewer node.

Each sequence name and its multiple alignment result is displayed on the left and right side of the screen, respectively.

By clicking a "TextView" button on the top of the screen, a pop up window is opened and text format results are displayed.

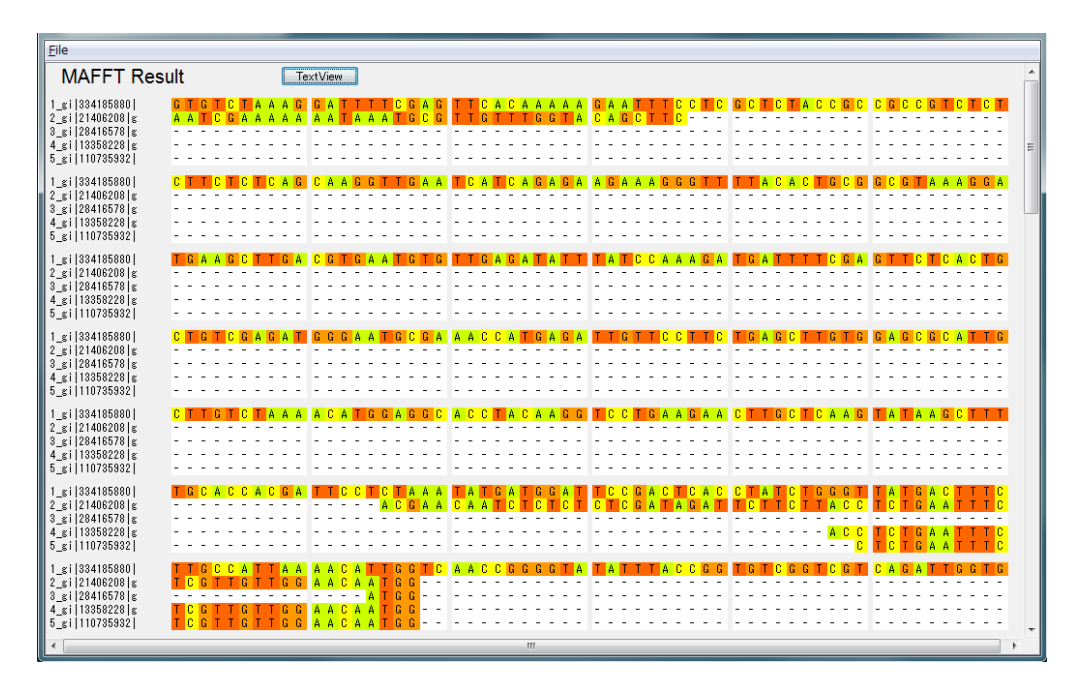

6.3.2-1 AISTViewer – MAFFT Result

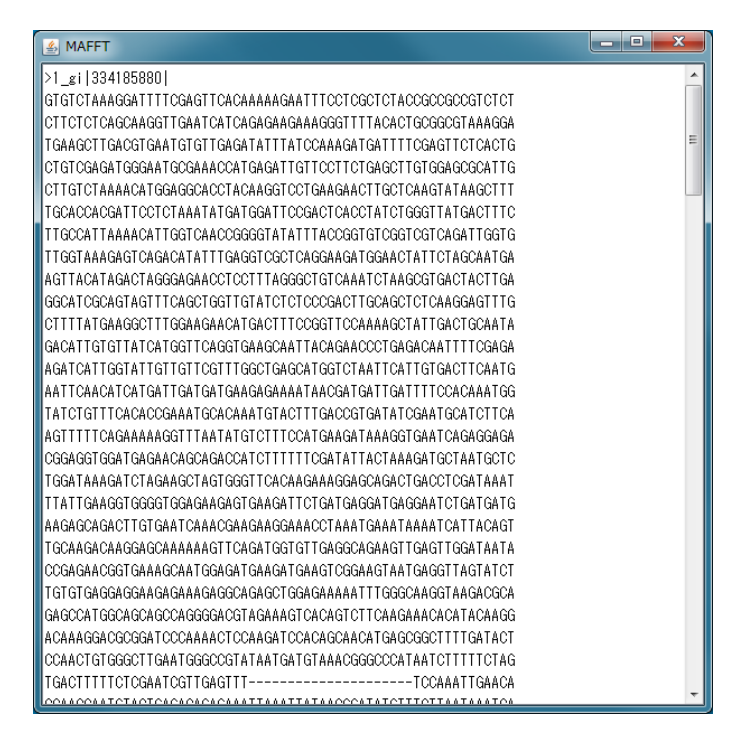

6.3.2-2 MAFFT Result - TextView

### 6.3.3 PhylogeneticTreeView

Results of PhylogeneticTreeView can be displayed using PhylogeneticTreeView node. This node starts Archaeopteryx viewer.

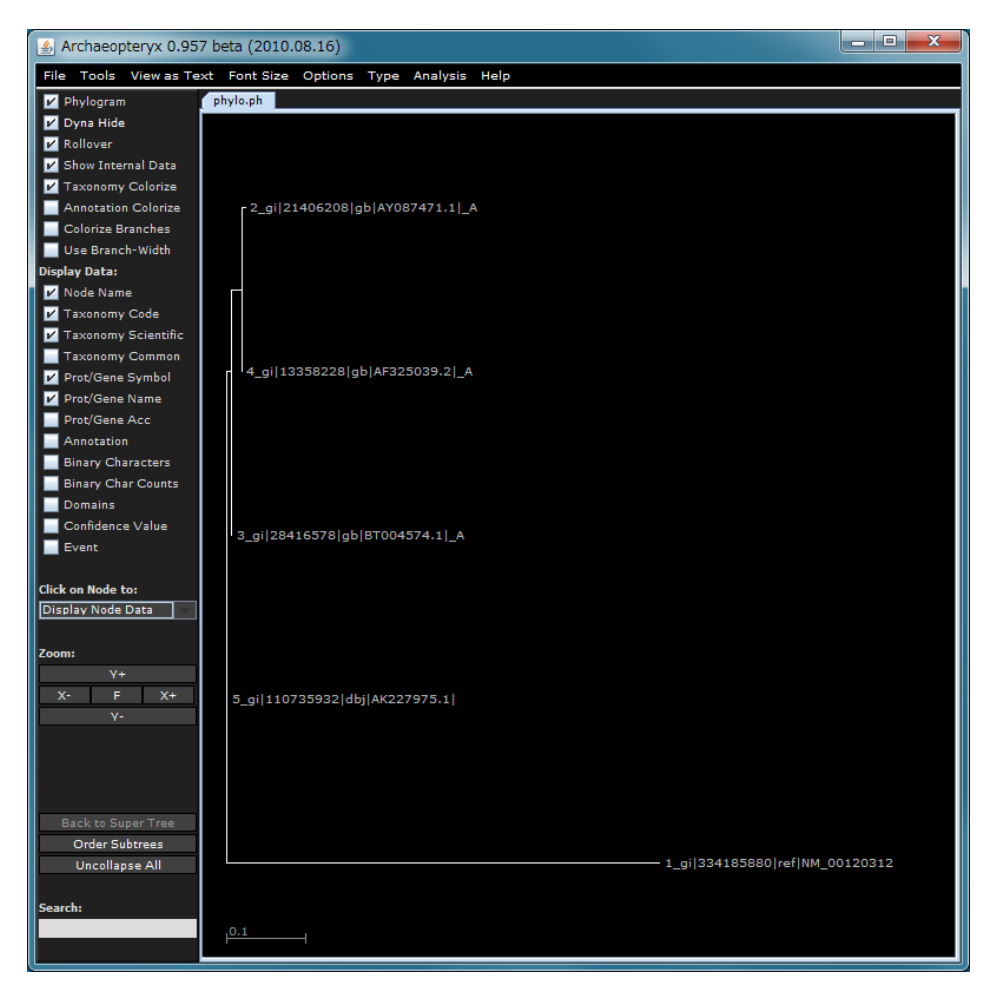

6.3.3-1 PhylogeneticTreeView

## 7 Molecular Simulation

Molecular Simulation is a workflow that executes molecular simulations such as protein modelling, ligand docking, molecular mechanics calculation, molecular dynamics calculation and so on.

This workflow procedure is as follows:

- 1) Protein modelling is executed for a query protein sequence by MODELLER.
- 2) Ligand docking calculation is executed for chemical ligands and the modelled structure by AutoDock program(http://autodock.scripps.edu/). These chemical ligands are registered by Namiki database (http://www.namiki-s.co.jp/) and user can select chemical ligands based on user setting conditions.
- 3) Energy minimization calculation is executed based on docking calcuration results, and followed by molecular mechanics and molecular dynamics calculation.

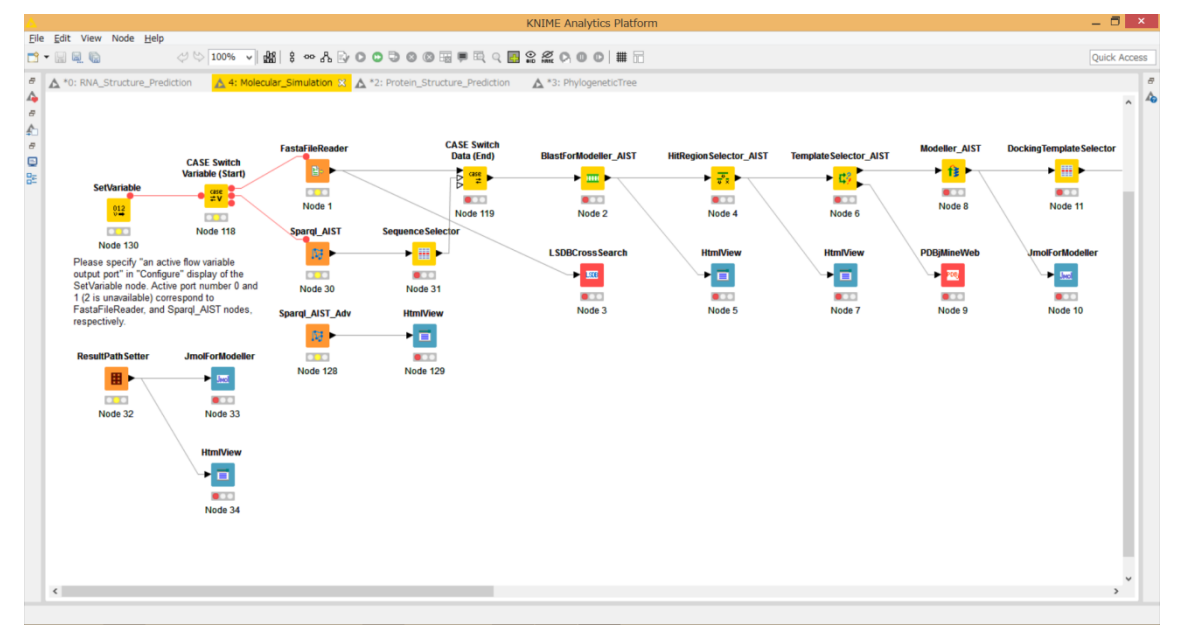

#### 7-1 Molecular Simulation Active Workflow

# 7.1 Preparation

This workflow requires a protein FASTA format file.

| File type                 |  |
|---------------------------|--|
| Protein FASTA format file |  |

# 7.2 Nodes

Molecular Simulation Active Workflow has 29 types of KNIME node. The nodes are shown in the below table. Please check each KNIME node description.

## 7.2.1 Node list

| No | Name            | Icon             | Set | Description       |
|----|-----------------|------------------|-----|-------------------|
| 1  | SetVariable     | SetVariable      | Y   | Control CASE      |
|    |                 | 012              |     | Switch Variable.  |
|    |                 | V                |     | Open Dialog:      |
|    |                 |                  |     | 0: first outport  |
|    |                 | Node 1           |     | 1: second outport |
|    |                 |                  |     | 2:third outport   |
| 2  | CASE Switch     | CASE Switch      |     | Control CASE      |
|    | Variable(Start) | Variable (Start) |     | Switch using      |
|    |                 | ● case<br>≠V     |     | workflow          |
|    |                 |                  |     | variables.        |
|    |                 | Node 2           |     |                   |
|    |                 | Node 2           |     |                   |
| 3  | FastaFileReader | FastaFileReader  | Y   | Set FASTA file.   |
|    |                 | <b>₿</b> - ►     |     |                   |
|    |                 | 0.0              |     |                   |
|    |                 | Node 3           |     |                   |

7.2.1-1 Molecular Simulation Active Workflow node list
| 4  | LSDBCrossSearch         | LSDBCross Search                |   | Execute LSDB       |
|----|-------------------------|---------------------------------|---|--------------------|
|    |                         | ► IST                           |   | cross search.      |
|    |                         |                                 |   |                    |
|    |                         | Node 4                          |   |                    |
| 5  | Sparal AIST             | Coord AICT                      | Y | Execute SPARQL     |
|    |                         | Sparqi_AIST                     |   | against AIST       |
|    |                         | 103 ►                           |   | endpoints.         |
|    |                         |                                 |   |                    |
|    |                         | C 900N                          |   | ~ -                |
| 6  | SequenceSelector        | Sequence Selector               |   | Select a sequence  |
|    |                         | ► <mark></mark> ►               |   | results.           |
|    |                         |                                 |   |                    |
|    |                         | Node 6                          |   |                    |
| 7  | CASE Switch Variable    | CASE Switch                     |   | CASE Switch end    |
|    | (End)                   |                                 |   | node.              |
|    |                         |                                 |   |                    |
|    |                         | Node 7                          |   |                    |
| 8  | BlastForModeller_AIST   |                                 | Y | Execute BLAST      |
|    |                         |                                 |   | (PSI-BLAST).       |
|    |                         | ► <mark></mark> ►               |   |                    |
|    |                         | Node 9                          |   |                    |
| 0  | HitPogion Coloctor AIST | Node 8                          | v | Detect hit regions |
| 9  | THIRegionSelector_AIS1  | HitRegion Selector_AIST         | 1 | from BLAST         |
|    |                         | ► <mark>ਚ<sup>®</sup>≂</mark> ► |   | (PSI-BLAST)        |
|    |                         |                                 |   | execution results. |
|    |                         | Node 9                          |   |                    |
| 10 | TemplateSelector_AIST   | Template Selector_AIST          | Y | Choose a           |
|    |                         |                                 |   | modelling          |
|    |                         |                                 |   | tempiate.          |
|    |                         | Node 10                         |   |                    |

| 11 | Modeller_AIST           | Modeller_AIST           | Y | Execute           |
|----|-------------------------|-------------------------|---|-------------------|
|    |                         | ▶ <mark>- f≩</mark> ▶   |   | MODELLER.         |
|    |                         |                         |   |                   |
|    |                         | Node 11                 |   |                   |
| 12 | DockingTemplateSelector | DockingTemplateSelector | Y | Select a template |
|    |                         | ▶ 🔳 ▶                   |   | structure from    |
|    |                         |                         |   | results.          |
|    |                         | Node 12                 |   |                   |
| 13 | PdbFileReader           | PdbFileReader           | Y | Read PDB file.    |
|    |                         |                         |   |                   |
|    |                         |                         |   |                   |
|    |                         | Node 13                 |   |                   |
| 14 | fpocket2_AIST           | fpocket2_AIST           | Y | Execute fpocket2. |
|    |                         | ► <mark>E</mark> T►     |   |                   |
|    |                         |                         |   |                   |
|    |                         | Node 14                 |   |                   |
| 15 | PocketSelector          | PocketSelector          |   | Select a pocket   |
|    |                         | ▶ 	 ►                   |   | site from         |
|    |                         |                         |   | ipocket2 results. |
|    |                         | Node 15                 |   |                   |
| 16 | AutoDock_AIST           | AutoDock_AIS1           | Y | Execute           |
|    |                         |                         |   | AutoDock.         |
|    |                         |                         |   |                   |
|    |                         | Node 16                 |   |                   |
| 17 | CompoundQuery_AIST      | CompoundQuery_AIST      | Y | Execute chemical  |
|    |                         | 32 ×                    |   | ligands search.   |
|    |                         |                         |   |                   |
|    |                         | Node 17                 |   |                   |

| 18 | CompoundSelector     | Compound Selector    |   | Select chemical<br>compounds from<br>search results.                                    |
|----|----------------------|----------------------|---|-----------------------------------------------------------------------------------------|
| 19 | Mol2FileReader       | Mol2FileReader       | Y | Read Mol2<br>format file.                                                               |
| 20 | Ammos_AIST           | Ammos_AIST           | Y | Execute Ammos.                                                                          |
| 21 | MergeTargetAndLigand | MergeTargetAndLigand |   | Merge AutoDock<br>results and<br>template<br>information.                               |
| 22 | SiteAndPoseSelector  | SiteAndPoseSelector  |   | Select a docking<br>result.                                                             |
| 23 | MMPrep_AIST          | MMPrep_AIST          | Y | Prepare<br>molecular<br>mechanics<br>calculation.                                       |
| 24 | InitMinMM_AIST       | InitMinMM_AIST       | Y | Execute energy<br>minimize<br>calculation and<br>molecular<br>mechanics<br>calculation. |

| 25 | MoltrecMD_AIST   | MoltrecMD_AIST    | Y | Execute<br>molecular<br>dynamics<br>calculation.                     |
|----|------------------|-------------------|---|----------------------------------------------------------------------|
| 26 | End IF           | End IF            |   | End IF node.                                                         |
| 27 | ResultPathSetter | ResultPath Setter | Y | Specify an output<br>directory name<br>stored prediction<br>results. |
| 28 | HtmlView         | HtmlView          |   | Display<br>prediction<br>results.                                    |
| 29 | JmolForModeller  | JmolForModeller   |   | Start Jmol.                                                          |

7.2.2.1 SetVariable

Set a number to control CASE Switch Variable (Start) outports using workflow variables.

- 1) Right-clicking on the SetVariable node and specify "Configure...".
- 2) Open the below pop-up window and set execution conditions.

|                                                | Dialog - 0:75 - SetVariable 🛛 🗖 🗙                                                                                                    |
|------------------------------------------------|----------------------------------------------------------------------------------------------------|
| File                                           |                                                                                                    |
| Options Flow<br>Specify an acti<br>Active flow | Variables Memory Policy<br>ve flow variable output port (0:first; 1:second; 2:third)<br>variable ouput port number (integer: 0 to 2): 0 ÷ |
| ОК                                             | Apply Cancel                                                                                                    |

7.2.2.1-1 SetVariable : Configure...

0: CASE Switch Variable(Start) first outport

1: CASE Switch Variable(Start) second outport

2: CASE Switch Variable(Start) third outport

In the workflow, set 0 and 1 for FastaFileReader and Sparql\_AIST, respectively.

Set a protein FASTA sequence file.

- 1) Right-clicking on the FastaFileReader node and specify "Configure...".
- 2) Open the below pop-up window and set execution conditions.

| 🛓 Dialog - 0:1 - FastaFileReader | - • × |
|----------------------------------|-------|
| File                             |       |
| Options Maximum Balling          |       |
| □ Fasta File                     |       |
| Selected File:                   |       |
| ▼ Browse                         |       |
|                                  |       |
|                                  |       |
|                                  |       |
|                                  |       |
|                                  |       |
| OK - Execute Apply Cance         |       |
|                                  |       |

7.2.2.2-1 FastaFileReader : Configure...

```
• Options \rightarrow Fasta File \rightarrow SelectedFile:
```

Specify a protein FASTA sequence file in a text box or "Browse" (red open rectangular)

Set AIST SPARQL endpoints and SPARQL conditions.

- 1) Right-clicking on the Sparql\_AIST node and specify "Configure...".
- 2) Open the below pop-up window and set execution conditions.

| 🛆 Dialog - 2:60 - Sparql_AIST 🗧 🗖 💌                                    |  |  |
|------------------------------------------------------------------------|--|--|
| File                                                                   |  |  |
|                                                                        |  |  |
| Options Advanced Flow Variables Memory Policy                          |  |  |
| Output Directory                                                       |  |  |
| Selected Directory:                                                    |  |  |
| C.¥                                                                    |  |  |
|                                                                        |  |  |
|                                                                        |  |  |
| SPARQL endpoints                                                       |  |  |
| SEVENS endpoint: http://tgrdf.medals.jp/openrdf-sesame/repositories/s  |  |  |
| fRNAdb endpoint: http://tgrdf.medals.jp/openrdf-sesame/repositories/   |  |  |
|                                                                        |  |  |
| UNIPROT endpoint: http://tgrdf.medals.jp/openrdf-sesame/repositories/u |  |  |
| PDB endpoint: http://pdb.bio2rdf.org/sparql                            |  |  |
| KEGO - anthuru - andraint http://kagg.bio?xdf.org/oparal               |  |  |
|                                                                        |  |  |
| SPARQL search conditions                                               |  |  |
| Taxon (not available for UNIPROT)                                      |  |  |
| Kewword                                                                |  |  |
|                                                                        |  |  |
| Minimum sequence length 300                                            |  |  |
| Maximum sequence length 600                                            |  |  |
| Resolution (for PDB) 2.8                                               |  |  |
|                                                                        |  |  |
| Pathway (for KEGG-pathway)                                             |  |  |
| Output format                                                          |  |  |
| Output format ('FASTA' for 'SequenceSelector nod                       |  |  |
| FASTA O Tab-delimited                                                  |  |  |
|                                                                        |  |  |
|                                                                        |  |  |
| OK Apply Cancel ?                                                      |  |  |
|                                                                        |  |  |
|                                                                        |  |  |

7.2.2.3-1 Sparql\_AIST : Configure...

#### • Options $\rightarrow$ Output $\rightarrow$ Selected Directory:

Specify an output directory in a text box or "Browse".

#### • Options $\rightarrow$ SPARQL endpoints:

Endpoints: SEVENS, fRNAdb, UNIPROT, PDB and KEGG-pathway Check SEVENS, UNIPROT and/or PDB in this workflow.

#### • Options $\rightarrow$ SPARQL search conditions:

Specify Taxon, Keyword, Minimum sequence length, Maximum sequence length, Resolution and Pathway. In this workflow, Keyword, Minimum and Maximum sequence length, Resolution parameters are effective.

### • Options $\rightarrow$ Output format:

Specify FASTA or Tab-delimited radio buttons.

Specify either BLAST or PSI-BLAST program and set an output directory.

- 1) Right-clicking on the BlastForModeller\_AIST node and specify "Configure...".
- 2) Open the below pop-up window and set execution conditions.

| 🔥 Dialog - 2:2 - BlastForModeller_AIST 🚽 🗖 💌                |
|-------------------------------------------------------------|
| File                                                        |
| Options Flow Variables Memory Policy                        |
| BLAST version 2.2.18<br>Execution Type<br>BLAST O PSI-BLAST |
| E-Value 1.0E-5<br>Interation 3                              |
| Select Output Directory<br>Selected Directory:<br>C:¥       |
| OK Apply Cancel ?                                           |

7.2.2.4-1 BlastForModeller\_AIST : Configure...

- Options → BLAST version 2.2.18 → Execution Type
   Specify Execution Type (BLAST or PSI-BLAST) (open red rectangular)
- Options  $\rightarrow$  BLAST version 2.2.18  $\rightarrow$  E-Value

Specify E-value (default: 1.0E-5) (open red rectangular)

## • Options $\rightarrow$ BLAST version 2.2.18 $\rightarrow$ Iteration

Specify max number of Iterations for PSI-BLAST (default: 3) (open red rectangular).

#### • Options $\rightarrow$ Select Output Directory $\rightarrow$ Selected Directory:

Specify an output directory in a text box or "Browse" (blue open rectangular).

Click "OK" button after setting the conditions.

## 7.2.2.5 HitRegionSelector\_AIST

Specify the conditions for hit regions detected by BLAST (PSI-BLAST) to use modelling.

- Right-clicking on the HitRegionSelector\_AIST node and specify "Configure...".
- 2) Open the below pop-up window and set execution conditions.

| 🝐 Dialog - 2:3 - HitRegionSelector_AIST 🛛 🗕 💌                         |
|-----------------------------------------------------------------------|
| File                                                                  |
|                                                                       |
| Options Flow Variables Memory Policy                                  |
| Conditions to select (PSI-)BLAST hit regions (Integer is only permitt |
| Coverage (%) 60                                                       |
|                                                                       |
| Identity (9) 20                                                       |
| Literative (AV) 30                                                    |
|                                                                       |
| Minimum Length 30                                                     |
|                                                                       |
|                                                                       |
|                                                                       |
| OK Apply Cancel 🕜                                                     |
|                                                                       |

7.2.2.5-1 HitRegionSelector\_AIST : Configure...

• Options  $\rightarrow$  Condition to select (PSI-)BLAST hit regions (Integer is only permitted to input)  $\rightarrow$  Coverage(%)

Specify Coverage (%) (default: 60).

• Options  $\rightarrow$  Condition to select (PSI-)BLAST hit regions (Integer is only permitted to input)  $\rightarrow$  Identity(%)

```
Specify Identity (%) (default: 30)
```

# • Options $\rightarrow$ Condition to select (PSI-)BLAST hit regions (Integer is only permitted to input) $\rightarrow$ Minimum Length

Specify minimum length of amino acid sequence (default: 30).

Specify Coverage and Identity.

- 1) Right-clicking on the TemplateSelector\_AIST node and specify "Configure...".
- 2) Open the below pop-up window and set execution conditions.

| 🝐 Dialog - 2:4 - TemplateSelector_AIST 🛛 🗖 💌                                                                  |
|----------------------------------------------------------------------------------------------------|
| File                                                                                                    |
| Options Flow Variables Memory Policy<br>Conditions to determine for modelling or for diplaying PDBj Mine Web. |
| Identity (%) 90                                                                                               |
| OK Apply Cancel 🕐                                                                                             |

7.2.2.6-1 TemplateSelector\_AIST : Configure...

# • Options $\rightarrow$ Condition to determine for modelling or for displaying PDBj Mine Web. $\rightarrow$ Coverage(%), Identity(%)

Specify Coverage and Identity (default: Coverage: 90, Identity: 90).

Determine a template for protein modelling. If the coverage and identity of hit regions don't meet the template selecting conditions specified by user, protein modelling is executed by MODELLER. If not so, a web browser opens a PDBjMine web site and displays PDB structure information for the hit regions.

Specify maximum number of models and input a MODELLER license key.

- 1) Right-clicking on the Modeller\_AIST node and specify "Configure...".
- 2) Open the below pop-up window and set execution conditions.

| △ Dialog - 2:5 - Modeller_AIST - □                                                                           | x |
|----------------------------------------------------------------------------------------------------|---|
| File                                                                                                    |   |
| Options Flow Variables Memory Policy<br>Condition for Modeller Execution<br>Number of Models for Modelling 5 |   |
| Modeller License<br>License Key for Modeller (required)                                                      | ] |
| OK Apply Cancel 🕐                                                                                            |   |

7.2.2.7-1 Modeller\_AIST : Configure...

 $\boldsymbol{\cdot}$  Options  $\rightarrow$  Condition for Modeller Execution  $\rightarrow$  Number of Models for Modelling

Specify maximum number of models (default: 3) Range:  $1 \sim 10$ 

• Options  $\rightarrow$  Modeller License  $\rightarrow$  License Key for Modeller (required) Input a MODELLER license key (required).

Set an output directory and chemical compound search conditions.

- 1) Right-clicking on the CompoundQuery\_AIST node and specify "Configure...".
- 2) Open the below pop-up window and set execution conditions.

| 📥 Dialog - 4:62 - CompoundQuery_AIST (Nod 🗕 🗖 💌                          |
|--------------------------------------------------------------------------|
| File                                                                     |
| Options Output Directory Flow Variables Memory Policy<br>Select Database |
| Database<br>Namiki                                                       |
| Search Words                                                             |
| ✓ Molecular Weight from 300.0 to 305.0                                   |
| ✓ log P from 1.0 to 2.0                                                  |
| TPSA from 80.0 to 140.0                                                  |
| smiles                                                                   |
|                                                                          |
| inchikey                                                                 |
| Number of rotatable bonds from 3 to 7                                    |
| Charge from 0 to 2                                                       |
| H-bond Acceptor from 3 to 8                                              |
| H-bond Donor from 8 to 8                                                 |
| Number of rings from 1 to 5                                              |
| Search Conditi                                                           |
| OK Apply Cancel 🕐                                                        |

7.2.2.8-1 CompoundQuery\_AIST : Configure...

#### • Options

Select each checkbox if you want to use each parameter.

#### Database:

Specified Namiki database.

#### Search Words:

Input search words.

#### Molecular Weight:

Specify a range of molecular weight (default: 300.0~305.0).

## logP:

Specify a range of logP (default:  $1.0 \sim 2.0$ ).

#### TPSA:

Specify a range of TPSA (default: 80.0~140.0).

#### smiles:

Input smiles.

inchi:

Input inchi.

inchikey:

Input inchikey.

#### Number of rotatable bonds:

Specify a range of rotatable bond (default: 3~7).

#### Charge:

Speficy a range of Charge (default: 0~2).

#### H-bond Acceptor:

Specify a range of H-bond Acceptor (default: 3~8).

#### H-bond Donor:

Specify a range of H-bond Donor (default: 8~8).

#### Number of rings:

Specify a range of ring (default: 1~5).

## Search Condition:

Specify either AND or OR (default: AND).

| File                                                  |
|-------------------------------------------------------|
|                                                       |
| Options Output Directory Flow Variables Memory Policy |
| Selected Directory:                                   |
| C.¥                                                   |
|                                                       |
|                                                       |
|                                                       |
|                                                       |
|                                                       |
|                                                       |
|                                                       |
|                                                       |
|                                                       |
|                                                       |
|                                                       |
|                                                       |
|                                                       |
|                                                       |
|                                                       |
|                                                       |
|                                                       |
|                                                       |
| OK Apply Cancel 🕐                                     |

7.2.2.8-2 CompoundQuery\_AIST : Configure...

# • Options $\rightarrow$ Select Output Directory $\rightarrow$ Selected Directory:

Specify an output directory in a text box or "Browse" (blue open rectangular).

- 1) Right-clicking on the AutoDock\_AIST node and specify "Configure...".
- 2) Open the below pop-up window and set execution conditions.

| Δ.                                       | Dialog - 4:111 - Autol                         | Dock_AIST (By specific site)                    | - 🗆 🗡                                        |
|------------------------------------------|------------------------------------------------|-------------------------------------------------|----------------------------------------------|
| File                                     |                                                |                                                 |                                              |
| Options Flow Variables Memory Policy     |                                                |                                                 |                                              |
| Secity binding site coordinate (X, Y, Z) |                                                |                                                 |                                              |
| ✓ use                                    | x-coordinate 0.0                               | y-coordinate 0.0                                | z-coordinate 0.0                             |
|                                          |                                                |                                                 |                                              |
| Output                                   | Selected Directory                             |                                                 |                                              |
|                                          | C¥                                             | V Browse                                        |                                              |
|                                          |                                                |                                                 |                                              |
|                                          |                                                |                                                 |                                              |
|                                          |                                                | N. N.                                           |                                              |
| jp.cbrc.molf.activeflow.soap.autode      | ock.coorx", "jp.cbrc.molf.activeflow.soap.auto | dock.coory" and "jp.cbrc.molf.activeflow.soap.a | autodock.coorz" are controlled by variables. |
|                                          |                                                |                                                 |                                              |
|                                          |                                                | OK                                              | Apply Cancel (?)                             |
|                                          |                                                |                                                 |                                              |

## 7.2.2.9-1 AutoDock\_AIST : Configure...

## • Options $\rightarrow$ XYZ-coordinate

Specify X, Y, and Z coordinates (red open rectangular) (Optional).

• Options  $\rightarrow$  Select Output Directory  $\rightarrow$  Selected Directory:

Specify an output directory in a text box or "Browse" (blue open rectangular).

- 1) Right-clicking on the MMPrep\_AIST node and specify "Configure...".
- 2) Open the below pop-up window and set execution conditions.

| 🔺 Dialog - 4:65 - MMPrep_AIST (Node 23) 🛛 🗕 🗙                       |
|---------------------------------------------------------------------|
| File Options Flow Variables Memory Policy Output Selected Directory |
| C¥                                                                  |
|                                                                     |
| OK Apply Cancel                                                     |

7.2.2.10-1 MMPrep\_AIST : Configure...

• Options  $\rightarrow$  Output  $\rightarrow$  Selected Directory :

Specify an output directory in a text box or "Browse" (red open rectangular).

- 1) Right-clicking on the InitMinMM\_AIST node and specify "Configure...".
- 2) Open the below pop-up window and set execution conditions.

| 🔥 Dialog - 4:66 - InitMinMM_AIST (Node 24) 🛛 🗖 💌                        |
|-------------------------------------------------------------------------|
| File Options Flow Variables Memory Policy Output Selected Directory. Ct |
|                                                                         |
| OK Apply Cancel 🕡                                                       |

7.2.2.11-1 InitMinMM\_AIST : Configure...

• Options  $\rightarrow$  Output  $\rightarrow$  Selected Directory :

Specify an output directory in a text box or "Browse" (red open rectangular).

- 1) Right-clicking on the MoltrecMD\_AIST node and specify "Configure...".
- 2) Open the below pop-up window and set execution conditions.

| 🔥 Dialog - 4:67 - MoltrecMD_AIST (Node 25) 🛛 🗕 💌                                     |
|--------------------------------------------------------------------------------------|
| File  Options Flow Variables Memory Policy  Output  Selected Directory:  C.¥  Browse |
| OK Apply Cancel 🕡                                                                    |

7.2.2.12-1 MoltrecMD\_AIST : Configure...

• Options  $\rightarrow$  Output  $\rightarrow$  Selected Directory :

Specify an output directory in a text box or "Browse" (red open rectangular).

Set an output redictory stored prediction results, KNIME node name and query sequence name (for Poodle\_AIST and PsiPred\_AIST).

- 1) Right-clicking on the ResultPathSetter node and specify "Configure...".
- 2) Open the below pop-up window and set execution conditions.

| 🔥 Dialog - 4:76 - ResultPathSetter (Node 32) 🛛 🗖 💌                     |  |  |  |  |
|------------------------------------------------------------------------|--|--|--|--|
| File                                                                   |  |  |  |  |
| Options Flow Variables Memory Policy                                   |  |  |  |  |
| Specify an absolute path of directory stored prediction results        |  |  |  |  |
| Browse                                                                 |  |  |  |  |
|                                                                        |  |  |  |  |
|                                                                        |  |  |  |  |
| Select a KNIME node name corresponding to the specified directory path |  |  |  |  |
| KNIME nodes Ammos_AIST 🗸 🗸                                             |  |  |  |  |
| Sequence name (for Poodle_AIST and PsiPred_AIST)                       |  |  |  |  |
| query                                                                  |  |  |  |  |
|                                                                        |  |  |  |  |
|                                                                        |  |  |  |  |
| OK Apply Cancel (?)                                                    |  |  |  |  |
|                                                                        |  |  |  |  |

7.2.2.13-1 ResultPathSetter : Configure...

## $\cdot$ Options

## ${\bf Selected} \ {\bf Directory}:$

Specify an output directory in a text box or "Browse" (red open rectangular).

## KNIME nodes :

Select a KNIME node name corresponded to specified results.

## Sequence Name : (for Poodle\_AIST and PsiPred\_AIST)

Input a query sequence name (default: query).

- 1) Right-clicking on the Ammos\_AIST node and specify "Configure...".
- 2) Open the below pop-up window and set execution conditions.

| 🔥 Dialog - 4:110 - Ammos_AIST (Node 36) 🛛 🗕 🗖 💌                             |  |
|-----------------------------------------------------------------------------|--|
| File Options Flow Variables Memory Policy Select Output Directory C* Browse |  |
| OK Apply Cancel 🕐                                                           |  |

7.2.2.14-1 Ammos\_AIST : Configure...

## • Options $\rightarrow$ Output $\rightarrow$ Selected Directory :

Specify an output directory in a text box or "Browse" (red open rectangular).

- 1) Right-clicking on the fpocket2\_AIST node and specify "Configure...".
- 2) Open the below pop-up window and set execution conditions.

| 🔥 Dialog - 4:107 - fpocket2_AIST (Node 13) 🛛 🗖 💌                |
|-----------------------------------------------------------------|
| File                                                            |
| Options Flow Variables Memory Policy<br>Select Output Directory |
| Selected Directory.                                             |
| C.¥                                                             |
|                                                                 |
|                                                                 |
|                                                                 |
|                                                                 |
| OK Apply Cancel                                                 |

7.2.2.15-1 fpocket\_AIST : Configure...

## • Options $\rightarrow$ Output $\rightarrow$ Selected Directory :

Specify an output directory in a text box or "Browse" (red open rectangular).

Set a PDB format ATOM file.

- 1) Right-clicking on the PdbFileReader node and specify "Configure...".
- 2) Open the below pop-up window and set execution conditions.

| △ Dialog - 4:102 - PdbFileReader (Node 37) -                                   | ×  |
|--------------------------------------------------------------------------------|----|
| File                                                                           |    |
| Options Flow Variables Memory Policy                                           |    |
| Selected File:                                                                 |    |
| V Brow                                                                         | se |
|                                                                                |    |
|                                                                                |    |
|                                                                                |    |
| OK Apply Cancel 🤇                                                              |    |
| Options Flow Variables Memory Policy PDB File Selected File: OK Apply Cancel ? | 30 |

7.2.2.16-1 PdbFileReader : Configure...

## • Options $\rightarrow$ PDB File $\rightarrow$ SelectedFile:

Specify a PDB format ATOM file in a text box or "Browse" (red open rectangular).

Set a Mol2 format file.

- 1) Right-clicking on the Mol2FileReader node and specify "Configure...".
- 2) Open the below pop-up window and set execution conditions.

| 🙏 Dialog - 4:109 - Mol2FileReader (Node 35) 🛛 🗕 💌 |
|---------------------------------------------------|
| File                                              |
| Options Flow Variables Memory Policy              |
| Selected File:                                    |
| ✓ Browse                                          |
|                                                   |
|                                                   |
|                                                   |
|                                                   |
| OK Apply Cancel ၇                                 |
|                                                   |

7.2.2.17-1 Mol2FileReader : Configure...

## • Options $\rightarrow$ MOL2 File $\rightarrow$ SelectedFile:

Specify a Mol2 format file in a text box or "Browse" (red open rectangular).

# 7.3.1 BlastForModeller\_AIST $\rightarrow$ HtmlView

Results of BlastForModeller\_AIST can be displayed using the HtmlView node.

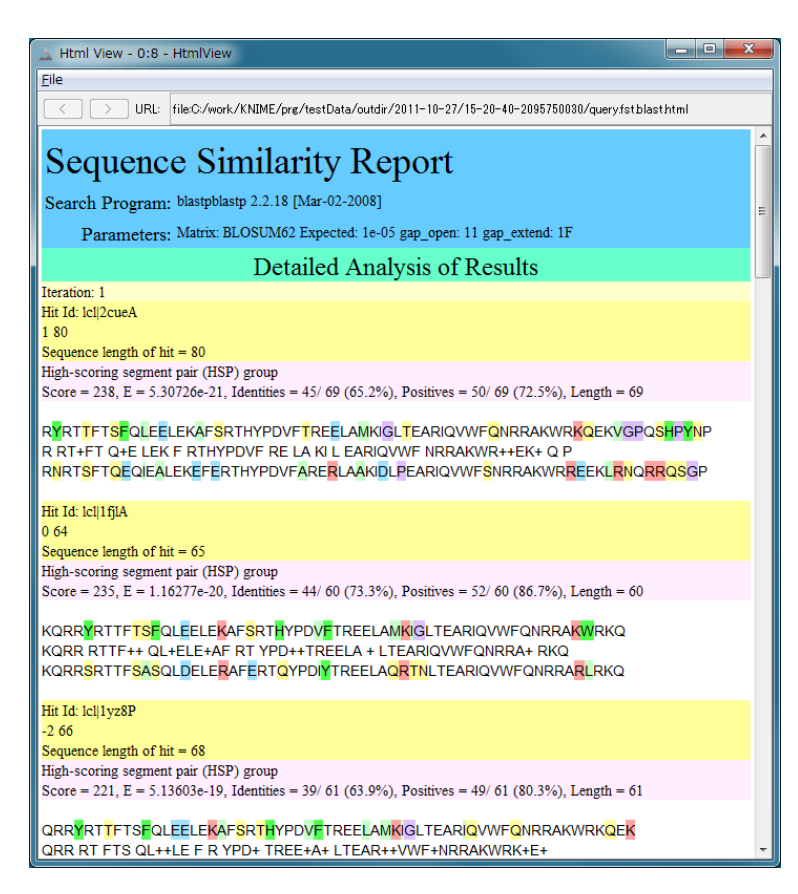

7.3.1-1 BlastForModeller\_AIST execution results (HtmlView)

# 7.3.2 HitRegionSelector\_AIST $\rightarrow$ HtmlView

Results of HitRegionSelector\_AIST can be displayed using the HtmlView node.

| 🛓 Html V           | /iew - 0:9 -                    | HtmlView                                    |                                                 |                                          |                                         |           |             |
|--------------------|---------------------------------|---------------------------------------------|-------------------------------------------------|------------------------------------------|-----------------------------------------|-----------|-------------|
| <u>F</u> ile       |                                 |                                             |                                                 |                                          |                                         |           |             |
|                    | > URL:                          | file:C:/work/KNI                            | 1E/prg/testData/outdir                          | /2011-10-27/17-3:                        | 2-361830042473/dom                      | split.log |             |
| PDB<br>a)<br>1205A | Query Hit<br>PDB Cover<br>248 3 | Length(aa)<br>age(%) PDB Hi<br>54.29 497-74 | Query Coverage (<br>t Range (aa)<br>4 246 62.12 | %) Query<br>Identity(%)<br>135-380 26.77 | Hit Range(aa)<br>E-value<br>7.10235e-19 | PDB Hit 1 | length (a 🔺 |

7.3.2-1 HitRegionSelector\_AIST execution results (HtmlView)

# 7.3.3 TemplateSelector\_AIST → PDBjMineWeb

If an identity and coverage of hit regions are high compared with user setting conditions, results of TemplateSelector\_AIST can be displayed using PDBjMineWeb node.

First, a dialog window is opened and PDB code and hit region range of its structure are displayed with a radio button.

By selecting a radio button and clicking "Open PDBj Mine Web" button, a PDBjMine web site is opened and displays a corresponding structure information.

| 🗻 PDBj Mine - 0:7 - PDBjMineWeb                          | <b>_ D _ X</b> |  |  |  |  |
|----------------------------------------------------------|----------------|--|--|--|--|
| Eile                                                     |                |  |  |  |  |
| A similar region to an existing PDB structure was found. |                |  |  |  |  |
| PDB code: Itw/C hit region: 384-649                      |                |  |  |  |  |
|                                                          |                |  |  |  |  |
|                                                          |                |  |  |  |  |
|                                                          |                |  |  |  |  |
|                                                          |                |  |  |  |  |
| Open PDBj Mine Web                                       |                |  |  |  |  |

7.3.3-1 PDBjMineWeb – PDBj Mine

| O PDBj Mine Summar              | ry Pag × 🕒                        |                                |                                                                                                    |
|---------------------------------|-----------------------------------|--------------------------------|----------------------------------------------------------------------------------------------------|
| ← → C 🕓 servi                   | ice.pdbj.org/mine/Detail?PDBID=   | =1twf&PAGEID=Summary           | y 🖒                                                                                                    |
| PDB                             | C CLARTER                         | 2250997                        | REAL REAL PROPERTY                                                                                                    |
| THE CAR AND THE CAR             | ound have                         | A ADDALOGO                     | approver you                                                                                                    |
| English                         |                                   |                                | Statistics Help FAQ Contact Us                                                                                                    |
| Home                            | PDBj (Protein Data Bank Japan) m  | naintains a centralized PDB at | inchive of macromolecular structures and                                                                                                    |
| Data Deposition >>              |                                   | XD III OON and the r DDC 2     |                                                                                                    |
| ADIT: PDB<br>Deposition         | Miñe                              | Summary                        | / [1twf]                                                                                                    |
| ADIT-NMR                        |                                   |                                |                                                                                                    |
| Search >>                       |                                   | Constant Protection Constant   | to total Common Nationham Down                                                                                                    |
| Search PDB<br>(Mine/xPSSS)      | Summary Structural Details        | Jerimental Details             | nal Details Sequence weignbor Down                                                                                                    |
| PDB/RDF,<br>chem_comp/RDF       |                                   |                                |                                                                                                    |
| Latest Release<br>Search        | <asymmetric unit=""></asymmetric> |                                | 1twf sequence information (FAST                                                                                                    |
| Sequence-<br>Navigator          | See 2                             |                                | download PDB format file                                                                                                    |
| Structure-                      | a the top                         | RELATED FUBIU                  | DNA-directed RNA polymerase II                                                                                                    |
| SeSAW                           | No.                               |                                | (E.C.2.7.7.6), DNA-directed RNA                                                                                                    |
| Ligand Binding<br>Sites (GIRAF) |                                   |                                | kDa polypeptide (E.C.2.7.7.0), Dr<br>polymerase II 45 kDa polypeptide                                                                                                    |
| EM Navigator                    |                                   |                                | polynentide (F C.2.7.7.6), DNA-d                                                                                                    |
| Search NMR<br>Data (BMRB)       | 179                               | Descriptor                     | polymerases I, II, and III 23 kDa polymerases I, II, and III 23 kDa polymerases I, II, and III 24 kDa polymerases I, II, and III 24 kDa polymerases I, II, and II, and II, and III 24 kDa polymerases I, and II, a |
| Status Search                   | More images                       | Descriptor                     | and III 14.5 kDa polypeptide (E.C                                                                                                    |
| Service and<br>Software >>      | View in 3D molecule viewer        |                                | directed RNA polymerase II 14.2<br>(E.C.2.7.7.6), DNA-directed RNA                                                                                                    |
| JV: Graphic<br>Viewer           | ( <b>JV4</b> / <b>JMOI</b> ) *1   |                                | and III 8.3 kDa polypeptide (E.C.2<br>directed RNA polymerase    13.6                                                                                                    |
| Yorodumi                        |                                   |                                | (E.C.2.7.7.6), DNA-directed RNA                                                                                                    |
| Protein Globe                   |                                   |                                | and III 7.7 kDa polypeptide (E.C.2                                                                                                    |
| ASH                             |                                   | Title                          | RNA polymerase II complexed with                                                                                                    |
| MAFFTash                        |                                   | This                           | resolution                                                                                                    |
| SEALA                           |                                   |                                | TRANSCRIPTION, MRNA, MULT                                                                                                    |
| Structure<br>Prediction >>      |                                   | Functional Keywords            | COMPLEX, MOLECULAR MAG                                                                                                    |
| CRNPRED                         |                                   | Biological source              | Saccharomyces cerevisiae (bake                                                                                                    |
| Spanner<br>SFAS                 |                                   | Cellular location              | [UNP - P04050] Nucleus<br>[UNP - P20435] Cytoplasm                                                                                                    |
| Derived database                |                                   |                                | [UNP - P22139] Nucleus, nucleolu                                                                                                    |

7.3.3-2 PDBjMineWeb – PDBj Mine

# 7.3.4 Modeller\_AIST $\rightarrow$ JmolForModeller

| 🔔 Results - 0:6 - JmolForModeller                                                                                                    |                                    |
|----------------------------------------------------------------------------------------------------|------------------------------------|
| File                                                                                                    | $\sim$                             |
| Results                                                                                                    | ~ ~ ~                              |
| Sequence Region (aa): 1-326<br>Model 1 : Objective Function = 14423853<br>Model 2 : Objective Function = 14659855<br>Model 3 : Objective Function = 1478.6036<br>Model 4 : Objective Function = 1497.5812<br>Model 5 : Objective Function = 1760.7408<br>Sequence Region (aa): 327-381<br>Model 1 : Objective Function = 221.4748<br>Model 2 : Objective Function = 235.2573<br>Model 3 : Objective Function = 260.7991<br>Model 4 : Objective Function = 285.5612<br>Model 5 : Objective Function = 548.8173<br>Sequence Region (aa): 384-649 | Jmol                               |
| Execute Jmol                                                                                                    | 56¥domain_1¥ali/usersequence.1-326 |

Results of Modeller\_AIST can be displayed using JmolForModeller node.

7.3.4-1 JmolForModeller – Modeller Results

First, a dialog window is opened and models and these objective functions (modelled structure only) are displayed in every hit region category. By selecting a radio button corresponded to each model and clicking "Execute Jmol" button, Jmol starts and displays a specified structure.

Please a Jmol web site about how to operate Jmol.

Jmol : http://jmol.sourceforge.net/

# 7.3.5 AutoDock\_AIST $\rightarrow$ JmolForModeller

Results of AutoDock\_AIST can be displayed using JmolForModeller node.

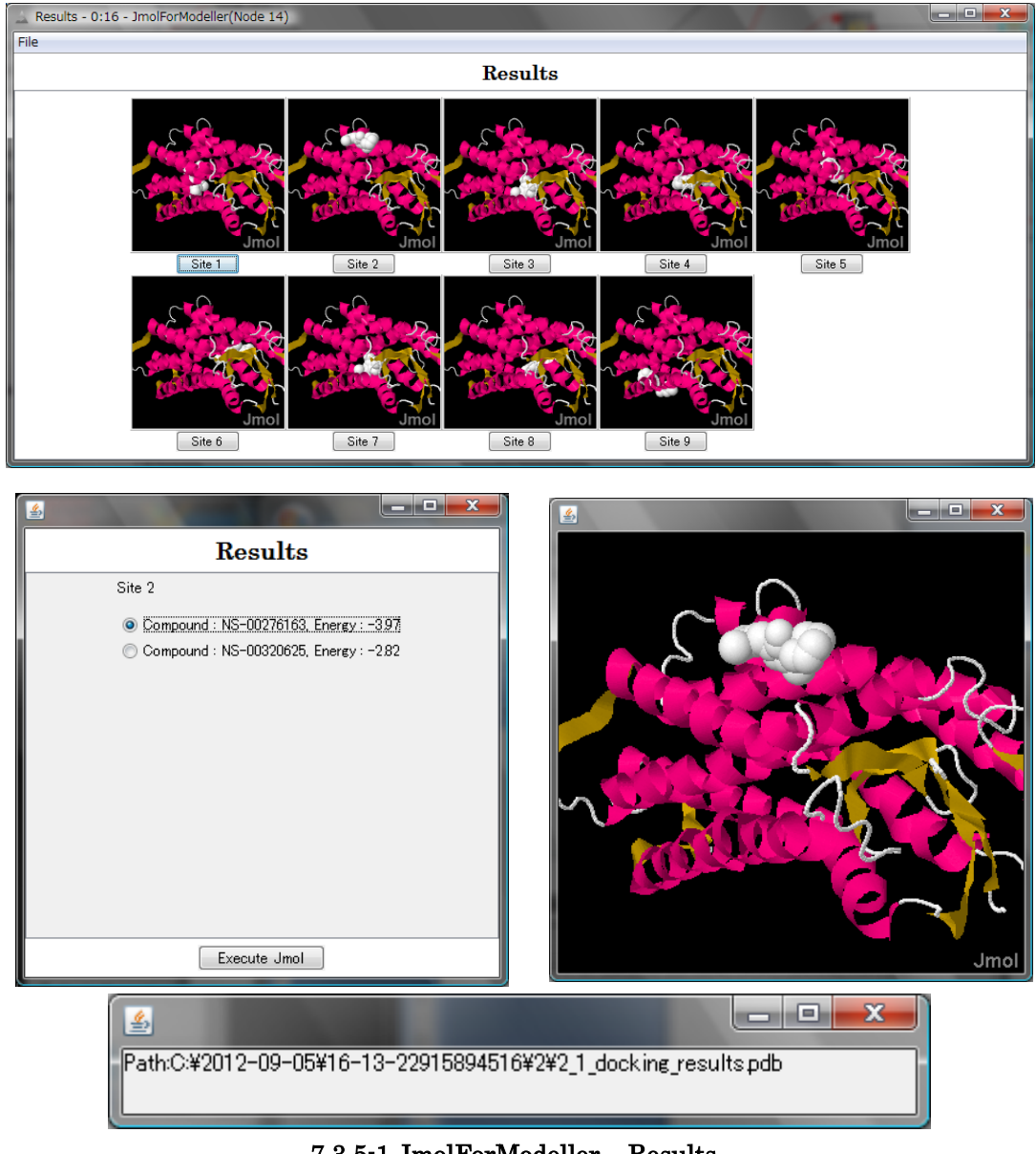

7.3.5-1 JmolForModeller – Results

First, a dialog window is opened and every docking image is displayed. By clicking a button below each docking image, another dialog window is also opened. The window displays compound name and engery score with a radio button. By selecting a radio

button and clicking a "Execute Jmol" button on the bottom of the screen, Jmol starts and specified docking result is displayed.

Please a Jmol web site about how to operate Jmol.

Jmol : http://jmol.sourceforge.net/

# 7.3.6 InitMinMM\_AIST $\rightarrow$ JmolForModeller

| Results - 0:334 - JmolForModeller                                                                                                    |                  |
|----------------------------------------------------------------------------------------------------|------------------|
| File                                                                                                    |                  |
| Results                                                                                                    |                  |
| Init Min MM:                Model: 1          Score: -10.6764000000002            Model: 2          Score: -11.6439999999996            Model: 3          Score: -8.18949999999998            Model: 4          Score: -14.0838            Model: 5          Score: -10.1937            Model: 6          Score: -10.164400000002            Model: 7          Score: -10.164400000002            Model: 7          Score: -10.2748999999998            Model: 8          Score: -11.539299999997            Model: 9          Score: -12.6345000000001 |                  |
| Execute Jmol                                                                                                    | Jmol<br>¥1/PLpdb |

Results of InitMinMM\_AIST can be displayed using JmolForModeller node.

7.3.6-1 JmolForModeller –Results

First, a dialog window is opened and model structures and their scores are displayed with radio buttons. By selecting a model and clicking a "Execute Jmol" button on the bottom of the screen, Jmol starts and specified model structure is displayed.

Please a Jmol web site about how to operate Jmol.

Jmol : http://jmol.sourceforge.net/

# 7.3.7 MoltrecMD\_AIST $\rightarrow$ HtmlView

Results of MoltrecMD\_AIST can be displayed using HtmlView node.

Molecular dynamics calculation scores are displayed in every model.

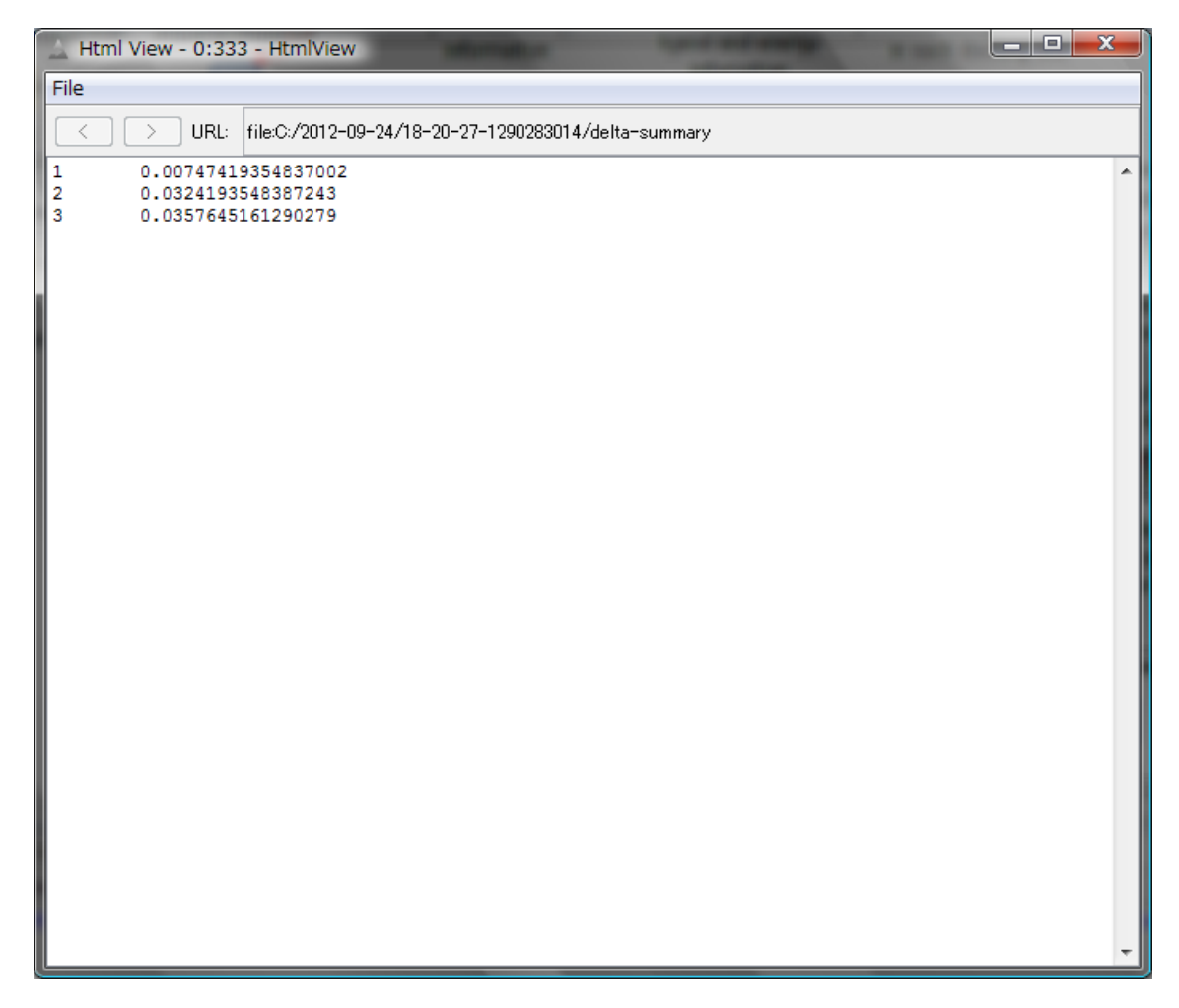

7.3.7-1 HtmlView – Results

7.3.8 ResultPathSetter  $\rightarrow$  JmolForModeller, HtmlView

Results of ResultPathSetter can be displayed using JmolForModeller or HtmlView node.

# 7.3.9 fpocket2\_AIST $\rightarrow$ JmolForModeller

Results of fpocket2\_AIST can be displayed using JmolForModeller node.

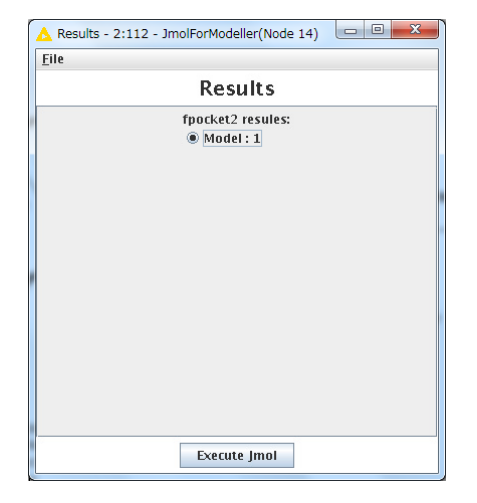

Pocket X-coordinate Y-coordinate Z-coordinate

7.118

33.766

47.385

29.645

24.018

44.893

**10.19**4

20.618

<u>\$</u>

**SO1** 

**SO**2

**SO**3

**SO**4

**SO**5

**SO**9

-3.060

-1.532

9.036

-0.178

5.684

2.260

-10.532

-5.248

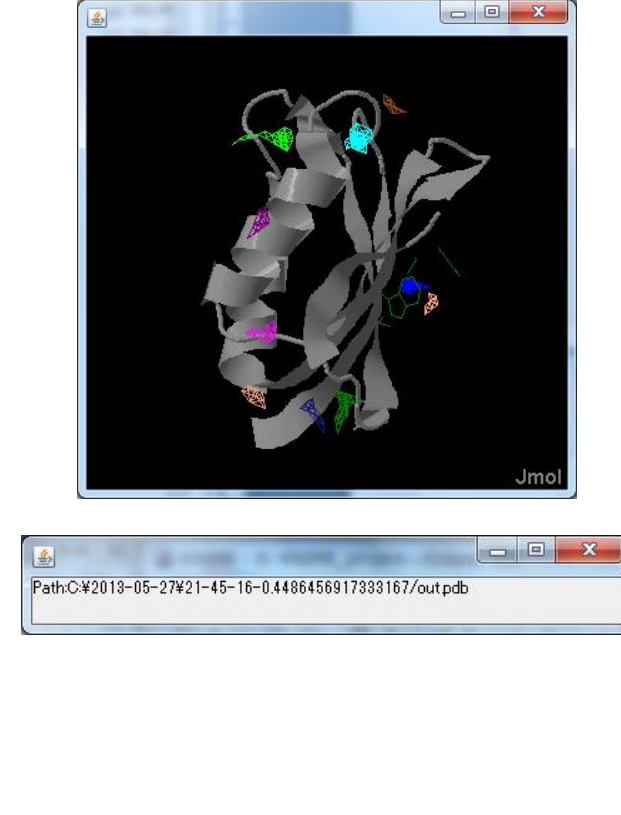

7.3.9-1 JmolForModeller –Results

First, a dialog window is opened. By clicking a "Execute Jmol" on the bottom of the screen, Jmol starts and specified structure with pocket sites is displayed. Another popup window is also opened and displays XYZ-coordinates of each pocket site.

Please a Jmol web site about how to operate Jmol.

- - X

3.562

-3.714

-0.620

-0.247

10.578

16.355

7.775

Jmol : http://jmol.sourceforge.net/

There are two types of SPARQL execution nodes and two relatives.

## 8.1 Nodes

# 8.1.1 Node list

| No | Name             | Icon              | Set | Description                                                                |
|----|------------------|-------------------|-----|----------------------------------------------------------------------------|
| 1  | Sparql_AIST      | Sparql_AIST       | Y   | Execute SPARQL against<br>AIST endpoints.                                  |
| 2  | Sparql_AIST_Adv  | Sparql_AIST_Adv   | Y   | Execute SPARQL against public endpoints.                                   |
| 3  | SequenceSelector | Sequence Selector |     | Display SPARQL results<br>and generate FASTA file<br>for specified result. |
| 4  | HtmlView         | HtmlView          |     | Display SPARQL results.                                                    |

# 8.1.1-1 SPARQL node list

# 8.1.2 Sparql\_AIST

# 8.1.2.1 Node setting

- 1) Right-clicking on the Sparql\_AIST node and specify "Configure...".
- 2) Open the below pop-up window and set execution conditions.

|             | Dialog - 4:104 - Sparql_AIST (Node 30) 🛛 🗖 🗖                                                                                                    | x |
|-------------|----------------------------------------------------------------------------------------------------|---|
| File        |                                                                                                    | _ |
| Options Ad  | wanced Flow Variables Memory Policy                                                                                                    |   |
| Output Dire | interior for for a label of herios                                                                                                    |   |
| Se          | elected Directory.                                                                                                    |   |
|             | ∑¥                                                                                                    |   |
|             |                                                                                                    |   |
| SPARQL en   | ndnoints                                                                                                    |   |
| SEV         | VENS endpoint: http://tgrdf.medals.jp/openrdf-sesame/repositories/s                                                                                                    |   |
|             |                                                                                                    |   |
|             | NAdb endpoint: http://tgrat.medais.jp/openrat-sesame/repositories/s                                                                                                    |   |
| 🗌 🗆 UNI     | IPROT endpoint: http://tgrdf.medals.jp/openrdf-sesame/repositories/                                                                                                    |   |
| PC          | DB endpoint: http://pdb.bio2rdf.org/sparql                                                                                                    |   |
| □ KEGG      | a - pathway endpoint: http://kegg.bio2rdf.org/spargl                                                                                                    | 1 |
|             |                                                                                                    |   |
| -SPADOL     | and any dataset                                                                                                    |   |
| -SPARQL se  | Taxon (not available for LINIPROT)                                                                                                    |   |
| -SPARQL se  | Taxon (not available for UNIPROT)                                                                                                    |   |
| ⊂SPARQL se  | Taxon (not available for UNIPROT)                                                                                                    |   |
| -SPARQL se  | earch conditions<br>Taxon (not available for UNIPROT)<br>Keyword<br>Minimum sequence length 300                                                                                                    |   |
| -SPARQL se  | earch conditions<br>Taxon (not available for UNIPROT)<br>Keyword<br>Minimum sequence length 300<br>Maximum sequence length 600                                                                                                    |   |
| SPARQL se   | earch conditions<br>Taxon (not available for UNIPROT)<br>Keyword<br>Minimum sequence length 300<br>Maximum sequence length 600<br>Resolution (for PDB) 2.8                                                                                                    |   |
| SPARQL se   | earch conditions<br>Taxon (not available for UNIPROT)<br>Keyword<br>Minimum sequence length 300<br>Maximum sequence length 600<br>Resolution (for PDB) 2.8<br>Pathway (for KEGG-pathway)                                                                                                    |   |
| SPARQL se   | earch conditions<br>Taxon (not available for UNIPROT)<br>Keyword<br>Minimum sequence length 300<br>Maximum sequence length 600<br>Resolution (for PDB) 2.8<br>Pathway (for KEGG-pathway)                                                                                                    |   |
| - SPARQL se | earch conditions<br>Taxon (not available for UNIPROT)<br>Keyword<br>Minimum sequence length 300<br>Maximum sequence length 600<br>Resolution (for PDB) 2.8<br>Pathway (for KEGG-pathway)<br>sat                                                                                                    |   |
| Ouput iom   | earch conditions<br>Taxon (not available for UNIPROT)<br>Keyword<br>Minimum sequence length 300<br>Maximum sequence length 600<br>Resolution (for PDB) 2.8<br>Pathway (for KEGG-pathway)<br>Not<br>Output format ('FASTA' for 'SequenceSelector nod<br>© FASTA Tab-delimited                                    |   |
| Oupur form  | earch conditions<br>Taxon (not available for UNIPROT)<br>Keyword<br>Minimum sequence length 300<br>Maximum sequence length 600<br>Resolution (for PDB) 2.8<br>Pathway (for KEGG-pathway)<br>Not<br>Output format ('FASTA' for 'SequenceSelector nod<br>FASTA Tab-delimited                                      |   |
| Ouiput form | earch conditions<br>Taxon (not available for UNIPROT)<br>Keyword<br>Minimum sequence length 300<br>Maximum sequence length 600<br>Resolution (for PDB) 2.8<br>Pathway (for KEGG-pathway)<br>Pathway (for KEGG-pathway)<br>Nat<br>Output format ('FASTA' for 'SequenceSelector nod<br>Image: FASTA Tab-delimited |   |
| Ouput form  | earch conditions<br>Taxon (not available for UNIPROT)<br>Keyword<br>Minimum sequence length 300<br>Maximum sequence length 600<br>Resolution (for PDB) 2.8<br>Pathway (for KEGG-pathway)<br>Nat<br>Output format ('FASTA' for 'SequenceSelector nod<br>© FASTA Tab-delimited<br>OK Apply Cancel ?               |   |

8.1.2.1-1 Sparql\_AIST : Configure...
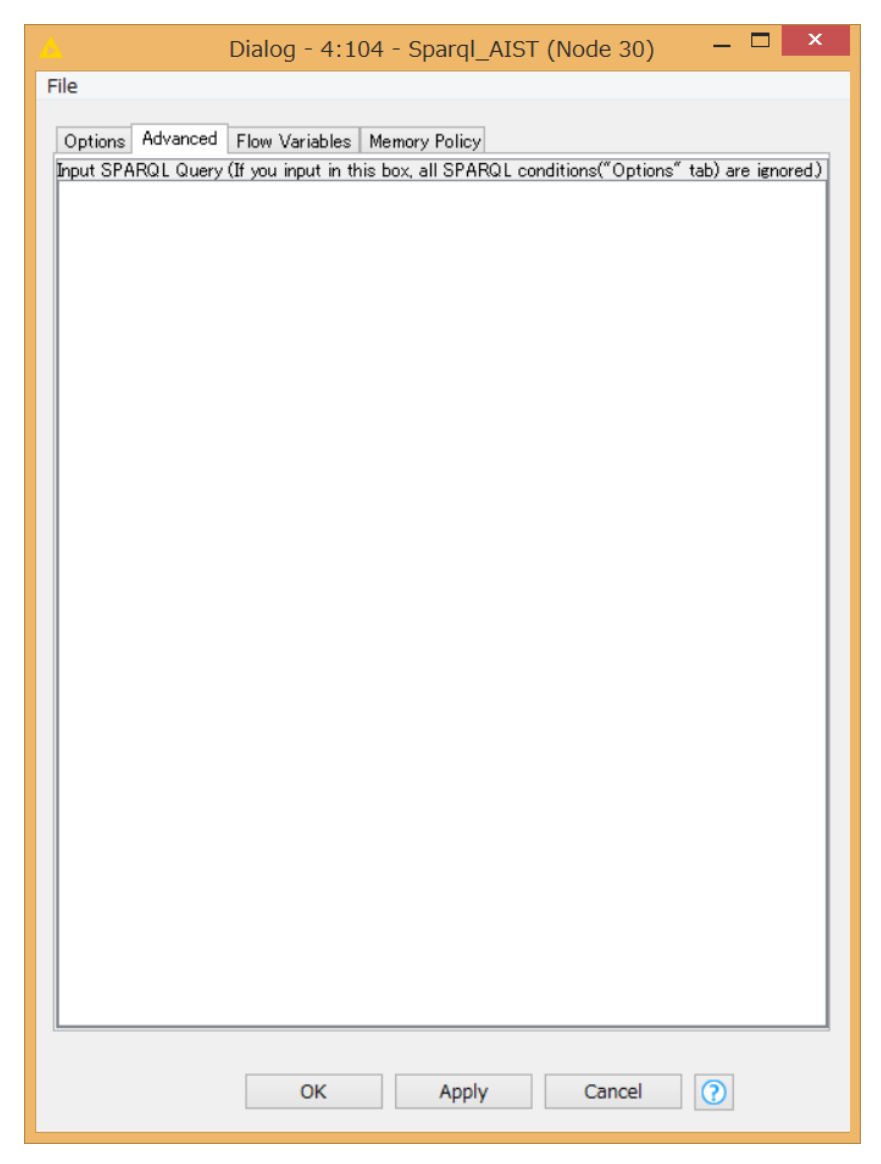

8.1.2.1-2 Sparql\_AIST : Configure...

## • Options $\rightarrow$ Output Directory:

Specify an output directory in a text box or "Browse" (red open rectangular).

## • Options $\rightarrow$ SPARQL Endpoints:

Specify AIST SPARQL endpoints (blue open ractangular). Types of AIST SPARQL endpoint are as follows:

SEVENS, fRNAdb, UNIPROT, PDB and KEGG-pathway

• Options  $\rightarrow$  SPARQL search conditions:

Specify SPARQL search conditions (green open rectangular). Types of search condition are as follows:

- 1) Taxon (except for UNIPROT and KEGG-pathway)
- 2) Keyword seach (except for KEGG-pathway)
- 3) Minimum and maximum sequence length (except for KEGG-pathway)
- 4) Resolution (for PDB)
- 5) Pathway (for KEGG-pathway)

### • Options $\rightarrow$ Output format:

Specify either FASTA or Tab-limited (orange open rectangular). Please specify FASTA if you want to use SequenceSelector node.

## • Advanced :

Input SPARQL sentence. If user input something in this filed, all above SPARQL search conditions become invalid.

Click "OK" button after setting the conditions.

# 8.1.3 Sparql\_AIST\_Adv

| 8.1.3.1 I | Node | setting |
|-----------|------|---------|
|-----------|------|---------|

- 1) Right-clicking on the Sparql\_AIST\_Adv node and specify "Configure...".
- 2) Open the below pop-up window and set execution conditions.

| 🛆 Dialog - 4:128 - Sparql_AIST_Adv 况 🗖 🗙                                               |
|----------------------------------------------------------------------------------------|
| File                                                                                   |
| Options Flow Variables Memory Policy<br>Output Directory<br>Selected Directory:<br>C:¥ |
| SPARQL endpoint endpoint SPARQL                                                        |
| Input SPARQL Query                                                                     |
| SELECT * WHERE {                                                                       |
| OK Apply Cancel 🕐                                                                      |

8.1.3.1-1 Sparql\_AIST\_Adv : Configure...

### • Options $\rightarrow$ Output Directory:

Specify an output directory (red open rectangular).

#### • Options $\rightarrow$ SPARQL Endpoints:

Input a public SPARQL endpoint (blue open ractangular).

### • Options $\rightarrow$ Input SPARQL Query:

Input SPARQL sentence (green open rectangular). Click "OK" button after setting the conditions.

# 8.1.4 SequenceSelector

## 8.1.4.1 Result

By right-clicking on the SequenceSelector node and select "Execute" menu, SequenceSelector is executed and displays SPARQL results. This node is only available if FATA format parameter is specified in the Sparql\_AIST node.

| SPARQL Results                         | _                    |                                              |
|----------------------------------------|----------------------|----------------------------------------------|
| elect a row, then click SUBMIT button. | Submit               | Cancel                                       |
| ID                                     | Description          | Sequence                                     |
| BRC-HSAP-02-0037                       | Adrenergic receptors | MDHQDPYSVQATAAIAAAITFLILFTIFGNALVILAVLTSRSLR |
| BRC-HSAP-04-0004                       | Adrenergic receptors | MASPALAAALAVAAAAGPNASGAGERGSGGVANASGASW      |
| BRC-HSAP-05-0044                       | Adrenergic receptors | MGQPGNGSAFLLAPNGSHAPDHDVTQERDEVWVVGMGI       |
| BRC-HSAP-05-0047                       | Adrenergic receptors | MNPDLDTGHNTSAPAHWGELKNANFTGPNQTSSNSTLP       |
| BRC-HSAP-08-0018                       | Adrenergic receptors | MVFLSGNASDSSNCTQPPAPVNISKAILLGVILGGLILFGVL   |
| BRC-HSAP-10-0036                       | Adrenergic receptors | MGSLQPDAGNASWNGTEAPGGGARATPYSLQVTLTLVCL      |
| BRC-HSAP-10-0037                       | Adrenergic receptors | MGAGVLVLGASEPGNLSSAAPLPDGAATAARLLVPASPPA     |
| BRC-HSAP-20-0001                       | Adrenergic receptors | MTFRDLLSVSFEGPRPDSSAGGSSAGGGGGSAGGAAPS       |
|                                        |                      |                                              |
|                                        |                      |                                              |

8.1.4.1-1 SequenceSelector results

User can specify one sequence information. By clicking a Submit button on the top of the screen, a FASTA file is generated and set its file path to an outport of this node.

## 8.1.5.1 Result

By right-clicking on the HtmlView node and select "Execute" menu, HtmlView node is executed. This node is available for displaying Sparql\_AIST and Sparql\_AIST\_Adv nodes.

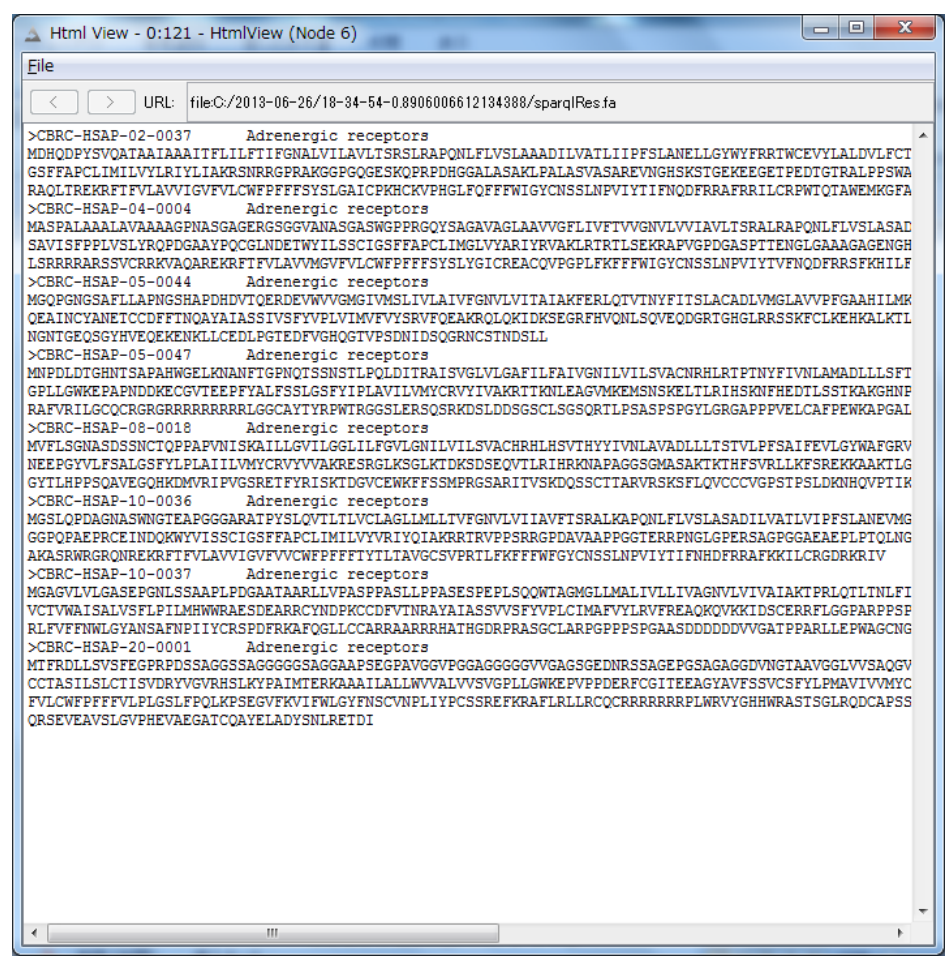

8.1.5.1-1 HtmlView

# 9 Appendix

# 9.1 LSDBCrossSearch

LSDBCrossSearch node executes LSDB cross search based on search words.

| 🛓 name of first view - 0:4 - LSDBCrossSearch (Node 4)                                                                                                    | 3 |  |  |
|----------------------------------------------------------------------------------------------------|---|--|--|
| Eile                                                                                                    |   |  |  |
| FASTA Header Lists                                                                                                    |   |  |  |
| 1: >gi 334185880 ref NM_001203122.1 Arabidopsis thaliana RIO kinase<br>2: >gi 21406208 gb AY087471.1 Arabidopsis thaliana clone 35785 mRNA<br>3: >gi 28416578 gb BT004574.1 Arabidopsis thaliana At3g03070 gene,<br>4: >gi 13358228 gb AF325039.2 Arabidopsis thaliana AT3g03070 (AT3g0<br>5: >gi 110735932 dbj AK227975.1 Arabidopsis thaliana mRNA for hypot |   |  |  |
|                                                                                                    |   |  |  |
|                                                                                                    |   |  |  |
| LSDB Cross Search                                                                                                    |   |  |  |
| Search Words : LSDB Cross Search                                                                                                    |   |  |  |
| How to input search keywords                                                                                                    |   |  |  |
| AND:->'space' e.g. network socket                                                                                                    |   |  |  |
| OR ->' ' eg. network∣socket                                                                                                    |   |  |  |
| XOR → '!' eg. network ! socket                                                                                                    |   |  |  |
| Wild card: -> '*' e.g. inter*, *sphere                                                                                                    |   |  |  |
| Priority order: ' ' > ' (space), '!                                                                                                    |   |  |  |

### 9.1-1 LSDBCrossSearch View window

FASTA header line(s) is(are) displayed in FASTA Header Lists text box. User can input search words in a text box based on below rules.

- AND : single space
- OR : |
- XOR : !
- Wild card : \*

OR is given priority over AND.

By clicking the LSDB Cross Search button, this site is opened and performs a search based on specified words.

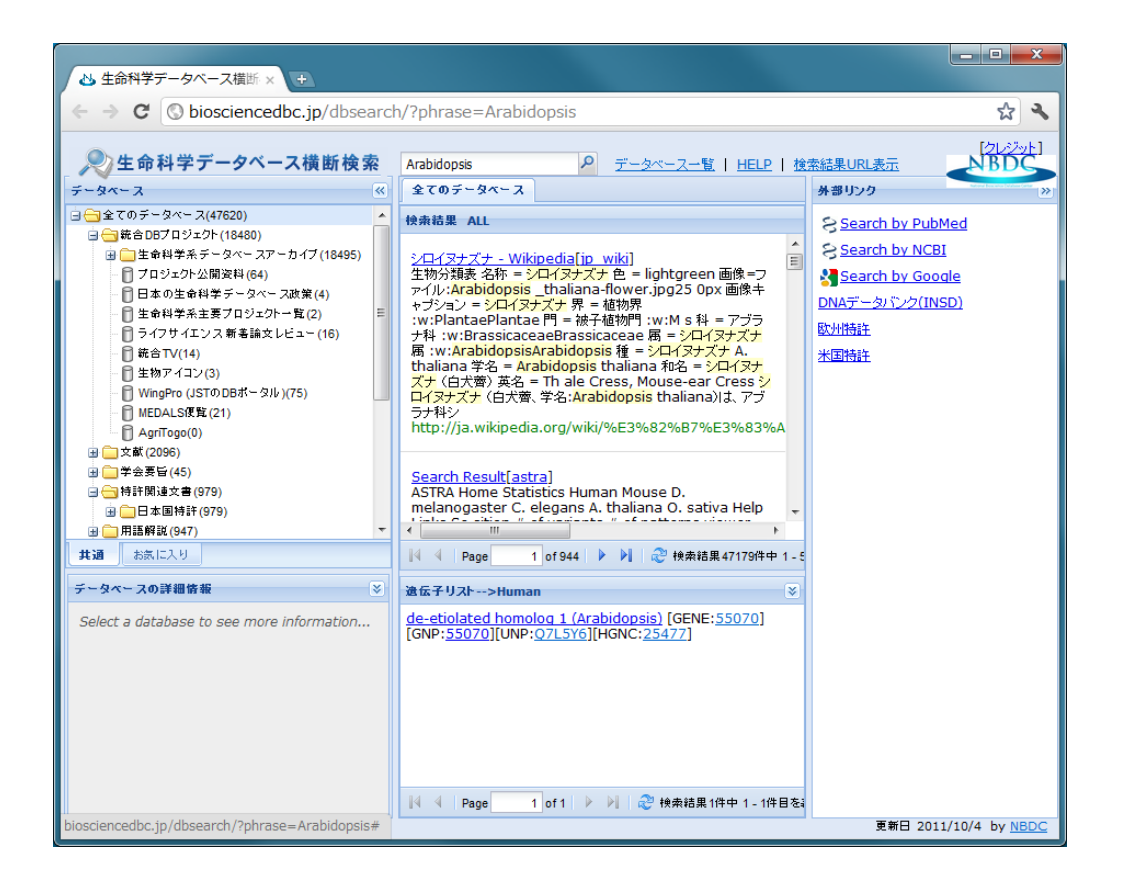

Please visit a LSDB Cross Search web site for further information. LSDB Cross Search site : <u>http://biosciencedbc.jp/dbsearch/</u>

# **10 Contact**

Please send your queries or comments, if you have, to the address below. workflow@molprof.jp

Molecular Profiling Research Center for Drug Discovery of AIST plans to listen to user's requests positively, and to make the system better.

Molecular Profiling Research Center for Drug Discovery (MolProf) Advanced Industrial Science and Technology (AIST) http://togo.medals.jp

AIST Tokyo Waterfront Bio-IT Research Building 2-4-7 Aomi, Koto-ku, Tokyo, 135-0064, Japan